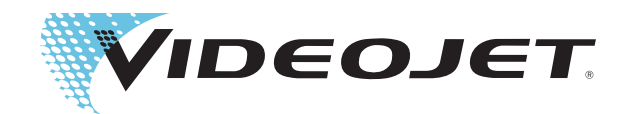

# Videojet 1620 Videojet 1620 UHS Brukerhåndbok

P/N 462269-Revisjon AC, oktober 2014

Copyright oktober 2014, **Videojet Technologies Inc.** (i dette dokumentet kalt **Videojet**). Alle opphavsrettigheter forbeholdes.

Dette dokumentet tilhører **Videojet Technologies Inc.** og inneholder konfidensiell og privat informasjon som tilhører **Videojet**. Enhver uautorisert kopiering, bruk eller avsløring av dette dokumentet uten skriftlig forhåndstillatelse fra **Videojet** er strengt forbudt.

#### Videojet Technologies Inc.

1500 Mittel Boulevard Wood Dale, IL 60191-1073 USA www.videojet.com

 Telefon:
 1-800-843-3610

 Telefaks
 1-800-582-1343

 Int'l telefaks:
 630-616-3629

Kontorer - USA: Atlanta, Chicago, Los Angeles, Philadelphia INT'L: Kanada, Frankrike, Tyskland, Irland, Japan, Spania, Singapore, Nederland og Storbritannia Leverandører over hele verden

# Samsvar med tekniske forskrifter

#### For kunder i EU

Denne maskinen har CE-merket for å indikere overensstemmelse med følgende lovgivning:

| EN 55022: Klasse A | Emisjonsstandard for industrimiljø                                                                           |
|--------------------|----------------------------------------------------------------------------------------------------|
| EN 61000-6-4       | Generell utslippsstandard for industrimiljø                                                                  |
| EN61000-3-2        | Harmoniske strømfluktuasjoner                                                                                |
| EN61000-3-3        | Spenningsfluktuasjon og blafring                                                                             |
| EN 55024           | IT-Utstyr for informasjonsteknologi – Immunitets-<br>karakteristikk – begrensninger og metoder for<br>måling |
|                    |                                                                                                    |

#### EN61000-6-2

Generell immunitetsstandard for industrimiljø

Following the provisions of EU EMC Directive 2004/108/EC

#### EC Low Voltage Directive 2006/95/EEC

Vesentlige helse- og sikkerhetskrav i forhold til elektrisk utstyr som er konstruert for bruk innenfor visse spenningsgrenser.

#### IEC 60950-1 (ed.2)

#### EN60950-1

Sikkerhetskrav for informasjonsteknologisk utstyr inklusive elektrisk forretningsutstyr.

#### EN 60529

Beskyttelsesgrad med innelukking (IP-kode).

#### For kunder i USA

Denne maskinen er i samsvar med punkt 15 i FCC-forskriftene. Anvendelse er underlagt følgende to betingelser: 1) dette apparatet skal ikke forårsake skadelig interferens, og 2) dette apparatet må tåle all mottatt interferens, inkludert interferens som kan forårsake uønsket drift.

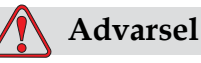

Forandringer eller modifikasjoner på denne enheten som ikke er uttrykkelig gitt tillatelse til av de ansvarlige instanser ansvarlige for samsvar, kan ugyldiggjøre brukerens autorisasjon til å bruke maskinen.

Denne maskinen har blitt testet og funnet å være i samsvar med begrensningene for en innretning i klasse A, ifølge punkt 15 i FCCforskriftene. Disse begrensningene er utformet for å gi ansvarsfull beskyttelse mot skadelige forstyrrelser når maskinen brukes i et kommersielt foretagende. Denne maskinen produserer, bruker og kan utstråle radiofrekvensenergi, og hvis den ikke blir installert og brukt ifølge bruksanvisningen kan den forårsake skadelig forstyrrelse på radiokommunikasjon. Drift av dette utstyret i et boligområde vil sannsynligvis forårsake skadelig forstyrrelse, og i så fall kreves det at brukeren må korrigere forstyrrelsen etter egen kostnad.

Isolerte ledninger må brukes med denne maskinen for å sikre samsvar med klasse A FCC-begrensninger.

Brukeren kan få mer veiledning ved å lese brosjyren som er publisert av Federal Communications Commission. <u>How to Identify and Resolve</u> <u>Radio-TV Interference Problems (Slik identifiserer og løser du problemer</u> <u>med radio-og TV-støy)</u>. Dette heftet kan fås fra U.S. Government Printing Office, Washington, DC 20402, Bestillingsnr. 004-00-00345-4.

Dette utstyret har blitt kontrollert og godkjent i samsvar med amerikanske forskrifter angående sikkerhet og elektriske emisjoner av:

Electromagnetic Testing Services Limited

Pratts Fields

Lubberhedges Lane

Stebbing, Dunmow

Essex, CM6 3BT

England, UK

Dette utstyret er undersøkt av Underwriters Laboratories Inc. i henhold til sikkerhetsstandard: UL 60950-1: Sikkerhet for informasjonsteknologisk utstyr, første utgave. Emne 2178 merke- og kodeutstyr, elektronikk.

Rapportreferanse E252185.

#### For kunder i Kanada

Denne digitale maskinen overskrider ikke klasse A begrensningene for radiostøyutslipp fra digitale maskiner som beskrevet i Radio Interference Regulations of the Canadian Department of Communications (Det kanadiske kommunikasjonsdepartementets forskrifter for radiostøy).

Dette utstyret har blitt kontrollert og godkjent i samsvar med kanadiske forskrifter angående sikkerhet og elektriske emisjoner av:

**Electromagnetic Testing Services Limited** 

Pratts Fields

Lubberhedges Lane

Stebbing, Dunmow

Essex, CM6 3BT

England, UK

Dette utstyret er undersøkt av Underwriters Laboratories Incorporated i henhold til sikkerhetsstandard: CAN/CSA C22.2 Nr. 60950-1-03. Sikkerhet for teknologiutstyr. Emne 2178 merke-og kodeutstyr, elektronikk.

Rapportreferanse E252185.

#### Pour la clientèle du Canada

Le present appareil numerique n'emet pas de bruits radioelectriques depassant les limites applicales aux appareils numerique de las class A prescrites dans le Reglement sur le brouillage radioelectrique edicte par le ministere des Communications du Canada.

Cet équipement est certifié CSA.

Ce matériel a été contrôlé par les Underwriters Laboratories Inc. comme conforme aux standards de sécurité : CAN/CSA C22.2 No. 60950-1-03. Sécurité des matériels informatiques. Sujet 2178 : appareils électroniques de marquage et de codage.

Rapport référence E252185.

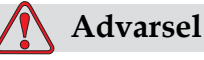

Dette produktet er ikke beregnet til bruk i nærheten av/det direkte synsfeltet i arbeidsområdet for skjermen. Hvis du skal unngå forstyrrende reflekser i arbeidsområdet for skjermen, må dette produktet er ikke plasseres i nærheten av/det direkte synsfeltet.

# Støtte og opplæring

#### Kontaktinformasjon

Hvis du har spørsmål eller trenger hjelp kan du kontakte Videojet Technologies Inc. på tel.nr. 1-800-843-3610 (for alle kunder i USA). For kunder utenfor USA, kontakt distributøren eller datterselskapet til Videojet Technologies Inc. for å få hjelp.

Videojet Technologies Inc.

1500 Mittel Boulevard

Wood Dale, IL 60191-1073 U.S.A.

Telefon: 1-800-843-3610

Telefaks: 1-800-582-1343

Internasjonal telefaks: 630-616-3629

Internett: www.videojet.com

#### Serviceprogram

#### Om Total Source-forpliktelsen

*Total* Source® TOTAL SERVICE PLUS RELIABILITY, er Videojet Technologies Inc forpliktelse til å gi deg - kunden - den fulle service som du fortjener.

#### Total Source-forpliktelsen

Videojet *Total* Source<sup>®</sup> Service Program er en integrert del av vår forretningsdrift som lager merker, koder og bilder, hvor, når og så ofte kunder spesifiserer, for pakker, produkter eller trykksaker. Vår forpliktelse innebærer:

- Programstøtte
- Installasjonstjenester
- Vedlikeholdsopplæring
- Kundesenter
- Teknisk støtte
- Felttjenester
- Telefonassistanse utenom vanlig arbeidstid
- Deler og materiell
- Reparasjonstjenester

#### Kundeopplæring

Hvis du ønsker å foreta egen service og eget vedlikehold på skriveren, anbefaler Videojet Technologies Inc på det sterkeste at du tar et kundeopplæringskurs for skriveren.

*Merk:* Håndbøkene er ment som et supplement til (og ikke som en erstatning for) opplæring fra Videojet Technologies Inc.

For mer informasjon om Videojet Technologies Inc. Kundeopplæringskurs, ring 1-800-843-3610 (kun innen USA). Utenfor USA må kundene kontakte et Videojet-agentur eller sine lokale Videojet-leverandører for mer informasjon.

# Innholdsfortegnelse

| Samsvar | med | tekniske | forskrifter |
|---------|-----|----------|-------------|
|         |     |          | J           |

| For kunder i EU             | i   |
|-----------------------------|-----|
| For kunder i USA            | i   |
| For kunder i Kanada         | ii  |
| Pour la clientèle du Canada | iii |

| Støtte og opplæring |     |
|---------------------|-----|
| Kontaktinformasjon  | iv  |
| Serviceprogram      | iv  |
| Kundeopplæring      | . v |

#### Kapittel 1—Innledning

| Videojet 1620/1620 UHS Skriver                                                                                                  |
|----------------------------------------------------------------------------------------------------|
| Om håndboken                                                                                                    |
| Publikasjoner om samme tema1–1                                                                                                  |
| Språkkoder                                                                                                    |
| Presentasjon av innholdet                                                                                                    |
| Posisjonsreferanser                                                                                                    |
| Måleenheter $\dots \dots \dots \dots \dots \dots \dots \dots \dots \dots \dots \dots \dots \dots \dots \dots \dots \dots \dots$ |
| Sikkerhetsinformasjon1-4                                                                                                    |
| Merknader                                                                                                    |
| Terminologi for brukergrensesnittet1-5                                                                                          |
| Forkortelser og initialord1-6                                                                                                   |
| Kapitler i håndboken                                                                                                    |

#### Kapittel 2—Sikkerhet

| Innledning                             | ····2-1 |
|----------------------------------------|---------|
| Generelle sikkerhetsregler             | 2-1     |
| Sikkerhetsregler for elektrisk utstyr  | 2-2     |
| Hovedstrømforsyning                    | 2-2     |
| Elektriske ledninger                   | 2-3     |
| Jording og potensialutligning          | 2-3     |
| Sikringer                              | 2-5     |
| Sikkerhetsregler for væsker            | 2-5     |
| Les produktbladene om sikkerhetsdata   | 2-5     |
| Blekk og rensevæske                    | 2-6     |
| Rengjøringsmiddel                      | 2-7     |
| Sikkerhetsregler for trykkluft         | 2-8     |
| Sikkerhetsregler for brukergrensesnitt | 2-8     |
| Andre viktige sikkerhetsregler         | 2-9     |

| Videojet 1620/1620 UHS Skriver              | 3-1 |
|---------------------------------------------|-----|
| Kontrollpanel                               | 3-2 |
| Status-LEDer                                | 3-3 |
| Piltaster                                   | 3-3 |
| Tastatur                                    | 3-3 |
| Skjerm                                      | 3-3 |
| Kontrasttaster                              | 3-3 |
| Funksjonstaster                             | 3-4 |
| Skjermbilde                                 | 3-5 |
| Elektronikkrom                              | 3-6 |
| Blekkrom                                    | 3-7 |
| Blekkjernemodul                             | 3-7 |
| Smartpatron                                 | 3-8 |
| Vifte for blekkrommet                       | 3-8 |
| Skrivehode og forbindelseslange (Umbilical) | 3-8 |
| Kontaktpanel                                |     |
| Kontaktpinne-informasjon                    |     |
| Hovedbryter                                 |     |
| Bakfilter                                   |     |

#### Kapittel 3—Hovedbestanddeler

#### Kapittel 4—Drift av skriveren

| Innledning                                  | 4 - 1 |
|---------------------------------------------|-------|
| Slik slår du skriveren på                   | 4-1   |
| Hvordan renstarte og stoppe skriveren       | 4-2   |
| Hvordan renstarte                           | 4 - 2 |
| Hvordan renstoppe                           | 4 - 2 |
| Hvordan sette passordene                    | 4-3   |
| Hvordan logge inn første gang               | 4-3   |
| Hvordan angi passord for nivå 1 og 2        | 4-4   |
| Hvordan sette passord for menyene           | 4-5   |
| Slik får du tilgang til andre passordnivåer | 4-6   |
| Hvordan slette passordet                    | 4 - 7 |
| Automatisk Avlogging                        | 4 - 7 |
| System-menyen                               | 4 - 8 |
| Kalibrer-menyen                             | 4-9   |
| Menyen Data Logging4                        | -10   |
| Slik kan du se på versjonsinformasjon4      | -10   |
| Produktteller                               | -11   |
| Hvordan produkttelleren tilbakestilles4     | -11   |
| Hvordan skjule produkttelleren              | -11   |
| Driftstimer4                                | -12   |
| Hvordan se på driftstimer4                  | -12   |
|                                             |       |

| Hvordan tilbakestille driftstimer                                                            |
|----------------------------------------------------------------------------------------------|
| Hvordan konfigurere den serielle porten                                                      |
| Slik konfigurerer du Ethernet-porten                                                         |
| Høyhastighets fjerndataoverføring 4–15                                                       |
| Slik angir du service-informasjon                                                            |
| Hvordan en melding opprettes                                                                 |
| Skriver-konfigurering                                                                        |
| Aktiver utskrift                                                                             |
| Valget Manuell utskrift                                                                      |
| Hvordan valget Kontinuerlig utskrift brukes                                                  |
| DIN-utskrift                                                                                 |
| Hvordan meldinger skrives ut                                                                 |
| Hvordan en melding velges $\dots \dots \dots \dots \dots \dots \dots \dots \dots \dots 4-21$ |
| Slik starter du utskriften                                                                   |
| Hvordan utskriften stoppes                                                                   |
| Installere og bruke egendefinerte skrifttyper $4-23$                                         |
| Slå av skriveren                                                                             |

#### Kapittel 5—Brukergrensesnitt

| Innledning                            | 5-1  |
|---------------------------------------|------|
| Velge menyene og oppføringene         | 5-2  |
| Legg inn tekst, tall og veksleverdier | 5-4  |
| Menybeskrivelse                       | 5-7  |
| Meldinger                             | 5-7  |
| Redigering                            | 5-9  |
| Brukerfelt                            | 5-10 |
| Skriv ut                              | 5-11 |
| Passord                               | 5-12 |
| System                                | 5-13 |
| Konfigurer                            | 5-15 |
| Kalibrere                             | 5-20 |
| Behandle meldinger                    | 5-23 |
| Opprette en melding                   | 5-23 |
| Redigere en melding                   | 5-24 |
| Velge kilden for en melding           | 5-25 |
| Kopiere og lime inn en melding        | 5-26 |
| Sette inn flere linjer i en melding   | 5-27 |
| Angi meldings-og standard-parametrene | 5-27 |
| Tømme en melding                      | 5-30 |
| Lagre en melding                      | 5-31 |
| Lagre en melding og gå ut             | 5-31 |
| Gå ut uten å lagre meldingen          | 5-32 |
| Slette en melding                     | 5-32 |
|                                       |      |

| Behandle Brukerfelt                        |  |
|--------------------------------------------|--|
| Sette inn et Brukerfelt                    |  |
| Sette inn et forhåndsdefinert Brukerfelt   |  |
| Redigere et Brukerfelt                     |  |
| Slette et Brukerfelt                       |  |
| Lage et spesialtilpasset Brukerfelt        |  |
| Nullstille en meldingsteller               |  |
| Hvordan sette arbeidsskiftene (Angi Skift) |  |
| Stille inn tidsuret                        |  |
| Angi kodet time                            |  |
| Angi kodet ukedag                          |  |
| Behandle tekst                             |  |
| Skifte mellom store og små bokstaver       |  |
| Angi skrifthøyde                           |  |
| Velge innholdet                            |  |
| Kopiere og lime inn tekst                  |  |
| Endre Tekstegenskaper                      |  |
| Sette inn språktegn for fremmede språk     |  |
| Behandle logoer                            |  |
| Las inn en Logo                            |  |
| Lage en logo i programmet Microsoft Paint  |  |

## Kapittel 6—Vedlikehold

| Innledning                                              |
|---------------------------------------------------------|
| Vedlikeholdsplan                                        |
| Klargjøre for langvarig stans (Lagring) eller transport |
| Behov for deler/verktøy                                 |
| Hvordan klargjøre for langvarig stans (Lagring) eller   |
| transport                                               |
| Bytt smartpatroner                                      |
| Inspiser skrivehodet                                    |
| Rens skrivehodet                                        |
| Rengjør avbøyningsplaten6–11                            |
| Rengjør skriverkabinettet                               |

## Kapittel 7—Feilsøking

| Innledning                  | 7 - 1 |
|-----------------------------|-------|
| Skriveren starter ikke      | 7-2   |
| Feil utskriftsposisjon      | 7-3   |
| Feil utskriftstørrelse      | 7-3   |
| Utskriften er ikke fullført | 7-4   |
| Dårlig utskriftskvalitet    | 7-4   |

| Skriverstatusikoner  |           |
|----------------------|-----------|
| Indikatorikoner      |           |
| Feilikoner (alarmer) |           |
| Varselikoner         |           |
| Blekkjerne levetid   | ·····7-13 |
| Feilmeldinger        | ·····7-13 |

## Vedlegg A—Spesifikasjoner

| Elektriske spesifikasjoner A–1                    |
|---------------------------------------------------|
| Vekt                                              |
| Dimensjoner A-2                                   |
| Ekstra tilbehør A-5                               |
| Mobilt skriverstativ A-5                          |
| Fast skriverstativ A-6                            |
| Stativ til skriverhode A-7                        |
| Miljøspesifikasjoner A-8                          |
| Kapasitet for blekk og Make-Up A-8                |
| Utskriftshøyde A-8                                |
| Skrifttypespesifikasjoner og linjehastigheter A-9 |
| Strekkodespesifikasjoner A-12                     |

Glossar

# Innledning

# 1

# Videojet 1620/1620 UHS Skriver

Denne skriveren er en kontinuerlig blekkskriver som kan skrive faste og variable koder med høye linjehastigheter på forbruker-og industriprodukter. Skriveren yter en førsteklasses driftstid, utsøkt utskriftskvalitet, og er enkel å bruke.

1620 HR-skriveren er UHS-modellen med mulighet for en 40 mikrons dyse. Se informasjon om UHS 40 mikron i håndboken for variasjoner fra den vanlige 1620-serien.

# Om håndboken

Denne brukerhåndboken er skrevet for den som bruker skriveren til daglig. Brukerhåndboken hjelper deg med å forstå de forskjellige delene og skriverens ulike utskriftsoperasjoner.

## Publikasjoner om samme tema

De følgende håndbøkene kan skaffes for referanse:

Videojet 1620/1620 UHS Vedlikeholdshåndbok, delenummer: 462273.

#### Språkkoder

Når du bestiller disse håndbøkene, må du sette på den 2-sifrede språkkoden på slutten av delenummeret. Den spanske versjonen av denne brukerhåndboken er for eksempel delenummer 462269-04. Tabell 1-1 på side 1-2 viser listen av språkkoder som du kan bruke for å finne de oversatte versjonene av denne håndboken.

*Merk:* Tilgjengelige utgaver av brukerhåndboken er merket med en stjerne (\*). Tilgjengelighet av vedlikeholdshåndboken er merket med et plusstegn (+). For mer informasjon bes du kontakte Videojet-distributøren eller -datterselskapet.

| Kode | Språk                     | Tilgjengelighet<br>(se merknad) |   |
|------|---------------------------|---------------------------------|---|
| 01   | Engelsk (US)              | *                               | + |
| 02   | Fransk                    | *                               | + |
| 03   | Tysk                      | *                               | + |
| 04   | Spansk                    | *                               | + |
| 05   | 5 Portugisisk Brasiliansk |                                 |   |
| 06   | Japansk                   | *                               | + |
| 07   | Russisk                   | *                               |   |
| 08   | Italiensk                 | *                               |   |
| 09   | Hollandsk                 | *                               |   |
| 10   | Kinesisk (Forenklet)      | *                               | + |
| 11   | Arabisk                   | *                               |   |
| 12   | Koreansk                  | *                               | + |
| 13   | Thai                      | *                               |   |
| 15   | Norsk                     | *                               |   |
| 16   | Finsk                     | *                               |   |
| 17   | Svensk                    | *                               |   |
| 18   | Dansk                     | *                               |   |
| 19   | Gresk                     | *                               |   |
| 20   | Hebraisk                  | *                               |   |
| 21   | Engelsk (UK)              | *                               | + |
| 23   | Polsk                     | *                               |   |

Tabell 1-1: Liste over språkkoder

| Kode | Språk                   | Tilgjengelighet<br>(se merknad) |   |
|------|-------------------------|---------------------------------|---|
| 24   | Tyrkisk                 | *                               | + |
| 25   | Tsjekkisk               | *                               |   |
| 26   | Ungarsk                 | *                               |   |
| 33   | Vietnamesisk            | *                               |   |
| 34   | Bulgarsk                | *                               |   |
| 36   | Kinesisk (Tradisjonelt) | *                               |   |
| 55   | Rumensk                 | *                               |   |
| 57   | Serbisk                 | *                               |   |

Tabell 1-1: Liste over språkkoder (Fortsatt)

# Presentasjon av innholdet

Brukerhåndboken inneholder informasjon av forskjellig slag, så som sikkerhetsregler, tilleggsmerknader, brukergrensesnitt-(UI-) informasjon, og så videre. For å hjelpe deg med å finne de forskjellige typer informasjon, brukes ulike skriftstiler i denne håndboken. Denne seksjonen beskriver disse skriftstilene.

#### Posisjonsreferanser

Posisjoner og retninger, så som venstre, høyre, foran, bak, til høyre og til venstre, er alle i forhold til skriveren sett forfra.

#### Måleenheter

Denne håndboken bruker metriske måleenheter. De tilsvarende engelske målene er tatt med i parentes. For eksempel: 240 mm (9,44 tommer).

#### Sikkerhetsinformasjon

Sikkerhetsinformasjonen omfatter advarsels-og forsiktighetserklæringer.

#### Advarsel

Advarselserklæringene viser til farer eller utrygge arbeidsmåter som kan forårsake alvorlig personskade eller dødsfall. For eksempel:

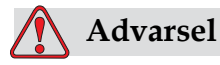

Rengjøringsvæsken er giftig hvis den inntas. Ikke drikk den. Søk legehjelp øyeblikkelig hvis den inntas.

#### Forsiktig

Forsiktighetserklæringene viser til farer eller utrygge arbeidsmåter som kan forårsake skade på utstyret. For eksempel:

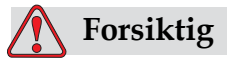

Du må ikke koble til eller ta ut noen kontakt på skriveren når strømmen er på. Hvis du ikke følger denne advarselen, kan du skade skriveren.

#### Merknader

Merknader gir tilleggsinformasjon om et spesielt emne.

For eksempel:

*Merk:* Du kan opprette passordbeskyttelse for noen funksjoner for å hindre tilgang som ikke er autorisert.

#### Terminologi for brukergrensesnittet

UI-elementer (elementene for brukergrensesnittet) vises i kursiv. For eksempel:

"Trykk Alt + M for å velge menyen Meldinger". Ordet Meldinger er et UIelement og vises i kursiv (se Figur 1-1 på side 1-5).

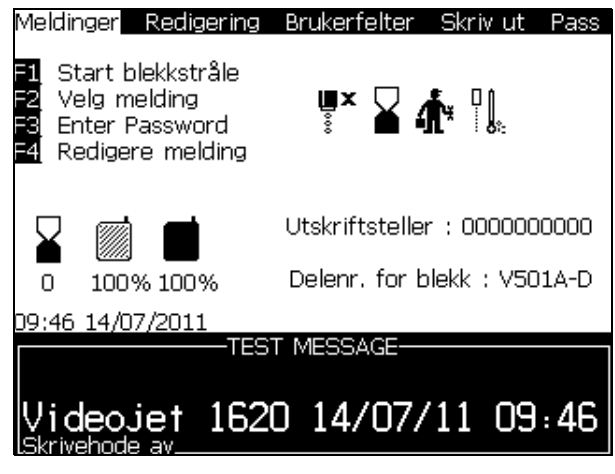

Figur 1-1: Menyskjermbilde

Skriftstilen som brukes til å vise forskjellige taster på kontrollpanelet vises på Tabell 1-2.

| Tast    | Benyttet stil            |
|---------|--------------------------|
| •       | <i>Venstre pil-</i> tast |
|         | <i>Høyre pil-</i> tast   |
|         | <i>Opp-pil-</i> tast     |
|         | <i>Ned-pil-</i> tast     |
| enter 🚽 | Enter-tast               |
| enter   |                          |
| esc     | Esc-tast                 |
| esc     |                          |

Tabell 1-2: Innholdspresentasjonsstil for taster

| Tast    | Benyttet stil     |
|---------|-------------------|
| f1      | F1-tast           |
| f2      | F2-tast           |
| f3      | F3-tast           |
| f4      | F4-tast           |
| alt     | Alt-tast          |
| ctrl    | <i>Ctrl</i> -tast |
| shift 🕈 | Shift-tast        |

 Tabell 1-2: Innholdspresentasjonsstil for taster (Fortsatt)

# Forkortelser og initialord

| Forkortelse | Forklaring                                                 |
|-------------|------------------------------------------------------------|
| AC          | Vekselstrøm                                                |
| RTL         | Ren, tørr luft                                             |
| LED         | Lysemitterende diode                                       |
| LCD         | Væskekrystalldisplay                                       |
| UHS         | Ultrahøy skrivehastighet                                   |
| UI          | Brukergrensesnitt                                          |
| WYSIWYG     | What You See Is What You Get<br>(det du ser er det du får) |

Tabell 1-3: Forkortelser og initialord

# Kapitler i håndboken

| Kapittel nr. | Kapittelnavn       | Beskrivelse                                                                                                    |
|--------------|--------------------|----------------------------------------------------------------------------------------------------|
| 1.           | Innledning         | Inneholder informasjon om denne håndboken, publikasjoner<br>om samme tema og skriftstiler brukt i denne håndboken. |
| 2.           | Sikkerhet          | Inneholder sikkerhets-og fareinformasjon                                                                           |
| 3.           | Hovedbestanddeler  | Beskriver skriverens hoveddeler                                                                                    |
| 4.           | Drift av skriveren | Inneholder informasjon om hvordan skriveren stilles inn og<br>betjenes                                             |
| 5.           | Brukergrensesnitt  | Forklarer hvordan brukergrensesnittet brukes til å opprette<br>og lagre meldinger                                  |
| 6.           | Vedlikehold        | Inneholder informasjon om hvordan du vedlikeholder og<br>rengjør skriveren                                         |
| 7.           | Feilsøking         | Inneholder diagnose-og feilsøkingsprosedyrer på brukernivå                                                         |
| 8.           | Spesifikasjoner    | Inneholder skriverens spesifikasjoner                                                                              |
| 9.           | Glossar            | Forklarer tekniske uttrykk med tilknytning til skriveren                                                           |

Tabell 1-4: Liste over kapitler

# Sikkerhet

# Innledning

Videojet Technologies Inc. er engasjert i å produsere "ikke kontakt" utskrift/kodesystem og blekktilbehør som fyller høye krav til yteevne og pålitelighet. Vi praktiserer strenge metoder for kvalitetskontroll for å eliminere potensielle defekter og faremomenter ved bruk av våre produkter.

Det tilsiktede bruk av denne skriveren er å skrive ut informasjon direkte på et produkt. Bruk av denne maskinen på noe annen måte kan føre til alvorlig personskade.

Sikkerhetsanvisningene i dette kapitlet er utformet for å gi opplæring til teknikeren om alle sikkerhetsspørsmål slik at skriveren får service og blir brukt på en sikker måte.

# Generelle sikkerhetsregler

- Slå alltid opp i de riktige servicehåndbøkene for den spesifikke modellen av Videojet-skriver for viktige detaljer
- Bare personell som er opplært på Videojet må utføre installasjon og vedlikeholdsarbeidet. Alt slikt arbeid som blir utført av uautorisert personell kan skade skriveren og vil gjøre garantien ugyldig
- For å hindre skade på skriverens komponenter brukes bare myke pensler og lofrie kluter til rengjøring. Bruk ikke trykkluft, bomullsfiller eller slipende materialer
- Skrivehodet må være helt tørt før du forsøker å starte skriveren. Ellers vil skrivehodet kunne skades
- Ikke koble til eller fjern noen kontakt på skriveren når strømmen er på, ellers kan skriveren skades

# Sikkerhetsregler for elektrisk utstyr

Dette avsnittet forklarer sikkerhetsreglene i forhold til elektrisk strømtilførsel og elektriske ledninger.

#### Hovedstrømforsyning

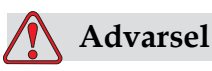

PERSONSKADE. Livsfarlig spenning finnes inne i skriveren når utstyret er koblet til strømforsyningen. Bare opplært og autorisert personale må utføre vedlikeholdsarbeidet.

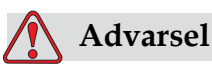

PERSONSKADE. Overhold alle lovfestete elektriske sikkerhetsregler og framgangsmåter. Med mindre det er nødvendig å kjøre skriveren, frakobles den fra strømforsyningen før du fjerner dekslene eller prøver å utføre noe vedlikeholds- eller reparasjonsarbeid. Hvis du ikke følger denne advarselen kan det forårsake personskade.

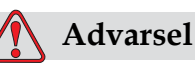

PERSONSKADE. Det er en høy vekselspenning på omformeren og bakgrunnslyset. Du må utvise ekstrem forsiktighet ved feilsøking i disse områdene.

#### Elektriske ledninger

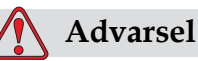

PERSONSKADE. Bruk bare strømkabelen som leveres med skriveren. Enden på denne kabelen må ha et godkjent, trefase støpsel som har en beskyttende jordleder.

De elektriske strømkablene, kontaktene og støpslene må holdes rene og tørre.

For utstyr som lar seg plugge til nettet, må stikkontakten monteres nær utstyret og være lett tilgjengelig.

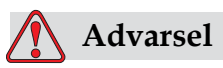

PERSONSKADE. Inspiser alltid kablene for skade, slitasje, korrosjon og svekkelse. Foreta alle jordings-/sammenkoblingsforbindelser utenfor områder med maling, blekkavleiringer og korrosjon.

#### Jording og potensialutligning

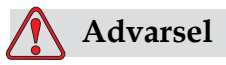

PERSONSKADE. Skriveren må bare kobles til en vekselstrømforsyning som har en vernejordledning og er utført i henhold til IEC-krav eller anvendbare lokale bestemmelser.

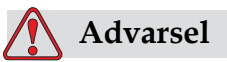

PERSONSKADE. Bruk ikke skriveren hvis det er noen brudd i vernejordledningen, eller hvis vernejordledningen er frakoblet. Hvis man ikke følger denne advarselen, kan det forårsake elektrisk sjokk.

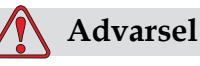

PERSONSKADE. Ledende utstyr skal alltid jordes til en jordingselektrode eller til bygningens jordingssystem med godkjente kabler etter NEC-standarder for å avlede alt potensial for statisk utladning. For eksempel jordes en servicebakke av metall.

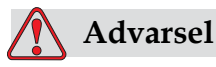

PERSONSKADE. Motstandsverdien fra den jordete servicebakken til utstyrshuset eller montasjebraketten bør være 0 til mindre enn 1 ohm. Det bør utføres en motstandskontroll ved bruk av et sikkert og pålitelig ohmmeter, og det bør skje ofte.

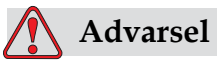

PERSONSKADE. PCBene inneholder statisk følsomme innretninger. Et egnet jordet, antistatisk armbånd må brukes når man arbeider arbeider med eller håndterer PCBer.

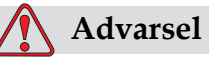

PERSONSKADE. Hindre at statisk utladning inntreffer. Bruk korrekte metoder for jording og stripsing. Bruk bare servicebakker og jordingskabler av metall, godkjent av Videojet.

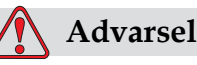

PERSONSKADE. Forbind alltid ledende utstyr sammen med godkjente kabler for å holde dem på samme potensial og redusere statisk utladning. For eksempel forbindes skriverhodet med servicebakken av metall.

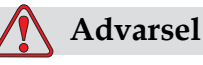

PERSONSKADE. Den alternative vaskestasjonen er *kun* designet for å rengjøre skrivehodet.

Ikke bruk det til skylling eller utskrift eller noe annet formål.

Sørg alltid for at dysen er stoppet og at all farlig spenning er slått av, før du starter vaskingen av skrivehodet.

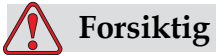

SKADE PÅ MASKINEN. Tøm alltid servicebakkene ofte. Noen blekk-og rensevæske- og Make-Up oppløsninger er brannfarlige. Sørg for at disse avfallsvæskene blir avhendet i henhold til reglene for farlige stoffer (HAZMAT).

#### Sikringer

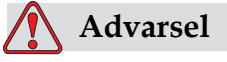

PERSONSKADE. Du må bare skifte ut sikringer med nye av spesifisert type og verdi. Dette for å sikre kontinuerlig beskyttelse mot brannfare.

## Sikkerhetsregler for væsker

Dette avsnittet beskriver farene som kan oppstå når du håndterer blekk, rensevæske, og rengjøringsoppløsninger, og sikkerhetsreglene som brukeren må overholde for å unngå fare.

#### Les produktbladene om sikkerhetsdata

Les og forstå produktbladene om sikkerhetsdata for materiale før du bruker blekk, væske eller renseoppløsning. Det er et produktblad for hver type blekk, væske og renseoppløsning. For mer informasjon, se nettsiden www.videojet.com og gå til *Dokumentasjon* > *Produktblader om sikkerhetsdata for materiale*.

#### Blekk og rensevæske

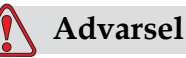

PERSONSKADE. Blekket og rensevæsken vil irritere øynene og åndedrettssystemet. Slik unngår du personskade når disse stoffene håndteres:

Bruk alltid verneklær og gummihansker.

Bruk alltid vernebriller med sideskjold eller en ansiktsmaske. Det anbefales også å bruke sikkerhetsbriller når vedlikehold utføres.

Bruk barrierehåndkrem før blekk håndteres.

Hvis rengjøringsmiddelet forurenser huden, vaskes den øyeblikkelig med såpevann. BRUK IKKE avspyling eller løsningsmiddel for å fjerne blekkflekker fra huden.

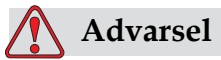

PERSONSKADE. Blekket og rensevæsken er flyktige og lettantennelige. De må lagres og behandles i henhold til lokale forskrifter.

Ikke røyk eller bruk bar ild nær disse stoffene.

Øyeblikkelig etter bruk fjernes alt tørkepapir eller kluter som er blitt gjennomtrukket med disse stoffene. Kasser slike gjenstander i henhold til lokale forskrifter.

Hvis noen væskebeholder ikke er helt tom etter bruk, må den forsegles. Vi anbefaler bare å bruke fulle beholdere når du etterfyller blekk eller rensevæske. Delvis fylte beholdere må deponeres i henhold til lokale forskrifter.

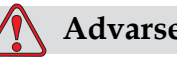

Advarsel

PERSONSKADE. Når du stiller inn dysen, rett blekkstrømmen inn i et beger til passende beholder. For å unngå forurensing av blekk, ikke bruk blekk som er samlet inn på denne måten. Kasser alt avfallsblekk i henhold til lokale forskrifter.

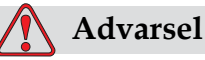

ERSONSKADE Languaria

PERSONSKADE. Langvarig innånding av damp fra rensevæske eller rengjøringsvæske kan forårsake døsighet og/eller effekter som likner på alkoholrus. Brukes bare i åpne, godt ventilerte arealer.

#### Rengjøringsmiddel

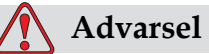

PERSONSKADE. Rengjøringsvæsken er giftig hvis den inntas. Ikke drikk den. Søk legehjelp øyeblikkelig hvis den inntas.

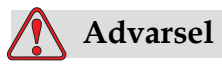

PERSONSKADE. Rengjøringsvæsken irriterer øynene og åndedrettsorganene. Slik hindrer man personskade når stoffet håndteres:

Bruk alltid beskyttende gummihansker og klær.

Bruk alltid vernebriller med sideskjold eller en ansiktsmaske. Det anbefales også å bruke sikkerhetsbriller når vedlikehold utføres.

Bruk barrierehåndkrem før blekk håndteres.

Hvis rengjøringsvæsken forurenser huden, skylles den av med rennende vann i minst 15 minutter.

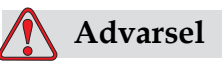

PERSONSKADE. Rengjøringsvæsken er flyktig og lettantennelig. Den må lagres og behandles i henhold til lokale forskrifter.

Ikke røyk eller bruk bar ild nær rengjøringsvæsken.

Øyeblikkelig etter bruk fjernes alt tørkepapir eller kluter som er blitt gjennomtrukket med rengjøringsvæske. Kasser alle slike gjenstander i henhold til lokale forskrifter.

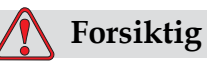

SKADE PÅ MASKINEN. Kontroller at rengjøringsvæsken er kompatibel med blekket som brukes før skrivehodet rengjøres. Ellers kan skrivehodet skades.

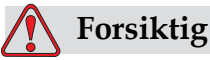

SKADE PÅ MASKINEN. Alle rengjøringsoppløsninger som enten inneholder klor, inklusive hypoklorittblekemidler eller saltsyre , kan føre til uakseptable flekker og misfarging i overflaten. Disse må ikke brukes i kontakt med rustfritt stål. Hvis du bruker stålbørste eller stålull, må disse være laget av rustfritt stål. Sørg for at du ikke benytter noen slipemidler som innholder forurensningskilder, spesielt jern og klorider.

## Sikkerhetsregler for trykkluft

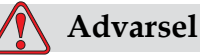

PERSONSKADE. Luftbårne partikler og stoffer utgjør en helsefare. Bruk ikke høykomprimert trykkluft til å rengjøre skriverkabinettet.

## Sikkerhetsregler for brukergrensesnitt

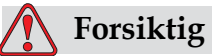

For å hindre uautorisert aksess til programvaren, må du kontrollere at **Slett Passord** utføres når man logger ut fra et høyere passordnivå.

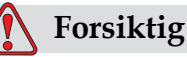

RISIKO FOR DATATAP: Kontroller at det rette meldingsnavnet er valgt for sletting, ettersom det ikke vises noen bekreftelsestekst når det slettes. Alle meldinger med unntak av meldingen TEST MESSAGE (Testmelding) vil bli slettet når du velger alternativet

Delete all Messages (Slett alle meldinger).

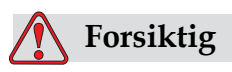

RISIKO FOR DATATAP. Alternativet **Slett Brukerfelt** ber ikke om bekreftelse for å slette et Brukerfelt.

# Andre viktige sikkerhetsregler

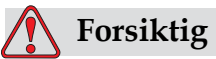

SKADE PÅ MASKINEN. Etter en hurtigstopp, bør maskinen ikke bli stående i denne tilstanden lenge, ettersom tørkende blekk kan gjøre omstarting vanskelig.

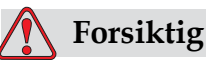

SKADE PÅ MASKINEN. Skrivehodet må være helt tørt før man forsøker å starte skriveren. Ellers vil EHT utløses.

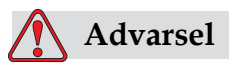

PERSONSKADE. Hvis batteriet byttes med et av feil type, vil det føre til eksplosjon. Avhend alltid brukte batterier i overensstemmelse med retningslinjene der du bor.

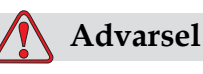

PERSONSKADE. Det er mulig at varmeelementet under en feiltilstand kan komme opp i 70  $^{\circ}$ C. Ikke berør platen som varmeelementet er montert på. Hvis man ikke følger denne advarselen, kan det forårsake personskade.

# Hovedbestanddeler

# Videojet 1620/1620 UHS Skriver

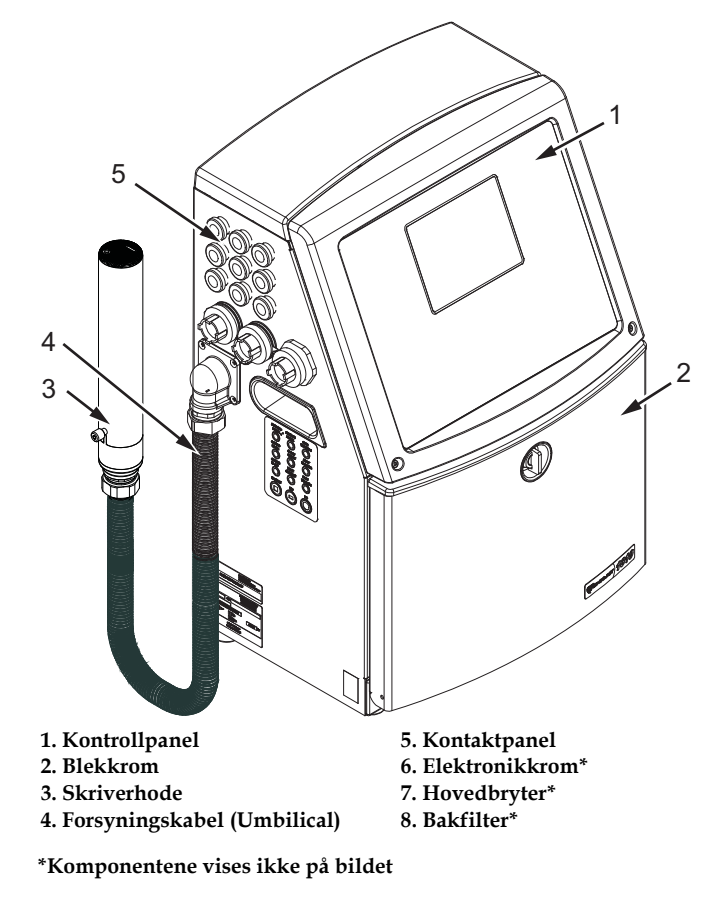

Figur 3-1: Skriverens hoveddeler

# Kontrollpanel

Du kan bruke kontrollpanelet (Figur 3-2) for å gjøre følgende oppgaver:

- Starte og stoppe skriveren
- Opprette, redigere, kopiere og slette utskriftsmeldingene
- Velge en melding for utskrift
- Overvåke skriverstatusen
- Konfigurere og styre skriverfunksjonene

*Merk:* Du kan opprette passordbeskyttelse for noen funksjoner for å hindre tilgang som ikke er autorisert.

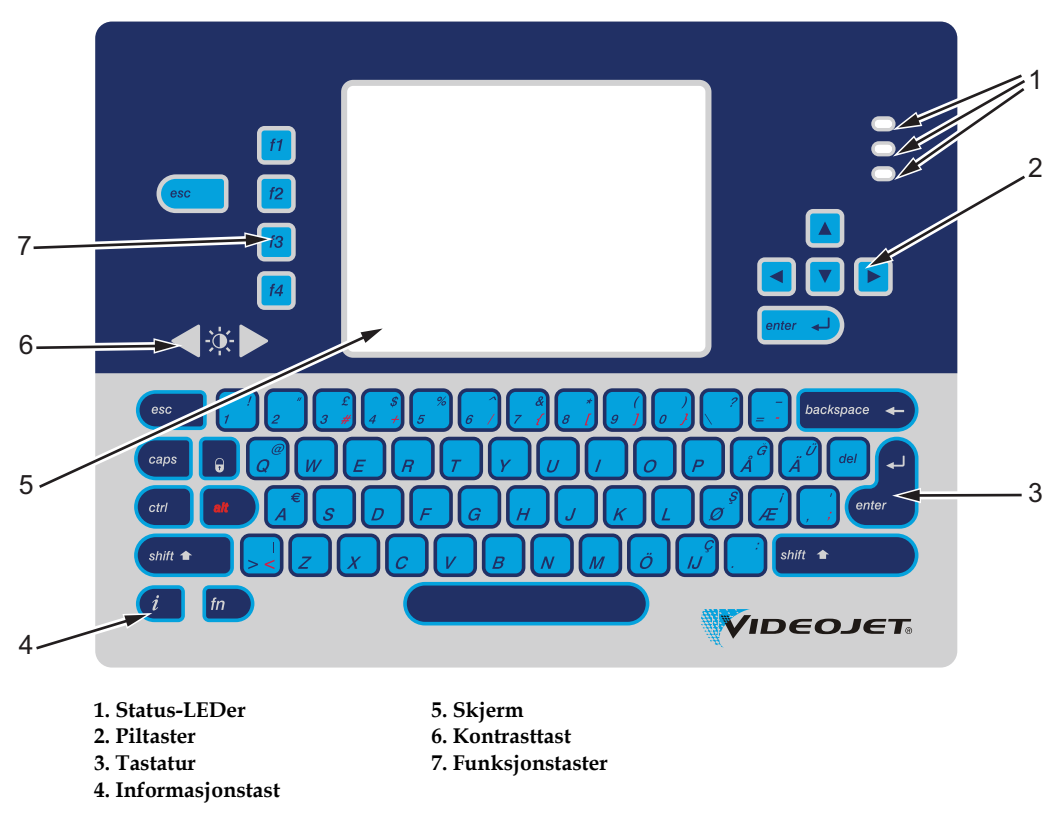

Figur 3-2: Kontrollpanel

Merk: Språkspesifikke tastaturer leveres med språksettene.

#### Status-LEDer

Lysdiodene (LEDene) (objekt 1, Figur 3-2 på side 3-2) viser systemets status.

#### Piltaster

Med piltastene (pkt. 2) kan brukeren navigere gjennom programmenyene.

#### Tastatur

Tastaturet (pkt. 3,) har 72 taster, QWERTY, av membrantypen med berøringsfølsomme responstaster. Løsemidlene du bruker til utskrift og vedlikehold skader ikke tastaturet.

#### Skjerm

Quarter Video Graphics Array (QVGA)-væskekrystalldisplayet (LCD) (pkt. 5) har en oppløsning på 320 x 240 punkter. LCDen har et LED bakgrunnslys for å hjelpe deg å se i dårlig lys.

#### Kontrasttaster

Med kontrastastene (pkt. 6) kan brukeren øke eller minske kontrasten til LCDen.

#### Funksjonstaster

De følgende fire funksjonstastene lar deg utføre de grunnleggende skriverkontrollene (pkt. 7):

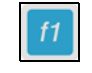

Start eller stopp blekkstrålen

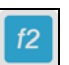

Velg en melding for utskrift

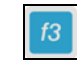

Slik taster du inn passordet

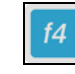

Se på og redigere meldingene

For mer informasjon om funksjonstastene og handlinger med CTRL og ALT, se "Programmerbare taster" på side 5-4.

#### Skjermbilde

Skjermbildet viser følgende elementer:

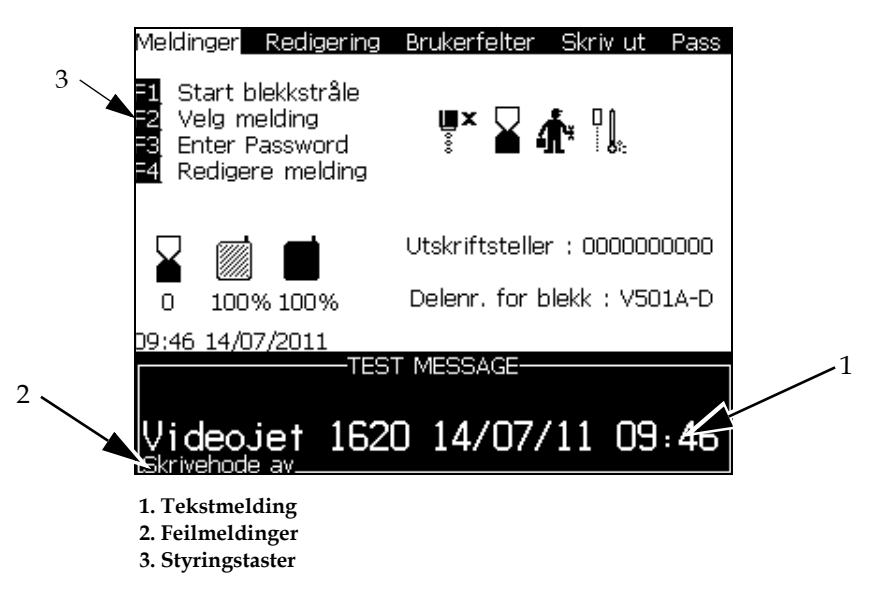

#### Figur 3-3: Skjermbilde

Skjermbildet viser følgende elementer:

- Funksjonstaststyringene
- Ikonene som viser skriverstatus og feiltilstander og produkttelleren\*

\* Når produkttelleren er startet, viser skjermbildet produkttelleren.

- Meldingens navn og innhold. Innholdet på displayet er en nøyaktig representasjon av det som skriveren skriver ut på produktet (WYSIWYG)
- Ikonene som viser væskenivåene i patronene for blekk og Make-Up
- Blekktype. For eksempel: V501A-D

# Elektronikkrom

Elektronikkrommet inneholder delene som vises på Figur 3-4.

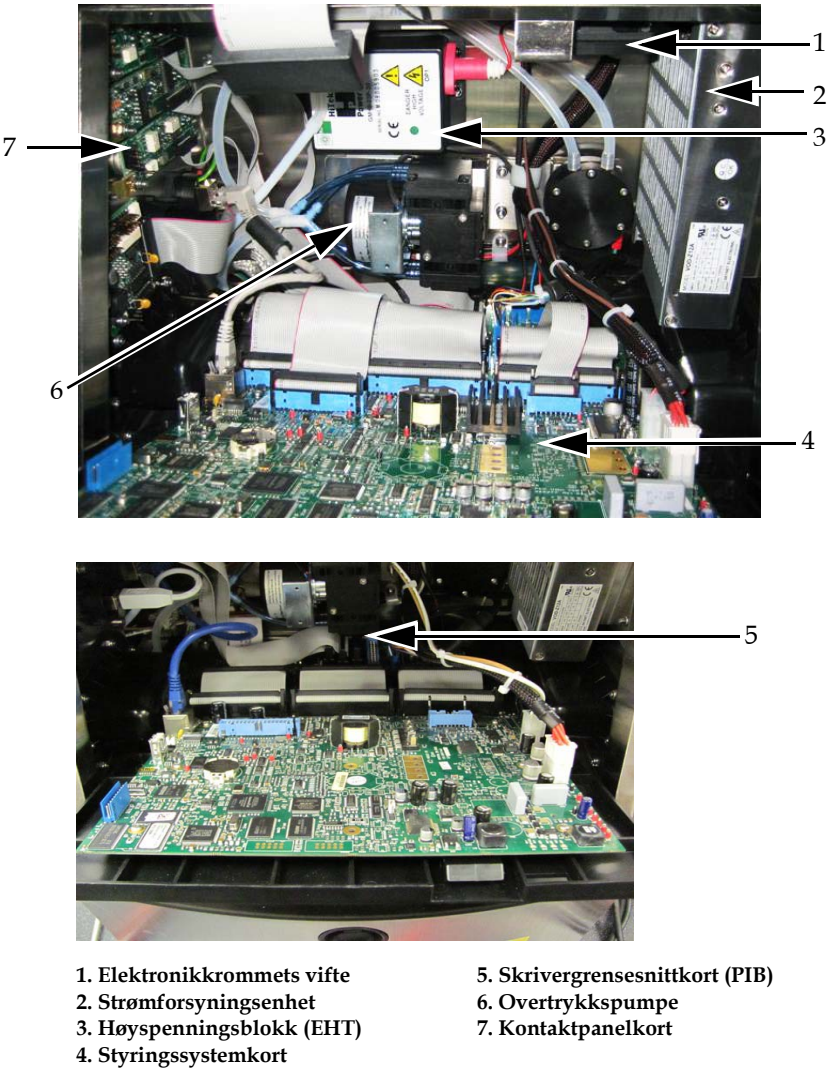

Figur 3-4: Elektronikkrom

*Merk:* Når en kunde bestiller en skriver av typen Videojet 1620/1620 UHS med en lufttørker, fjernes den positive luftpumpen fra skriveren. Lufttørkeren leverer luft til skrivehodet fra en utvendig luftkilde. Lufttørkere er nødvendige når skriveren skal brukes i miljø med høy fuktighet, eller der enkelte vannsensitive blekktyper blir benyttet. Ta kontakt med Videojet Technologies Inc. på tel.nr. 1-800-843-3610 (for alle kunder i USA). For kunder utenfor USA, kontakt distributøren eller datterselskapet til Videojet Technologies Inc. for å få hjelp.

## Blekkrom

Skriverens blekkrom inneholder blekkjernemodulen og smartpatronene for blekk og Make-Up. Kjøleviften kjøler blekkrommet, og et filter hindrer at det kommer støv inn i blekkrommet.

#### Blekkjernemodul

Blekkjernemodulen opprettholder trykket og viskositeten til blekket i skriveren, og inneholder følgende deler:

- Blekkmodul
- Blekkpumpe

*Merk:* Blekkjernemodulen kommer som en enkeltenhet. Du kan ikke fjerne eller bytte noen del inne i blekkjernemodulen, bortsett fra pumpen.

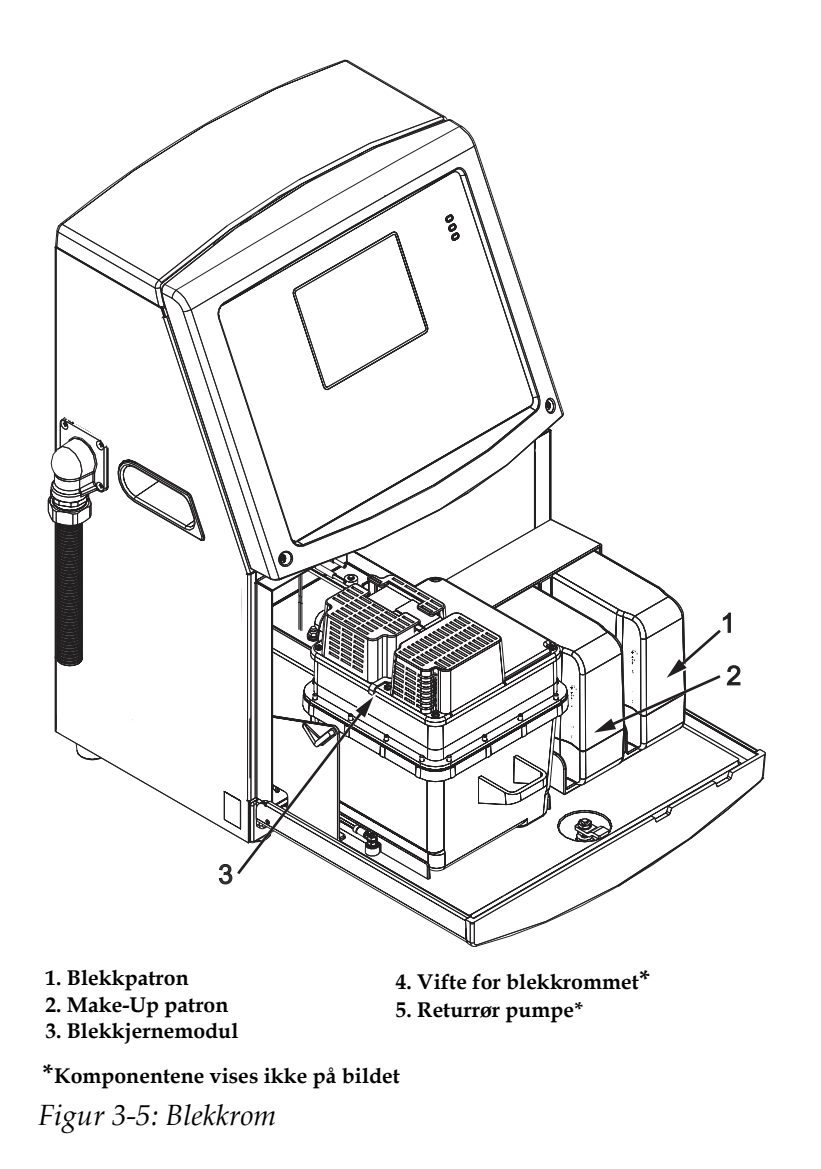

#### Smartpatron

Merk: Se "Bytt smartpatroner" på side 6-4 for bytte av patronene.

Smartpatronen bruker smart chip-teknologi til å sikre at de korrekte blekkog rensevæskene blir benyttet.

#### Vifte for blekkrommet

Viften for blekkrommet kjøler blekkmodulen og pumpen.

# Skrivehode og forbindelseslange (Umbilical)

Skrivehodet bruker blekket som forsynes til skriverens kjernemodul til å trykke tekst-og grafikktegnene på et produkt. Styringssignalene og blekket sendes til skrivehodet gjennom forbindelseskabelen (Umbilical).

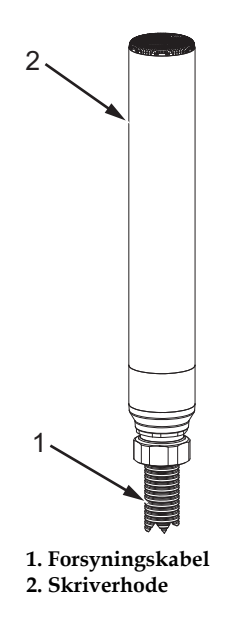

Figur 3-6: Skrivehode og forbindelseslange
#### Bare for Videojet 1620-skriver:

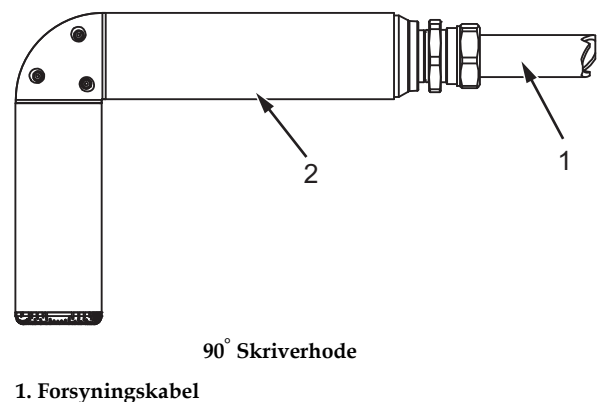

2. Skriverhode

Figur 3-7: Skrivehode og forbindelseslange

Merk: 90° skrivehode er ikke tilgjengelig for for Videojet 1620 UHS-skriver.

## Kontaktpanel

Kontaktpanelet sitter på venstre side av skriveren (pkt. 5, Figur 3-1 på side 3-1). Panelet inneholder kontaktene som vises på Figur 3-8 på side 3-11.

*Merk:* Antallet av kontakter som finnes avhenger av den modellen du velger.

Tabell 3-1 viser alle kontaktene på skriveren.

| Kontakttype | Kretskort   | Standard                  | Alternativ |
|-------------|-------------|---------------------------|------------|
| Fotocelle 1 | KRETSKORT 1 | Videojet 1620/1620<br>UHS | -          |
| COMMS RS232 | KRETSKORT 2 | Videojet 1620/1620<br>UHS | -          |
| COMMS RS485 | KRETSKORT 1 | Videojet 1620/1620<br>UHS | -          |
| Pulsgiver   | KRETSKORT 2 | Videojet 1620/1620<br>UHS | -          |
| Releutgang  | KRETSKORT 1 | Videojet 1620/1620<br>UHS | -          |

| Kontakttype       | Kretskort   | Standard                  | Alternativ |
|-------------------|-------------|---------------------------|------------|
| Alarmlampe        | KRETSKORT 2 | Videojet 1620/1620<br>UHS | -          |
| USB               | -           | Videojet 1620/1620<br>UHS | -          |
| Melding A inngang | KRETSKORT 3 | Videojet 1620/1620<br>UHS | -          |
| Fotocelle 2       | KRETSKORT 3 | Videojet 1620/1620<br>UHS | -          |
| Melding B inngang | KRETSKORT 3 | Videojet 1620/1620<br>UHS | -          |
| Ethernet          | -           | Videojet 1620/1620<br>UHS | -          |
| I/O 25-veis       | KRETSKORT 4 | Videojet 1620/1620<br>UHS | -          |

 Tabell 3-1: Kontaktpanelporter (Fortsatt)

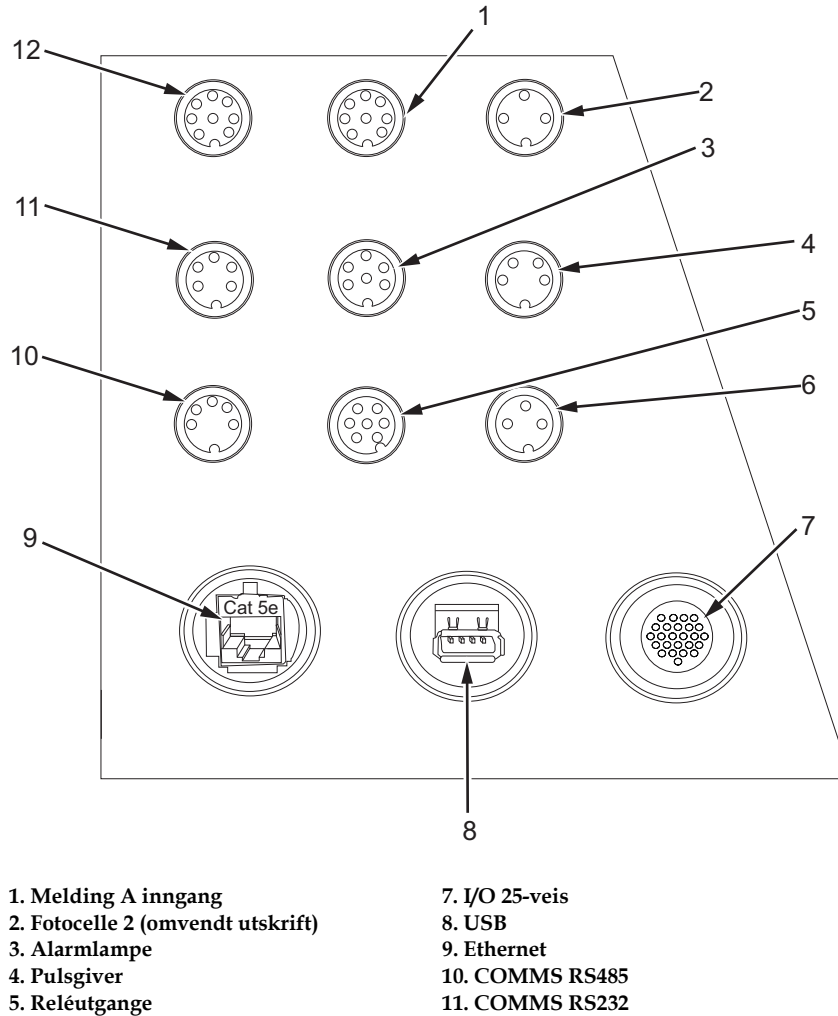

Keleutgange
 Fotocelle 1

Figur 3-8: Kontaktpanel

| Kontaktpinne-informas | jon |
|-----------------------|-----|

| Kontakt                   | Pinneutgang  |
|---------------------------|--------------|
| utgang (omvendt utskrift) | DIN 3 pinner |
| Alarmlys                  | DIN 6 pinner |
| Pulsgiver                 | DIN 4 pinner |
| Reléutgang                | DIN 7 pinner |
| Fotocelle 1               | DIN 3 pinner |

12. Melding B inngang

Tabell 3-2: Kontaktpinne-informasjon

| Kontakt                          | Pinneutgang                    |
|----------------------------------|--------------------------------|
| USB                              | -                              |
| Ethernet                         | -                              |
| COMMS RS485 (180° pinneposisjon) | DIN 5 pinner                   |
| COMMS RS232                      | DIN 5 pinner                   |
| Melding B inngang                | DIN 8 pinner                   |
| Melding A inngang                | DIN 8 pinner                   |
| I/O 25-veis                      | DIN 25 pinner (Bulgin-kontakt) |

Tabell 3-2: Kontaktpinne-informasjon (Fortsatt)

## Hovedbryter

Hovedbryteren (pkt. 1, Figur 3-9) er en grønn trykknapp for å slå strømforsyningen til skriveren på eller av. Du vil finne hovedbryteren på høyre side av skriveren.

Merk: Håndtakene (pkt. 2) er montert for å kunne flytte enheten lett.

·2

1. Hovedbryter 2. Håndtak

Figur 3-9: Hovedbryter

## Bakfilter

Viften til blekkrommet trekker inn luft fra den utvendige atmosfæren for å holde blekkrommet kjølig. Bakfilteret fjerner støv fra luften som strømmer inn i blekkrommet (se Figur 3-10 på side 3-13). IP65-bakfilteret er standard for Videojet 1620/1620 UHS.

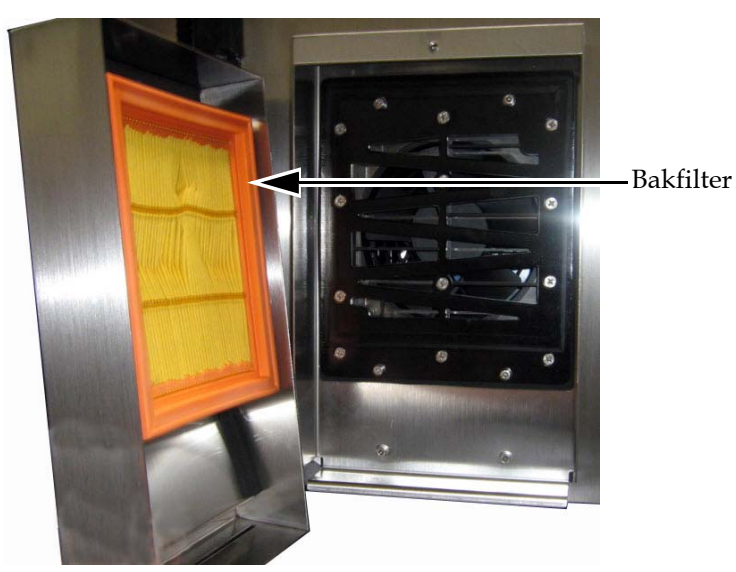

Figur 3-10: Bakfilter (IP65-versjonen)

## Drift av skriveren

# 4

## Innledning

Dette kapitlet beskriver framgangsmåten for følgende arbeidsoppgaver:

- Slå på skriveren
- Renstarte og -stoppe skriveren
- Å stille passord
- Systemmeny
- Kalibreringsmeny
- Dataloggingsmeny
- Produktteller
- Driftstimer
- Konfigurere seriell port
- Konfigurere Ethernet-port
- Ekstern, høyhastighets dataoverføring
- Legg inn serviceinformasjon
- Opprette en melding
- Skriverkonfigurasjon
- Skriv ut meldingene
- Opprette egendefinerte skrifttyper
- Skru av skriveren

## Slik slår du skriveren på

Slik gjør du for å slå på skriveren:

- 1 Utfør den visuelle inspeksjonen.
- 2 Kontroller at strøm leveres til skriveren.
- 3 Trykk på strømbryteren for å slå på skriveren.

## Hvordan renstarte og stoppe skriveren

Standardprosedyrene for å starte og stoppe skriveren er renstart og renstopp.

*Merk:* Hvis ikke renstart eller renstopp er tilgjengelig, krever skriveren en renstart eller hurtigstopp (trykk Ctrl+ F1 for Hurtigstart og Hurtigstopp). Skriveren kan ikke gi valgene renstart og renstopp hvis rensevæsken er oppbrukt, eller hvis blekknivået i blekkjernen er høyt. Kontroller at rensevæsken ikke er tom, eller at blekkjernen ikke er for full.

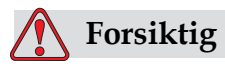

Utfør ikke renstart eller renstopp mange ganger. Hvis du ikke følger dette forsiktighetsrådet kan det forårsake høyt forbruk av Make-Up og uttynning av blekket. Uttynnet blekk svekker kvaliteten på utskriften.

#### Hvordan renstarte

Trykk på F1-tasten for å starte startsekvensen for blekkstrålen.

Skriveren slår på blekkstrømmen, og blekkstrålen starter.

Merk: For å stoppe blekkstrålen, trykker du F1-tasten.

#### Hvordan renstoppe

Trykk på F1-tasten. Skriveren stopper blekkstrømmen.

## Hvordan sette passordene

Passordene settes og konfigureres fra menyen Passord i UI.

UI har følgende aksessnivåer:

- Nivå 0 er standard passordnivå
- Nivåene 1 og 2 er passordbeskyttet. Kunden kan konfigurere de to nivåene. Kunden kan bruke de to nivåene til å få tilgang til forskjellige menyer i UI. For å sette passord for de to nivåene, må du få tilgang til systemet på samme aksessnivå eller ett nivå høyere

| Angi passord                |
|-----------------------------|
| Slett passord               |
| Sett inn passord for nivå 1 |
| Sett inn passord for nivå 1 |
| Sett passordnivå            |
| Automatisk avlogging        |

Figur 4-1: Passordmeny

## Hvordan logge inn første gang

Utfør følgende for å logge inn første gang:

- 1 Åpne menyskjermbildet. Skjermbildet vises i nivå 0 med grunnleggende funksjoner.
- 2 Trykk *Alt* + w. Velg *Oppgi Passord* (se Figur 4-2)-funksjonen og trykk på *Enter*-tasten. Skjermbildet *Oppgi Passord* vises (se Figur 4-3).

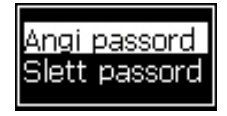

Figur 4-2: Oppgi passord

3 Logg inn på nivå 1 (standardpassord = 1111) eller nivå 2 (standardpassord = 2222) passord. Det gjeldende passordnivået endres til det valgte passordnivået fra nivå 0.

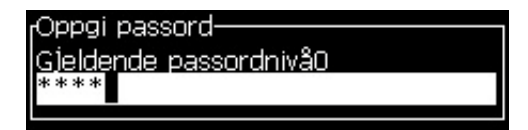

Figur 4-3: Nivå 0-passord

#### Hvordan angi passord for nivå 1 og 2

Utfør følgende for å angi passord for nivå 1 og 2:

1 Trykk *Alt* + *w* og velg *Sett Passord for nivå* 1 eller *Sett Passord for nivå* fra *Passord*-menyen (se Figur 4-4 på side 4-4). Dialogboksen *Nytt Passord* vises (se Figur 4-5 på side 4-4).

| Angi passord                |
|-----------------------------|
| Slett passord               |
| Sett inn passord for nivå 1 |
| Sett inn passord for nivå 1 |
| Sett passordnivå            |
| Automatisk avlogging        |
|                             |

Figur 4-4: Angi passordnivå

| Alwtt passord               |   |
|-----------------------------|---|
| Oppgi pytt passord for piv1 |   |
| oppgi nytt passord for nivi | ٦ |
|                             |   |

Figur 4-5: Nytt passord

2 Oppgi det nye passordet, og trykk på *Enter*-tasten. En ledetekst vises hvor du bekrefter passordet.

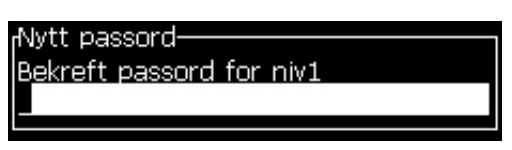

Figur 4-6: Bekreft passord

3 Oppgi det nye passordet igjen, og trykk på Enter-tasten.

Hvis det bekreftede passordet er ulikt det først angitte passordet, vises dialogboksen *Endre Passord* (se Figur 4-7).

Trykk på Esc-tasten for å vende tilbake til dialogboksen Nytt Passord.

Ellers lagres det nye passordet, og meny-skjermbildet vises.

| Endre nassord                  |  |
|--------------------------------|--|
| Lhuie Passoru                  |  |
| Ulike passord oppgitt.         |  |
| Prøv på nytt.                  |  |
| Trykk på Enter for å fortsette |  |

*Figur 4-7: Endre passord* 

#### Hvordan sette passord for menyene

Gjør følgende for å angi passordnivåer for menyene som er tilgjengelige i UI:

1 Trykk *Alt* + *w* og velg *Angi Passordnivå* (se Figur 4-8) for å åpne skjermbildet *Endre Passordnivå* (se Figur 4-9).

| Skriv ut Passord System                                                                                                    |
|----------------------------------------------------------------------------------------------------|
| Angi passord<br>Slett passord<br>Sett inn passord for nivå <mark>1</mark><br>Sett inn passord for nivå 1<br><u>Sett passordnivå</u><br>Automatisk avlogging |

Figur 4-8: Angi passordnivå

2 Velg menyen (se Figur 4-9) som trenger en endring i passordnivåaksess og trykk på *Enter*-tasten. Skjermbildet *Oppgi Nytt Passord* vises (se Figur 4-10 på side 4-6).

| Endre passordnivå  |     |
|--------------------|-----|
| Meldinger          |     |
| Redigering         |     |
| Brukerfelt         |     |
| Skriv ut           |     |
| Passord            |     |
| System             |     |
| Konfigurer         |     |
| Kalibrer           |     |
| Datalogging        |     |
| Meldingsredigering |     |
|                    | Mer |

Figur 4-9: Endre passordnivå

**3** Endre passordnivåene for de forskjellige menyene og trykk på *Enter*-tasten for å lagre endringene.

Merk: Meldinger menyen vises her som et eksempel.

| Redigering Brukerfelt <b>B</b> k<br>Oppgi pyg passordpiyåer— | riv ut | Passor |
|--------------------------------------------------------------|--------|--------|
| Velg utskriftsmelding                                        | 1      |        |
| Meldingsparametre                                            | 1      |        |
| Standardparametre                                            | 2      |        |
| Rediger melding                                              | 1      |        |
| Ny melding                                                   | 1      |        |
| Slett melding                                                | 1      |        |
| Kopier melding                                               | 1      |        |
| Meldingsvalgkilde                                            | 2      |        |
| Rediger ekstern valgtabell                                   | 2      |        |
| Slett alle meldinger                                         | 2      | Mar    |

Figur 4-10: Oppgi nye passordnivåer

4 Trykk på *Esc*-tasten for å gå til menyskjermbildet.

#### Slik får du tilgang til andre passordnivåer

Utfør følgende for å aksessere andre passordnivåer:

1 Trykk *Alt* + *w* og velg funksjonen *Angi Passord* fra menyen *Passord*. Dialogboksen *Angi Passord* vises (se Figur 4-11).

| Oppgi passord          |
|------------------------|
|                        |
| Gjeldende passordnivau |
| * * * *                |
|                        |

Figur 4-11: Dialogboksen "Angi Passord"

2 Angi passordet for funksjonsnivået du må aksessere. Det nåværende aksessnivået vises øverst på dialogboksen.

Du kan bruke alle menyvalgene som angis på dette passordnivået eller nivået under dette.

#### Hvordan slette passordet

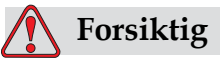

RISIKO FOR IKKE-AUTORISERT AKSESS. For å hindre ikke-autorisert aksess til programmet, må du sikre at du virkelig sletter passordet når du går ut av et høyere nivå.

Trykk *Alt* + *w* og velg *Slett Passord* (se Figur 4-12 på side 4-7) for å slette passordet for aksessnivået du nå brukte, og vende tilbake til passordnivå 0.

| <u>Skriv ut</u> Passord Systen |
|--------------------------------|
| Angi passord                   |
| Slett passord                  |
| Sett inn passord for nivå 1    |
| Sett inn passord for nivå 1    |
| Sett passordnivå               |
| Automatisk avlogging           |

Figur 4-12: Funksjonen "Slett Passord"

*Merk:* Passordet slettes ikke, men brukeraksessen tilbakestilles til laveste tilgangsnivå fra nåværende nivå.

#### Automatisk Avlogging

Hvis denne funksjonen slås på, spør UI etter et passord på nivå 0 og alle aksessnivåer over nivå 0.

Trykk *Alt* + *w*. Velg *Automatisk Avlogging* (Figur 4-13) og trykk på *Enter*. Bruk *høyre* eller *venstre* piltast for å velge *Ja* eller *Nei*.

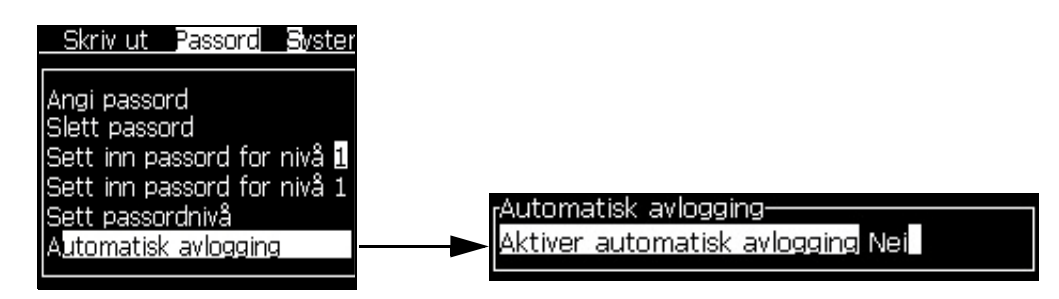

Figur 4-13: Funksjonen automatisk avlogging

## System-menyen

Brukeren kan utføre start-og stoppsekvenser gjennom *System*-menyen (Trykk *Alt* + *S*) (Tabell 4-1).

| Skjermbildet Alarm<br>Gjeldende alarmer<br>Blekkjerneservice forfalt<br>Kabinett for varmt<br>Ny blekkjerne har en annen blekkreferanse.                                                             | Når alarmmeldinger vises på skjermen,<br>stopper skriveren utskriften.<br>Hurtigtasten ALT + S og 'A' gir<br>brukeren tilgang til alarmskjermbildet.<br><i>Merk:</i> Diagnoseskjermbildene kan nås og<br>rulles gjennom ved å trykke på i-tasten på<br>tastaturet.                  |
|----------------------------------------------------------------------------------------------------|----------------------------------------------------------------------------------------------------|
| Skjermbildet Advarsler<br>Gjeldende advarsler<br>Antatt feil på varmeelement<br>Charge output not trimmable - contact service dep<br>For lav hodetemperatur<br>Tom blekkpatron<br>Tom Make-Up patron | Skriveren fortsetter utskriften etter at<br>advarselsmeldinger vises på skjermen.<br>Hurtigtasten ALT + S og 'W' gir<br>brukeren tilgang til<br>advarselskjermbildet.<br><i>Merk:</i> Diagnoseskjermbildene kan nås og<br>rulles gjennom ved å trykke på i-tasten på<br>tastaturet. |
| Skjermbildet Tilstander<br>Gjeldende tilstander<br>Konfig.filer lest                                                                                                    | Viser skriverens nåværende status.                                                                                                    |

Tabell 4-1: System-menyen

## Kalibrer-menyen

*Kalibrer-menyen* (Trykk *Alt* + *L*) (Tabell 4-2) omfatter styringene for setup og kalibrering av skriveren. Se servicehåndboken for mer informasjon. Diagnose skjermbildet kan nås fra denne menyen med passordnivå 0 og høyere.

| Diagnoseskjermbildene<br>En, To og Tre | Åpner diagnoseskjermbildet og lar brukeren rulle gjennom<br>diagnoseskjermbildene. (Bruk hurtigtastene Alt+L og 1, 2 eller 3 for å få<br>tilgang til diagnoseskjermbildene). Dette skjermbildet viser nåværende<br>verdi for forskjellige parametre for å hjelpe deg å finne feilene.<br>Diagnose skjermbildene kan nås (som standard) fra denne menyen med<br>passordnivå 0 og høyere. |
|----------------------------------------|----------------------------------------------------------------------------------------------------|
|                                        | DiagnoseskJerm 1<br>Måltrykk 0.000 (0.000)<br>Faktisk trykk 0.000<br>Innstilt hastighet 22.500<br>Faktisk hastighet 0.000<br>Hodetemperatur 0.000 (26.200)<br>Droppfrekvens 79.114<br>Moduleringsspenning 0.000 (0)<br>Utskriftsfase 0<br>Fasegrense 200 (200)<br>Faseprofil 0000000000000                                                                                              |
|                                        | Diagnoseskjerm 2<br>Blekktemperatur 0.000<br>Elektronikktemperatur 513<br>O/min for pumpe 0<br>Væskevakuum 0<br>Varmerstrøm 100.000<br>Status for renneoppdaging in gutter<br>Blekkjernenivå Tom<br>EHT-spenning 0.000<br>% EHT-utløsing 0<br>Trafikklys Amber                                                                                                    |
|                                        | Diagnoseskjerm 3<br>Levetid for blekkjerne 65512<br>Programvareversjon 1.0.000W<br>Fastvareversjon 255.255.255<br>Versjon av ladebord 0.1.1<br>Rennepumpe er tilstede Yes                                                                                                    |
|                                        | Trykk på <i>Esc</i> -tasten for å gå tilbake til menyskjermbildet.<br><i>Merk:</i> Diagnoseskjermbildene kan nås og rulles gjennom ved å trykke på i-tasten<br>på tastaturet.                                                                                                    |

Tabell 4-2: Kalibrer-menyen

## Menyen Data Logging

Menyen *Data Logging* (Trykk *Alt* + *D*) (se Figur 4-14) gir deg tilgang til skriverens driftsdata og gir fjernaksess til dataene.

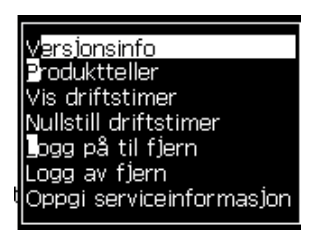

Figur 4-14: Menyen Data Logging

### Slik kan du se på versjonsinformasjon

| Wore lone informae lon     |                    |
|----------------------------|--------------------|
| SW-versjon                 | 1.0.356W           |
| PV-opprettelse             | 17/11/11           |
| Type utskriftsmotor        | Calypso SH         |
| Firmware versjon for UM    | 1.5.14<br>1.11.4 A |
| CE-bildedato               | 26/12/2011 15:00   |
| CSB-kortversjon            | SH 13              |
| Utnytting (CSB/blekkjerne) | НØУ+/НØУ+          |

Figur 4-15: Versjonsinfo

Versjonsinformasjon (Figur 4-15) gir informasjon om følgende:

- Programvareversjonen
- Datoen programvaren ble laget
- Skrivehodemotorens type
- Versjon av skrivehodemotorens maskinvare
- CE-bildeversjon
- CE-bildedato
- CSB-kortversjon
- Utnyttelsesgrad Høy+/Høy+ (for 1620)
   Høy+UHS/Høy+UHS (for 1620 UHS)

## Produktteller

Produkttelleren viser det totale antall produkter som skriveren har påvist. Alle påviste produkter telles her, inkludert produktene som skriveren ikke har trykket en melding på.

## Hvordan produkttelleren tilbakestilles

Gjør følgende for å tilbakestille produkttelleren:

Merk: Hvis du tilbakestiller produkttelleren, kan du ikke reversere handlingen.

- 1 Åpne menyen Data Logging (trykk Alt + D).
- 2 Velg funksjonen *produktteller* fra menyen *Data Logging* med piltasten.
- **3** Trykk på *Enter*-tasten for å åpne produkttellerens dialogboks (Figur 4-16).

| rProduktt   | eller———  |  |
|-------------|-----------|--|
| Nullstill t | eller Nei |  |
| Vise?       | Ja        |  |
|             |           |  |

Figur 4-16: Produkttellerens dialogboks

- 4 Angi feltet *Tilbakestille teller* til "Ja" med venstre og høyre piltaster.
- 5 Trykk på *Enter*-tasten for å tilbakestille produkttelleren, og gå ut av dialogboksen Produktteller.

## Hvordan skjule produkttelleren

Gjør følgende for å skjule produkttelleren:

- 1 Angi feltet Vise det? til "Nei" med venstre og høyre piltaster.
- 2 Trykk på *Enter*-tasten for å skjule produkttelleren, og gå ut av dialogboksen Produktteller.

## Driftstimer

#### Hvordan se på driftstimer

Slik ser du antall timer som blekkjernen, skriveren og blekkpumpen har kjørt:

1 Velg Se blekkjerne Smartchipdata på Kalibreringsmenyen (Figur 4-17) for å se driftstiden for blekkjernen. Driftstiden til blekkjernen tilbakestilles bare etter skifing av blekkjernen.

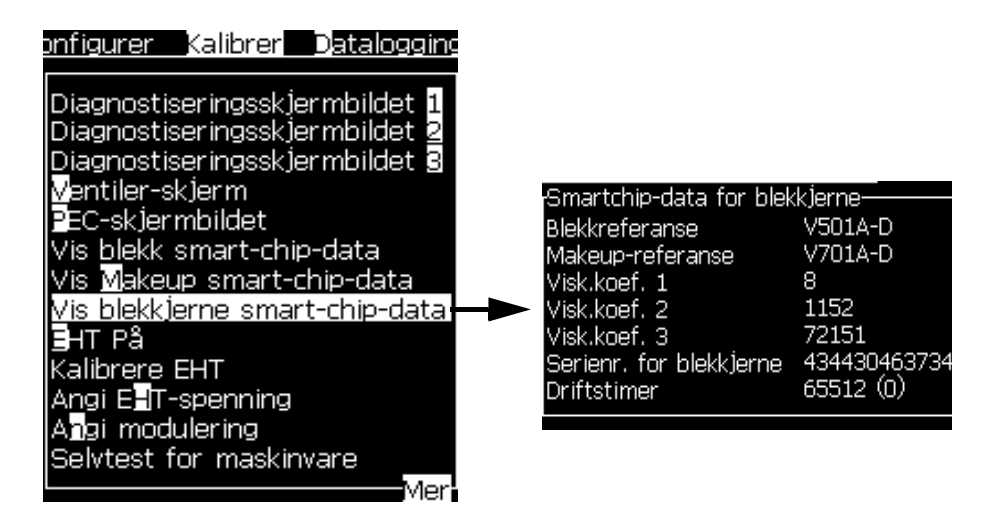

Figur 4-17: Vis blekkjernens smartbrikkedata

For å se driftstiden til maskinen og pumpen, naviger til *Datalogging > Vis driftstimer*.

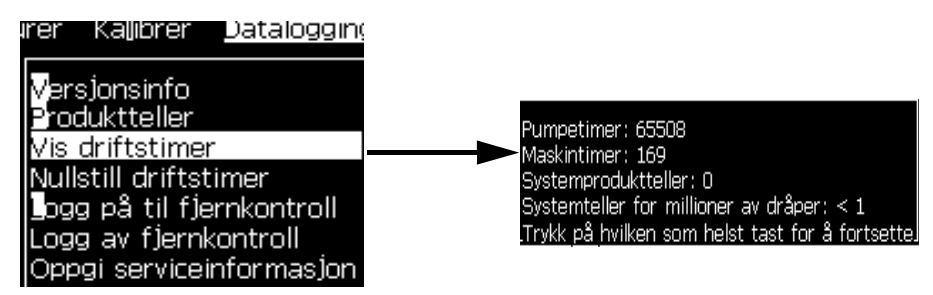

Figur 4-18: Vis maskinens driftstimer

2 Trykk en vilkårlig tast for å lukke dialogboksen Drifts Timer og vende tilbake til menyskjermbildet.

#### Hvordan tilbakestille driftstimer

Driftstimene må bare tilbakestilles under spesialtilstander som bytte av blekkpumpen, og bare opplært servicepersonale må utføre dette.

| Nullstill driftstimer———     |     |
|------------------------------|-----|
| Angi maskinalarmtimer 🛛 🕻    | )   |
| Nullstill maskinalarmtimer N | lei |

Figur 4-19: Nullstill driftstimer

## Hvordan konfigurere den serielle porten

De serielle kommunikasjonsportene RS-232 og RS-485 er standard forVideojet 1620/1620 UHS skriver. For mer informasjon bes du kontakte Videojet-distributøren eller-datterselskapet.

Du kan forberede skriverens kommunikasjonsporter for sending av dataloggingsinformasjon mellom porten og et remote apparat.

1 Åpne menyen *Konfiguer* (trykk *Alt* + *C*).

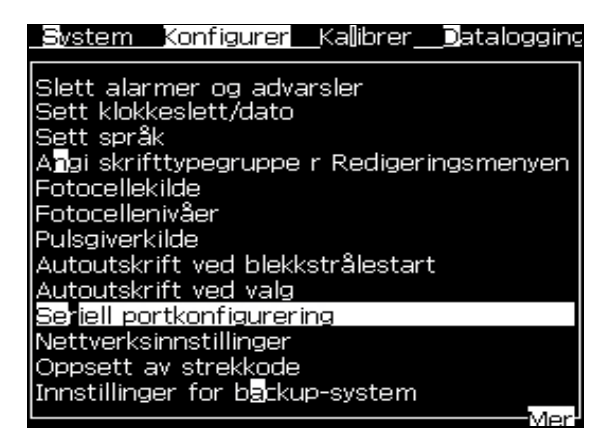

Figur 4-20: Konfigurer-menyen

2 Velg funksjonen *Seriell Port Konfigurasjon,* og trykk på *Enter*-tasten. Dialogboksen Konfigurere Seriell Port vises (se Figur 4-21).

| Konfigurer serienorter———   |       |
|-----------------------------|-------|
|                             |       |
| RS232: Overføringshastighet | 9600  |
| RS232: Databits             | 8     |
| RS232: Stoppbits            | 1     |
| RS232: Paritet              | Ingen |
| RS232: Flytkontroll         | Ingen |
| RS485: Overføringshastighet | 9600  |
| RS485: Databits             | 8     |
| RS485: Stoppbits            | 1     |
| RS485: Paritet              | Ingen |

Figur 4-21: Dialogboksen Konfigurere Seriell Port

3 Du kan konfigurere følgende innstillinger:

| Overføringshas-<br>tighet | Stiller inn overføringshastigheten til remote apparater                                    |
|---------------------------|--------------------------------------------------------------------------------------------|
| Databiter                 | Stiller inn det antall bits som brukes i et dataord                                        |
| Stoppbiter                | Stiller inn det antall stoppbits som brukes i et dataord                                   |
| Paritet                   | Velger ulik paritet, lik paritet eller ingen paritet for feilgjenkjenning i dataoverføring |

4 Trykk på Enter-tasten når du fullfører portkonfigureringen.

## Slik konfigurerer du Ethernet-porten

Se WSI/ESI-kommunikasjonsprotokoll-tillegg for mer informasjon.

## Høyhastighets fjerndataoverføring

Du kan bruke skriveren i programmer som krever høyhastighets dataoverføring. Skriveren har en databuffer til å lagre informasjon før du overfører data (WSI-full protokoll eller ESI-protokoll) uten noe tap.

| Parameter         | Verdi                                                                                                    |
|-------------------|----------------------------------------------------------------------------------------------------|
| Bufferstørrelse   | 200 meldinger                                                                                                    |
| Utskriftsevne     | 44 meldinger per sekund                                                                                                    |
| Protokoll         | WSI-full protokoll eller ESI-protokoll                                                                                                    |
| Innskrivingsmodus | Sende variable data. Du kan ha 10 fjerndatainnlegg<br>i en enkelt melding.                                                                                                    |
| Alarmer           | Buffer full (70% av den totale bufferstørrelsen er nådd)                                                                                                    |
|                   | Buffer overfylt (90% av den totale bufferstørrelsen<br>er nådd)                                                                                                    |
|                   | Buffer full tømt (når bufferstørrelsen når 40% av<br>bufferstørrelsen etter en buffer full)                                                                                                   |
|                   | Kommunikasjonsfeil                                                                                                    |
| Kommandoer        | Tøm buffer (intern)                                                                                                    |
|                   | Meldingsrepetisjon-Skriveren fortsetter å skrive<br>ut siste melding når den når enden av bufferen<br>Ingen meldingsrepetisjon-Skriveren slutter å skrive<br>ut når den når enden av bufferen |

Tabell 4-3: Høyhastighets dataoverføring

## Slik angir du service-informasjon

Du kan registrere serviceinformasjon på skriveren.

1 Åpne menyen *Data Logging* (trykk *Alt* + *D*).

| rer  | Kallibrer     | Datalogging |
|------|---------------|-------------|
| Vers | sjonsinfo     |             |
| Pro  | duktteller    |             |
| Vis  | driftstime    | r           |
| Null | still driftst | timer       |
| log  | g på til fje  | ernkontroll |
| Log  | g av fjerni   | kontroll    |
| Opp  | gi servicei   | informas]on |

Figur 4-22: Oppgi serviceinformasjon

2 Velg funksjonen *Oppgi Serviceinformasjonen*, og trykk på *Enter*-tasten. Dialogboksen *Oppgi Serviceinformasjonen* vises (se Figur 4-23).

| Oppgi serviceinformasjon<br>Skriverplassering<br>Kundenavn |  |
|------------------------------------------------------------|--|
| Adresse                                                    |  |
|                                                            |  |
| Serienummer<br>Servicesenter (tlf.)                        |  |

Figur 4-23: Dialogboksen Oppgi Serviceinformasjonen

3 Oppgi følgende informasjon i feltene:

| Felt                 | Oppføring                                                                       |
|----------------------|---------------------------------------------------------------------------------|
| Skriverplassering    | Et korrekt navn på plasseringen (for eksempel:<br>fabrikknavn og maskinnummer). |
| Kundenavn            | Navnet på din bedrift                                                           |
| Adresse              | Skriverplasseringens fulle postadresse.                                         |
| Serienummer          | Oppgi skriverens serienummer                                                    |
| Servicesenter (tlf.) | Hele telefonnummeret til ditt lokale<br>Videojet-servicesenter                  |

4 Trykk på *Enter*-tasten etter at du har oppgitt den nødvendige informasjonen.

## Hvordan en melding opprettes

Se "Opprette en melding" på side 5-23 for mer informasjon.

## Skriver-konfigurering

Skriveren konfigureres via menyen Utskrift (se Figur 4-24). Trykk Alt + P for å åpne menyen .

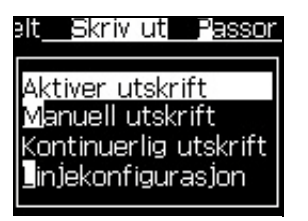

Figur 4-24: Utskrift-menyen

## Aktiver utskrift

Velg funksjonen *Aktiver Utskrift* fra menyen *Utskrift*. Menyen *Utskriftsstyring* (se Figur 4-25) dukker opp. Eller trykk på ALT + F1 for å starte utskriften.

|   | d Itekriftekontroll               |                    |
|---|-----------------------------------|--------------------|
|   |                                   |                    |
|   | Skriv ut                          | Aktiver            |
|   | Double buffering (dobbeltbufring) | AV                 |
|   | Shaft Encoder Source              | Internt            |
|   | Photocell Source (fotocellekilde) | Eksternt 1         |
|   | Utskriftsbekreftelse              | AV                 |
|   | ASCII-kode for                    | 0                  |
|   | Kasteavstand (mm)                 | 1                  |
|   | Fjernkildehandling                | Gjenta siste verdi |
|   | Print Complete Width (ms)         | 0                  |
| I |                                   |                    |

Figur 4-25: Menyen Utskriftsstyring

| Skriv ut                               | Aktiver eller sperr skrivingen                                                                                                    |                                                                                                    |  |
|----------------------------------------|----------------------------------------------------------------------------------------------------|----------------------------------------------------------------------------------------------------|--|
| Dobbelbuffering                        | Innstillingen Dobk<br>Aktiver Dobbelbur<br>produktforsinkelse<br>utskriften en ekste<br>for å hindre utskri<br>funksjonen i følge<br>Eksternt meldings<br><i>Merk:</i> Når dobbelt<br>nødvendig for oppby<br>være på for å hjelpe | pelbuffering er PÅ som standard.<br>ffering for å skrive ut uten<br>e. Deaktivere Dobbelbuffering hvis<br>rn styring som kontrollerer utskriften,<br>ftsforsinkelse. Deaktiver denne<br>nde modi: Spesialutskriftsmodus,<br>svalg og Autokoder.<br>bufring er av, vil en forsinkelse være<br>/gging av bildet. Utskriftsadvarsler bør<br>til med skriveroppsettet. |  |
| Pulsgiver kilde                        | Sett Pulsgiveren ti<br>linjehastighet.<br>Sett den til alterna<br>kompatibel Pulsgi<br><i>Merk: Hvis du har</i><br><i>kodertype (ikke-kvaa</i><br>Sett den til Auto F<br>til produktet endr<br>på transportbånde                  | l alternativet intern for en fast<br>tivet ekstern for bruk med en<br>wer der linjehastigheten er variabel.<br>valgt Ekstern Pulsgiver, må du også angi<br>dratur, A deretter B, eller B deretter A).<br>Pulsgiveren for bruk der hastigheten<br>es fordi produktet glir<br>et.                                                                                    |  |
| Fotocelle Kilde                        | Skrivingen aktiveres fra kilden Ekstern 1<br>(valget for standardforbindelse) eller Ekstern 2.<br><i>Merk:</i> Det finnes også et alternativ "Ingen" i<br>fotocellekildefeltet.                                                   |                                                                                                    |  |
| Utskriftsbekreftelse                   | Sender et signal til et eksternt styringssystem (normalt<br>via konnektoren COMM1). Det er fire valg                                                                                                    |                                                                                                    |  |
|                                        | 1. Av                                                                                                    | Signalet for utskriftsbekreftelse sendes ikke.                                                                                                    |  |
|                                        | 2. Etter<br>kompilering                                                                                                    | Etter oppdateringen av all slags<br>dynamisk informasjon, som<br>klokkekoder eller tellerinformasjon<br>i meldingen er skrevet ut, sendes<br>karakteren utskriftsbekreftelse.                                                                                                    |  |
| ASCII-kode for<br>utskriftsbekreftelse | Stiller inn ASCII-t<br>til styringssysteme                                                                                                    | egnkoden (0 til 255) som sendes<br>et.                                                                                                    |  |
| Skriveavstand                          | Du må oppgi avst<br>skrivehodet og pr                                                                                                    | anden som er stilt inn mellom<br>oduktet.                                                                                                    |  |
| Fjernkildehandling                     | Gir instruksjoner t<br>går tom for data:<br>• Tøm buffer<br>• Meldingsrepe<br>å skrive ut sist<br>bufferen<br>• Meldingsrepe<br>slutter å skrive                                                                                  | til skriveren når registreringsbufferen<br>tisjon foretrukket – Skriveren fortsetter<br>te melding når den når enden av<br>tisjon ikke foretrukket – Skriveren<br>e ut når den når enden av bufferen                                                                                                    |  |

Tabell 4-4 beskriver valgene i menyen Utskriftsstyring.

Tabell 4-4: Menyen Utskriftsstyring

| Fullstendig Skriv inn bredden for utskrift fullført i millimeter.<br>utskriftsbredde |
|--------------------------------------------------------------------------------------|
|--------------------------------------------------------------------------------------|

Tabell 4-4: Menyen Utskriftsstyring (Fortsatt)

## Valget Manuell utskrift

Velg *Manuell Utskrift* (Figur 4-24 på side 4-17) fra *Utskrift*-menyen hvis du ikke trenger å starte utskriften fra en ekstern kilde. Når du gir utskriftskommandoen, skriver skriveren ut en kopi av meldingen.

### Hvordan valget Kontinuerlig utskrift brukes

Hvis du aktiverer modusen *Kontinuerlig utskrift* (Figur 4-24 på side 4-17), skrives meldingen gjentatte ganger. Meldingen skrives ut bare hvis input av produktpåvisning er aktivert. Når du må skrive ut meldingene i korrekte og faste tidsintervaller på fortløpende produkter, er denne funksjonen nyttig.

- 1 Velg *Kontinuerlig utskrift* fra *Print-menyen*. Dialogboksen *Kontinuerlig utskrift* vises (se Figur 4-26).
- 2 Velg *PEC-utløst*. Da kan du se den stigende eller fallende kanten på fotocellen for å starte utskriften.

*Merk:* Hvis du aktiverer alternativet PEC-utløst, må skriveren få et signal om ledende eller etterfølgende kant (av produktet) fra fotocellen for å starte utskriften.

3 Eller, velg *PEC-utvalgt*. Da kan du se et jevnt signal (dvs. substratet) for å beholde utskrift.

*Merk:* Hvis du aktiverer PEC-utvalgt, må skriveren få et konstant signal for å fortsette utskriften.

| <sub>r</sub> Continuous Print (kontinuerlig u | utskrift)——— |
|-----------------------------------------------|--------------|
| Kontinuerlia modus                            | Tidsmodus    |
| Tidsforsinkelse (msek)                        | 200.000      |
| Begrense kontinuerlig utskrift                | Aktiver      |
| Grense for kontinuerlig utskrift              | 2            |
| PEC-utløst                                    |              |
| PEC-utvalgt                                   |              |

Figur 4-26: Dialogboksen Kontinuerlig Utskrift

4 Still inn forsinkelsen *Pulsgiver modus* for å bruke eksterne pulsgiver pulser til å stille inn avstanden mellom hver utskrift.

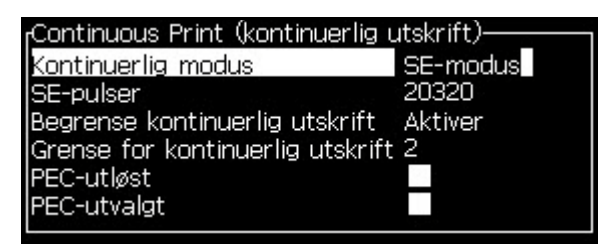

Figur 4-27: SE-modus

5 Hvis det ikke er noen pulsgiver, stilles *Tidsmodus* -forsinkelsen til å bruke pulsene som lages internt til å stille inn avstanden mellom hver utskrift.

| -Continuous Print (kontinuorlia i | itel/rift) |
|-----------------------------------|------------|
| Continuous Frint Wontinuering t   |            |
| Kontinuerlig modus                | Tidsmodus  |
| Tidsforsinkelse (msek)            | 200.000    |
| Begrense kontinuerlig utskrift    | Aktiver    |
| Grense for kontinuerlig utskrift  | 2          |
| PEC-utløst                        |            |
| PEC-utvalgt                       |            |

Figur 4-28: Tidsmodus

- 6 Still den nødvendige forsinkelsen for den valgte modusen i området 1 to 10 000.
- 7 Still inn forsinkelsen *Avstandmodus* for å bruke en definert avstandsintervall til å stille inn avstanden mellom hver utskrift.

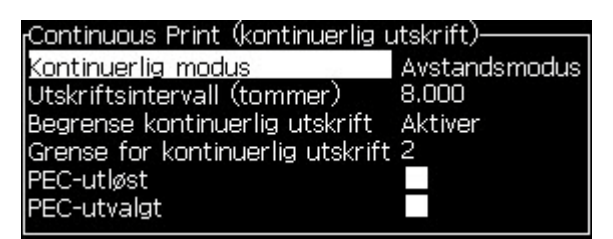

Figur 4-29: Avstandsmodus

*Merk:* Ved bruk av ekstern koding må riktige PPI eller PPMM-instillinger være stilt inn i linjekonfigurasjonsmenyen for at skriveren skal kalkulere riktig repetisjonsavstand.

## DIN-utskrift

DIN-utskrift inverterer og reverserer alternative utskrifter, slik at meldingen kan leses fra hvilken som helst retning. Når det skrives på kabler brukes denne metoden.

## Hvordan meldinger skrives ut

Du må velge en melding før du begynner skriveprosessen.

#### Hvordan en melding velges

Hurtigskjermbildet viser meldingen som er klar for utskrift i en boks nederst på skjermen. Navnet til meldingen vises øverst på boksen, og en forhåndsvisning av meldingen står i boksen.

Gjør følgende for å velge en melding:

1 Åpne menyen *Meldinger* og velg *Velg Utskriftsmelding*. Dialogboksen *Velg melding/layout* dukker opp.

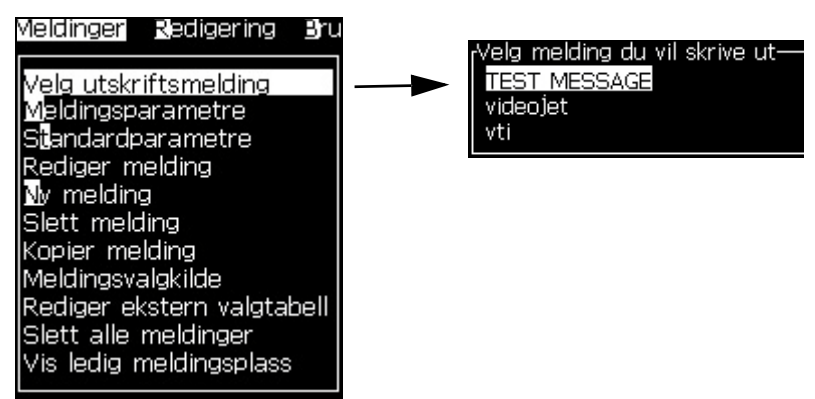

Figur 4-30: Velge skriv melding

2 Trykk på tasten *Pil-opp* eller tasten *Pil-ned* for å framheve den meldingen du trenger. Den framhevede meldingen vises i WYSIWYG-delen av displayet.

*Merk:* Du kan oppgi navnet på meldingen du valgte å skrive ut. Valgbjelken framhever automatisk den meldingen som ønskes.

**3** Trykk på *Enter*-tasten for å velge meldingen for utskrift. Den valgte meldingen vises i **WYSIWYG**-delen av displayet.

#### Slik starter du utskriften

Standardsekvensen er Ren Start.

*Merk:* Du kan velge funksjonen Hurtigstart for å aktivere blekkstrålen. Serviceteknikerne bruker denne egenskapen. Se servicehåndboken for mer informasjon.

1 Trykk på F1-tasten for å starte startsekvensen for blekkstrålen.

I løpet av sekvensen blinker ikonet Blekkstrålen Aktivert 🐙 🏾

displayet. Sekvensen tar omtrent ett minutt. Når sekvensen er fullført, slås ikonet på kontinuerlig.

- 2 Disse handlingene er nødvendige for å starte utskriftsprosessen:
  - Utskrift må være aktivert (gå til *utskrift > Aktiver Utskrift. Utskriftsstyring-*menyen dukker opp. Velg *Aktiver*) (Hurtigtast: ALT + F1).
  - Produktsensoren må sende et startsignal
  - Det kan være nødvendig å justere meldingsparametrene
  - Det kan være nødvendig å endre fotocellenivået (gå til Konfigurere > Fotocelle Nivå)

*Merk:* Når utskrift er aktivert, lyser den grønne LEDen på tastaturet kontinuerlig.

#### Overvåkning av utskriften

Når skriveren er i drift, gjør du som følger for å overvåke statusen:

- Statusikonet på displayet
- LEDene på tastaturet
- Lystårn (ekstrautstyr)

på

#### Hvordan utskriften stoppes

Deaktivere utskrift for å stoppe utskriften (gå til *Utskrift > Aktiver utskrift*). *Utskriftsstyring*-menyen dukker opp. Velg *Deaktiver*.) (Hurtigtast: ALT + F1).)

Du kan bruke Renstopp-eller Hurtigstopp-sekvensene for å stoppe strålen samtidig som du stopper utskriften. Standardsekvensen er Ren stopp. Hurtigstopp-sekvensen brukes av serviceteknikerne. Se servicehåndboken for mer informasjon.

Trykk på F1 -tasten for å starte stoppesekvensen for blekkstrålen.

I løpet av sekvensen blinker ikonet Strålen stopper 🃮 🎽 på displayet.

Sekvensen trenger ett minutt til fullføring. Når sekvensen er fullført, slås ikonet på kontinuerlig.

Utskriften stopper automatisk etter at strålestoppsekvensen er fullført.

Merk: Slå ikke av skriveren før skyllesyklusen er fullført.

## Installere og bruke egendefinerte skrifttyper

Denne prosedyren viser deg hvordan du kan installere egendefinerte skrifttyper og skrive ut meldinger med denne skrifttypen.

- Høyden på den egendefinerte skrifttypen må stemme med høyden på den standard skrifttypen som er tilgjengelig i skriveren. Følgende er en liste over tilgjengelige skrifttypehøyder.
  - 5-Høy
  - 7-Høy
  - 9-Høy
  - 12-Høy
  - 16-Høy
  - 24-Høy
  - 34-Høy

*Merk:* Skriftstørrelser på 24 og 34 er ikke tilgjengelige med Videojet 1620 UHS (50 mikron)-skriver.

*Merk:* Skriftstørrelser på 34 er ikke tilgjengelige med Videojet 1620 UHS (40 mikron)-skriver.

• Filen med den egendefinerte skrifttypen må være i formatet \*.abf2.

- Navnekonvensjonene til skrifttypen må være xxhigh\_custom.abf2. xx representerer høyden til skrifttypen. (Eks.: En 16-høy egendefinert skrifttype må ha navnet 16high\_custom.abf2).
- Kontakt din lokale salgsperson for Videojet ved SAR-forespørsel om egendefinerte skrifttyper.

#### Installasjon

Gjør følgende for å installere en egendefinert skrifttype:

- 1 Koier den egendefinerte skrifttypen du vil installere til roten på en USB-basert minnepinne.
- 2 Sett denne minnepinnen inn i USB-kontakten på siden av skriveren.
- 3 Trykk CTRL + F4 for å liste opp filene på USB-enheten.
- 4 Velg filen med skrifttypen du vil installere.
- 5 Trykk på *Enter*-tasten. Denne meldingen vises på skjermen for å bekrefte oppdateringen.

| Bekreft                                    |
|--------------------------------------------|
| Bekreft oppdateringen                      |
| Enter for å fortsette, Esc for å avslutte. |

6 Trykk på Enter-tasten. Denne meldingen vises på skjermen.

*Merk:* Du må vente i et par sekunder fram til du får beskjed om å starte skriveren på nytt.

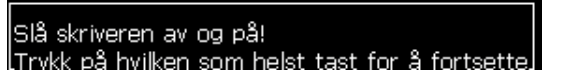

7 Slå skriveren på for å fullføre oppdateringen.

#### Opprette og skrive ut en melding

Gjør følgende når du skal opprette og skrive ut en melding ved hjelp av en egendefinert skrifttype:

1 Trykk F3 (mens du er på redigeringsskjermen) slik at skjermbildet *Redigeringsattributter* vises.

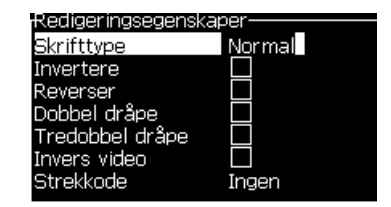

*Figur 4-31: Redigeringsattributter* 4-24 Installere og bruke egendefinerte skrifttyper

- 2 Velg skrifttypen som Egendefinert og trykk deretter på Enter.
- 3 Trykk F1 for å velge den egendefinerte skrifttypen.

*Merk:* Sett en høyde som stemmer med høyden på den egendefinerte skrifttypen.

- 4 Tast inn meldingen i meldingsredigeringen.
- 5 Trykk Shift + F1 for å lagre og gå ut.

Merk: Velg meldingen som skal skrives ut hvis meldingen ikke er lastet.

## Slå av skriveren

## 🚺 Forsiktig

Slå av skriveren etter at syklusen for stråleavstengning er fullført. Svikt i å følge forsiktighetsrådet kan forårsake ekstra vedlikeholdsarbeid.

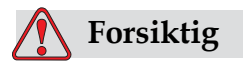

Ikke start og stopp skriveren mange ganger.

Når du stopper skriveren, bruker skriveren Make-Up til å skylle systemet. Hvis du starter og stopper skriveren mange ganger, bruker skriveren store mengder Make-Up. Økt bruk av Make-Up kan utløse feilen Høyt væskenivå i Blekkjernen og lav blekkviskositet. For å hindre dette problemet må hurtigstart ogstopp brukes.

Trykk på strømbryteren for å slå av skriveren.

*Merk:* Det anbefales at skriveren startes en gang hver tredje måned. Dersom skriveren er slått av i mer enn tre måneder, anbefales det å bruke rutinen for langvarig avbrudd. Se Klargjøre for langvarig stans (Lagring) eller transport på side 6-2 for prosedyren.

# Brukergrensesnitt

## Innledning

Dette kapittelet beskriver hvordan du kan bruke brukergrensesnittet (UI) til å gjøre følgende oppgaver:

- Opprette meldinger
- Redigere meldinger
- Lagre Melding
- Opprette Brukerfelt

Brukergrensesnittet består av disse to skjermbildetypene:

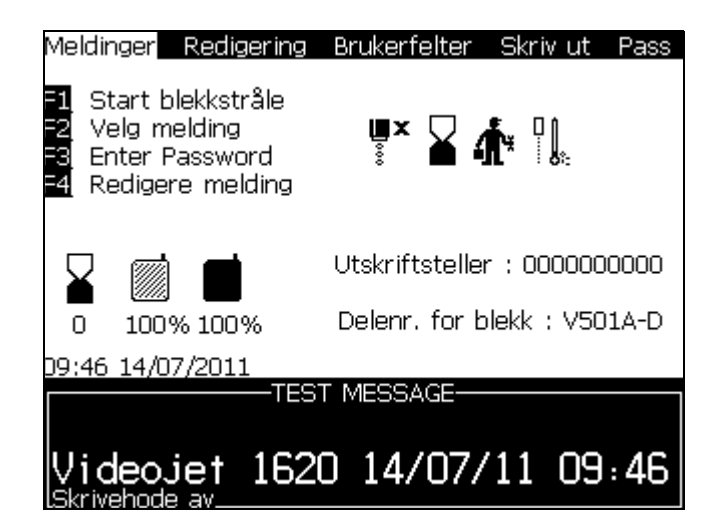

Figur 5-1: Menyskjermbilde

#### Menyskjermbilde

Når du logger inn, er det første skjermbildet som vises menyskjermbildet. Menyskjermbildet har en rad med menyer langs toppen av skjermen. Menyene gir rask og lett tilgang til skriverens forskjellige funksjoner. Du kan bare se fem menyer på skjermen (se Figur 5-1 på side 5-1), trykk på *Pil venstre*-tasten eller *Pil høyre*-tasten for å få tilgang til de andre menyene.

#### Velge menyene og oppføringene

For å velge menyene og oppføringene i menyene, kan du bruke enten piltastene eller snarveitastene.

#### Piltaster

| Slik velges en meny:     | <ol> <li>Trykk på <i>Pil venstre</i>-tasten eller <i>Pil høyre</i>-tasten<br/>til menyen framheves.</li> <li>Trykk på <i>Enter</i>-tasten.</li> </ol> |
|--------------------------|----------------------------------------------------------------------------------------------------|
| Slik velges en oppføring | <ol> <li>Trykk på <i>Pil opp</i>-tasten eller <i>Pil ned</i>-tasten til</li></ol>                                                                     |
| fra en meny:             | den oppføringen som ønskes framheves. <li>Trykk på <i>Enter</i>-tasten.</li>                                                                          |

**Merk:** Hvis det er mange oppføringer på menyen som skal vises på skjermen, vises merket **More** ved siden av toppen eller bunnen av menyen. Se for eksempel Figur 5-2 på side 5-2. Dette merket viser at flere menyoppføringer finnes over eller under oppføringene som vises nå. Trykk på Pil opp-tasten eller Pil ned-tasten for å rulle gjennom oppføringene.

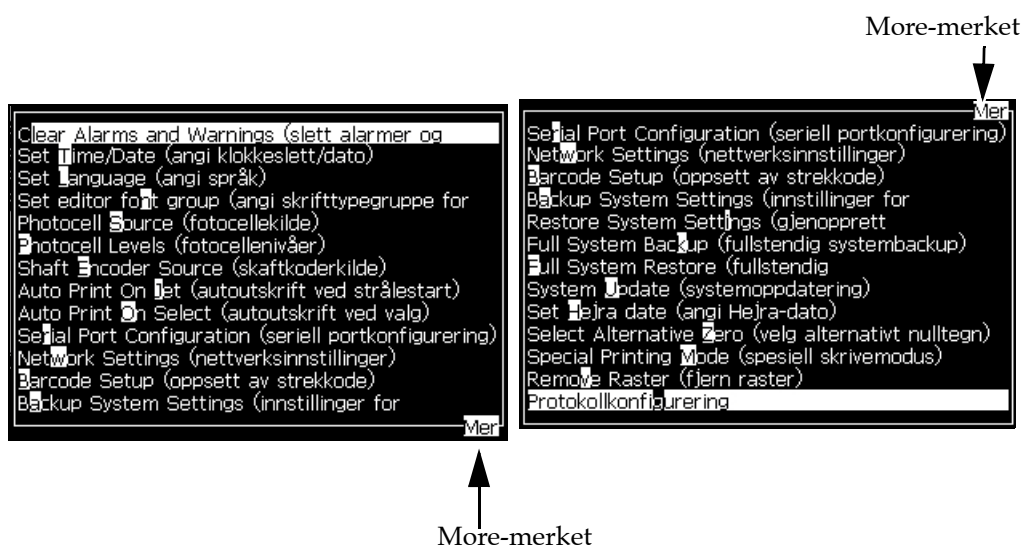

Figur 5-2: More-merket

#### Snarveitaster

For å få tilgang til de forskjellige menyene i hovedmenyen, holder du nede *Alt*-tasten, og trykker ned det tegnet som framheves. Menyen og snarveitasten vises på Tabell 5-1.

| Meny                                                                          | Snarveitast |
|-------------------------------------------------------------------------------|-------------|
| Meldinger                                                                     | ALT + M     |
| Redigering                                                                    | ALT + E     |
| Brukerfelter                                                                  | ALT + U     |
| Skriv ut                                                                      | ALT + P     |
| Passord                                                                       | ALT + W     |
| System                                                                        | ALT + S     |
| Konfigurer                                                                    | ALT + C     |
| Kalibrere                                                                     | ALT + L     |
| Datalogging                                                                   | ALT + D     |
| Endre skrifthøyde                                                             | F1*         |
| Velge Brukerfelt                                                              | F2*         |
| Endre Egenskaper                                                              | F3*         |
| Meldingsparametere                                                            | F4*         |
| Start utskrift (eller Stopp<br>utskrift hvis skriveren er<br>i utskriftmodus) | ALT+F1      |
| Ny Melding                                                                    | ALT+F2      |
| Meldingsparametere                                                            | ALT+F3      |
| Rediger Brukerfelt                                                            | ALT+F4      |
| Hurtigstart (eller<br>Hurtigstopp hvis<br>strålen kjører)                     | CTRL+F1     |
| Dyseskylling                                                                  | CTRL+F2     |
| Kontinuerlig Utskrift                                                         | CTRL+F3     |
| Kopier fra USB                                                                | CTRL+F4     |

Tabell 5-1: Snarveitaster

\* - Disse hurtigtastene vises bare i Redigerings-menyen.

*Merk:* Alt-tasten har prioritet over CTRL-tasten hvis begge tastene holdes nede samtidig.

## Legg inn tekst, tall og veksleverdier

| Tekst                                 | Bruk tastaturet til å oppgi den nødvendige teksten<br>eller spesialtegnene.                                                                            |
|---------------------------------------|----------------------------------------------------------------------------------------------------|
| Numeriske verdier                     | Bruk tastene 0 til 9, eller trykk på <i>Pil høyre-</i> tasten for<br>å øke verdien, eller trykk på <i>Pil venstre-</i> tasten for å<br>minske verdien. |
| Veksleverdier<br>(for eksempel på/av) | Trykk på <i>Pil venstre</i> -tasten eller <i>Pil høyre-</i> tasten.                                                                                    |

#### Esc-tast

For å gå ut av en meny uten noen endring i innstillingene, trykkes *Esc*-tasten.

#### **Programmerbare taster**

De fire funksjonstastene (*F1* til *F4*) betegnes som de programmerbare tastene. UI tildeler standardfunksjonene til disse tastene under normale forhold. Når du holder nede *Alt* eller *Ctrl* -tasten tilordner UI forskjellige funksjoner til funksjonstastene.

Funksjonene som er tilgjengelige for forskjellige tastekombinasjoner vises på Tabell 5-2 på side 5-5.

| Tast                                   | Funksjon                                                                                                    |  |
|----------------------------------------|----------------------------------------------------------------------------------------------------|--|
| Hvis du holder nede <i>Alt</i> -tasten |                                                                                                    |  |
|                                        | Meldinger Redigering Brukerfelter Skriv ut Pass<br>Start utskrift<br>Ny melding<br>Meldingsparametere<br>Rediger brukerfelt<br>Utskriftsteller : 0000000000<br>0 100% 100% Delenr. for blekk : V501A-D<br>12:24_14/07/2011<br>TEST MESSAGE<br>Videojet 1620 14/07/11 12:24 |  |
| F1                                     | Start utskrift (eller Stopp utskrift hvis skriveren er i utskriftmodus)                                                                                                    |  |
| F2                                     | Ny melding                                                                                                    |  |
| F3                                     | Meldingsparametere                                                                                                    |  |
| F4                                     | Rediger Brukerfelt                                                                                                    |  |

Tabell 5-2: Programmerbare taster

| Tast                                    | Funksjon                                                                                                    |  |
|-----------------------------------------|----------------------------------------------------------------------------------------------------|--|
| Hvis du holder nede <i>Ctrl</i> -tasten |                                                                                                    |  |
|                                         | Meldinger Redigering Brukerfelter Skriv ut Pass<br>Hurtigstart<br>Vask Dyse<br>Kontinuerlig utskrift<br>Kopier fra USB<br>Utskriftsteller : 0000000000<br>0 100% 100% Delenr. for blekk : V501A-D<br>12:26_14/07/2011<br>TEST MESSAGE<br>Videojet 1620 14/07/11 12:24<br>Skrivehode av |  |
| F1                                      | Hurtigstart (eller Hurtigstopp hvis strålen kjører)                                                                                                    |  |
| F2                                      | Dyseskylling                                                                                                    |  |
| F3                                      | Kontinuerlig Utskrift                                                                                                    |  |
| F4                                      | Kopier fra USB                                                                                                    |  |

Tabell 5-2: Programmerbare taster (Fortsatt)
# Menybeskrivelse

## Meldinger

| Meldingsmenyen                                                                                                    | Kommandoer               | Funksjon                                                                                                    |
|----------------------------------------------------------------------------------------------------|--------------------------|----------------------------------------------------------------------------------------------------|
| Meldinger Redigering Bruk                                                                                                    | Velg<br>Utskriftsmelding | Åpner dialogboksen <i>Velg Melding/Layout.</i><br>Velg en melding for utskrift eller redigering.                                                                                                    |
| Meldingsparametere<br>Standardparametre<br>Redigere melding                                                                                                    | Meldingsparametere       | Åpner meldingsparametrene for den valgte<br>meldingen. Alle parametrene kan endres.                                                                                                    |
| I melding<br>Slette melding<br>Kopiere melding<br>Meldingsvalgkilde<br>Rediger ekstern valgtabell<br>Slett alle meldinger<br>Export message to USB<br>Import message from USB | Standardparametere       | Åpner menyen <i>Standardparametere</i> . Alle<br>standardparametrene til nye meldinger kan<br>endres.                                                                                                    |
|                                                                                                    | Redigere melding         | Åpner dialogboksen <i>Velg Melding for</i><br><i>Redigering</i> . Den valgte meldingen åpnes på en<br>redigeringsskjerm. For å lagre den redigerte<br>meldingen går du til menyen <i>Rediger</i>                                                                                                    |
|                                                                                                    | Ny melding               | Åpner dialogboksen <i>Ny Melding</i> . Systemet ber<br>deg oppgi navnet på den nye meldingen.<br>Brukeren kan legge inn den nye meldingen på<br>redigeringsskjermbildet. For å lagre den<br>redigerte meldingen går du til menyen <i>Rediger</i> .<br>Parametrene for en ny melding angis til<br>standardverdiene. |
|                                                                                                    | Slette melding           | Åpner dialogboksen <i>Velg Medling som skal</i><br>slettes. Den valgte meldingen slettes.<br><b>Merk:</b> Du kan ikke slette Test Message og<br>meldingen som er valgt for utskrift (vises i<br>WYSIWYG).                                                                                                    |
|                                                                                                    | Kopiere melding          | Åpner dialogboksen <i>Kopier Melding</i> . Oppgi<br>meldingsnavn i feltene <i>Fra og Til</i> .<br>Hvis en melding finnes, og du prøver<br>å kopiere innholdet inn i den meldingen,<br>vises følgende melding på displayet:<br><i>"Finnes allerede. Overskrive den?</i><br>(svar med Y eller N).                    |

Tabell 5-3: Meldingsmenyen og kommandoer

| Meldingsmenyen | Kommandoer                               | Funksjon                                                                                                    |
|----------------|------------------------------------------|----------------------------------------------------------------------------------------------------|
|                | Velg Meldingskilde                       | Åpner dialogboksen <i>Meldingsvalgkilde</i> , med<br><i>valgene</i> , <i>Intern</i> , <i>Ekstern</i> eller strekkode-<br>skanning. For <i>Ekstern</i> kan du velge formatet<br>binært eller BCD og bruke den inverterte<br>funksjonen til å invertere (høy til lav) dataene.<br>For alternativet Strekkodeskanning kan du<br>velge kildekø for strekkodeskann eller Sist<br>mottatte strekkodeskann. Bruk alternativene<br>til å konfigurere hvordan inngangene skal<br>leses.<br>Meldingsvalgkilde<br>Meldingsvalgkilde<br>Melding velg format<br>Binær                                                                                                    |
|                | Rediger Ekstern<br>Meldingsvalg tabell   | Åpner menyen <i>Ekstern Meldingsvalg</i> . Oppgi<br>navnene til meldingene som skal være<br>tilgjengelig for den eksterne kilden. De<br>eksterne meldingsnavnene kan legges til,<br>redigeres og slettes. Trykk på <i>F2</i> -tasten for å<br>velge meldingsnavn fra en liste over de<br>tilgjengelige.                                                                                                    |
|                | Tabell over<br>strekkoder<br>skannervalg | Åpner dialogboksenTabell over strekkoder<br>skannervalg. Tabellen med strekkoder for<br>skannervalg fungerer sammen med tabellen<br>for eksternt meldingsvalg (se "Velge kilden<br>for en melding" på side 5-21). Brukeren<br>konfigurerer tabellen for eksterne<br>meldingsvalg slik at meldingsnavnene blir<br>koblet mot et indeksnummer i området 00 til<br>99. Brukeren konfigurerer tabellen for<br>strekkoder skannervalg slik at hvert<br>indeksnummer er koblet til en tegnsekvens<br>(tall eller bokstaver) som kan mottas fra den<br>tilkoblede strekkodeskanneren.<br><b>5trekkode skannermeldingst</b><br>0, < ><br>1. < ><br>2. < ><br>3. < ><br>4. < ><br>5. < ><br>6. < ><br>7. < ><br>8. < > |
|                | Slett alle meldinger                     | Sletter alle interne meldinger.                                                                                                    |
|                | Eksporter melding<br>til USB             | Du kan overføre en enkelt melding og alle<br>ressursene den bruker (hvis du vil ta<br>meldinger med til en annen skriver for<br>utskrift) fra skriveren til en USB-pinne.                                                                                                    |

 Tabell 5-3: Meldingsmenyen og kommandoer (Fortsatt)

| Meldingsmenyen | Kommandoer                  | Funksjon                                                                                            |
|----------------|-----------------------------|----------------------------------------------------------------------------------------------------|
|                | Importer melding fra<br>USB | Du kan overføre en enkelt melding og alle<br>ressursene den bruker fra USB-pinnen til<br>skriveren. |

Tabell 5-3: Meldingsmenyen og kommandoer (Fortsatt)

## Redigering

Kommandoene i *Rediger*-menyen vises bare hvis Redigermodus er åpen. Hvis **Redigermodus** er lukket, er det eneste valget som vises i Rediger-menyen "Brukes bare i Redigeringsmodus".

*Merk:* Alle redigeringskommandoene er tilgjengelige fra nivå 1 og over.

| Rediger-menyen                                                                                                    | Kommandoer                | Funksjon                                                                                                    |
|----------------------------------------------------------------------------------------------------|---------------------------|----------------------------------------------------------------------------------------------------|
| Redigering Brukerfe<br>Sett inn brukerfelt<br>Endre attributter<br>Attributter i linje<br>Kopier tekst<br>Lim inn tekst<br>Angi tastaturtype<br>Lagre melding<br>Lagre og avslutt<br>Fjen melding<br>Bybryt | Velg Skrifttype           | Åpner menyen <i>Velg Skrifttype</i> . Den valgte skrifttypen<br>tildeles den valgte teksten i meldingen.<br><i>Merk:</i> Trykk F1 for å endre skrifthøyden.                                                                                                    |
|                                                                                                    | Velg Brukerfelt           | Åpner menyen <i>Velg Brukerfelt</i> . Innholdet i brukerfeltet<br>kopieres inn i meldingen under utskrift.<br>Eksempel: utløpsdato, skiftkode.<br><i>Merk:</i> Trykk F2 for å velge brukerfeltet.                                                                  |
|                                                                                                    | Endre<br>Egenskaper       | Åpner menyen <i>Rediger Egenskaper</i> . Ett eller flere<br>egenskaper kan settes inn. De innstilte egenskapene<br>tildeles den valgte teksten i meldingen. (Egenskaper som<br>kan tildeles individuelle tegn).<br><i>Merk: Trykk F3 for å endre attributtene.</i> |
|                                                                                                    | Kopier tekst              | Kopierer den valgte teksten til klippebordet.                                                                                                    |
|                                                                                                    | Lim inn tekst             | Limer teksten fra klippebordet inn på markørens<br>posisjon.                                                                                                    |
|                                                                                                    | Still inn<br>tastaturtype | Åpner menyen <i>Velg tastaturtype</i> . Velg den tastaturtypen<br>som skal brukes under redigeringen. Tegn fra mer enn<br>ett språkalfabet kan settes inn i en melding.                                                                                            |
|                                                                                                    | Lagre Melding             | Lagrer meldingen som redigeres og holder<br>redigeringsskjermbildet åpent.                                                                                                    |
|                                                                                                    | Lagre og åå ut            | Lagrer meldingen som redigeres og går ut av<br>redigeringsskjermbildet.                                                                                                    |
|                                                                                                    | Slett Melding             | Sletter innholdet i meldingen og holder<br>redigeringsskjermbildet åpent.                                                                                                    |
|                                                                                                    | Avbryt                    | Går ut av redigeringsskjermbildet uten å lagre noen<br>endringer i meldingen.                                                                                                    |

Tabell 5-4: Redigeringsmenyen og kommandoer

Menybeskrivelse 5-9

## Brukerfelt

| Menyen Brukerfelt             | Kommandoer                                                                                                    | Funksjon                                                                                                    |
|-------------------------------|----------------------------------------------------------------------------------------------------|----------------------------------------------------------------------------------------------------|
|                               | Brukerfelt<br>Nytt bruk<br>Slett bruk<br>Nullstill t<br>Angi skift<br>Innstilling<br>Innstilling                                                                                                    | er Skriv ut Pas<br>prukerfelt<br>erfelt<br>kerfelt<br>eller<br>t<br>ger tidsur<br>ger kodet time<br>ger kodet ukedag                                                  |
| Rediger Brukerfelt            | <ul> <li>Åpner menyen <i>Velg Brukerfelt som skal redigeres</i>. Du kan velge blant alle brukerfeltene.</li> <li>Når du velger et tekstfelt, åpnes en individuell dialogboks for det nye brukerfeltet med valgene Tekst og Egenskaper</li> <li>Når du åpner et tellerfelt, åpnes en meny med valg for tellerparametrene</li> <li>Når du åpner et logofelt, åpnes skjermbildet kalt Rediger Logo</li> </ul>                                                                                                    |                                                                                                    |
| Ny Brukerfelt                 | <ul> <li>Legger til et nytt brukerfelt for den valgte meldingen. Åpner dialogboksen Ny Brukerfelt med feltene Navn og Beskrivelse.</li> <li>Når du velger en Tekst beskrivelse, åpnes dialogboksen New med feltene Tekst og Egenskaper</li> <li>Når du velger beskrivelsen Teller, åpnes dialogboksen Ny Teller med felter for tellerparametrene</li> <li>Når du åpner en Logo-beskrivelse, åpnes skjermbildet kalt Rediger logo</li> <li>Når du velger en Ekstern beskrivelse, åpnes dialogboksen Nytt felt med feltene Felt-ID og Standardverdi.</li> </ul> |                                                                                                    |
| Slett Brukerfelt              | Åpner menyen Slett Brukerfelt.                                                                                                    |                                                                                                    |
| Nullstill Teller              | Åpner menyen Velg Teller som skal nullstilles.                                                                                                    |                                                                                                    |
| Angi Arbeidskift              | Åpner menyen <i>Skift</i> hvor varigheten av hvert skift kan angis.                                                                                                    |                                                                                                    |
| Innstillinger tidsur          | Åpner dialogbokse<br>tidsuret. Du kan fo<br>• 2-eller 4-tegns t<br>• Tidsintervall<br>• Tegn som skriv                                                                                                    | n <i>Tidsur oppsett</i> hvor du kan definere formatet for<br>r eksempel sette disse verdiene for tidsuret:<br>tidsur<br>es ut-alfabetisk, numerisk eller alfanumerisk |
| Innstillinger kodet<br>time   | Åpner dialogbokse<br>skal vises (numeris                                                                                                    | n <i>Alpha Time</i> hvor du kan definere hvordan hver time<br>k eller alfabetisk).                                                                                    |
| Innstillinger kodet<br>ukedag | Åpner <i>Ukedag</i> hvor du kan definere forskyvningsenheten, verdien og angi<br>verdier (numerisk eller alfabetisk) for hver ukedag.                                                                                                    |                                                                                                    |

Merk: Alle brukerfeltkommandoene er tilgjengelige fra nivå 1 og over.

Tabell 5-5: Menyen Brukerfelt og kommandoer

## Skriv ut

| Utskrift-menyen                                                                                           | Kommandoer               | Funksjon                                                                                                    |
|----------------------------------------------------------------------------------------------------|--------------------------|----------------------------------------------------------------------------------------------------|
| 3It Skriv ut Passor<br>Aktiver utskrift<br>Manuell utskrift<br>Kontinuerlig utskrift<br>injekonfigurasjon | Aktiver Utskrift         | Åpner menyen <i>Utskriftsstyring</i> . Valget <i>Utskrift</i> kan veksle mellom <i>Aktiver</i> og <i>Deaktiver</i> .                                                                                                    |
|                                                                                                    | Manuell Utskrift         | Utskrift utløses av et eksternt apparat under normale<br>betingelser (for eksempel: fotocelle eller intern timer).<br>Bruk manuell utskrift for å skrive ut en kopi av den<br>valgte meldingen når kommandoen Utskrift gis. Du<br>kan bruke denne funksjonen for å kontrollere<br>skriverens virkemåte uten at den er tilkoblet. Du må<br>fjerne dekslet til fotocellen for å foreta manuell utskrift.                                                             |
|                                                                                                    | Kontinuerlig<br>Utskrift | Meldingen skrives ut igjen og igjen uten en ekstern<br>utløser.<br>Åpner dialogboksen <i>Kontinuerlig Utskrift</i> .<br>Du kan veksle kontinuerlig-modusen mellom <i>Av</i> ,<br><i>Avstandsmodus, Pulsgiver modus</i> og <i>Tidsmodus. Pulsgiver</i><br><i>modus forsinkelse</i> og <i>Tidsmodus forsinkelse</i> kan justeres<br>individuelt mellom 1 og 10 000 pulser. For mer<br>informasjon, se "Hvordan valget Kontinuerlig utskrift<br>brukes" på side 4-19. |
|                                                                                                    |                          | <i>Avstandsmodus</i> benytter en brukerdefinert<br>avstandsintervall til å stille inn avstanden mellom hver<br>utskrift.                                                                                                    |
|                                                                                                    |                          | Pulsgiver modus bruker individuelle pulsgiver pulser<br>til å stille inn tidsrommet mellom starten av hver<br>utskrift.                                                                                                    |
|                                                                                                    |                          | <i>Tidsmodus</i> bruker internt genererte pulser til å stille inn tidsrommet mellom starten av hver utskrift.                                                                                                    |
|                                                                                                    | Linjekonfigurasjon       | Linjekonfigurasjon er en meny som tar vare på alle<br>kalibreringsinnstillingene for pulsgiver. Den lar også<br>brukeren oppgi en meldings enheter i tommer, mm<br>eller anslag.                                                                                                    |

*Merk:* Alle kommandoene i utskriftsmenyen er tilgjengelige fra nivå 2 og over.

Tabell 5-6: Utskrift-menyen og kommandoer

## Passord

| Menyen Passord                                                                                                    | Kommando                     | Funksjon                                                                                                    |
|----------------------------------------------------------------------------------------------------|------------------------------|----------------------------------------------------------------------------------------------------|
| Angi passord<br>Slett passord<br>Sett inn passord for nivå <b>1</b><br>Sett inn passord for nivå 1<br>Sett passordnivå<br>Automatisk avlogging | Angi Passord                 | Åpner dialogboksen <i>Angi Passord</i> , hvor<br>nåværende passord oppgis. Brukeren må<br>oppgi et passord for å gå over til et annet<br>passordnivå.                                                                                                    |
|                                                                                                    | Slett Passord                | Passordet slettes for nåværende<br>passordnivå, og aksess returneres for<br>passordnivå 0.                                                                                                    |
|                                                                                                    | Still inn passord for nivå 1 | Åpner dialogboksen <i>Nytt Passord.</i><br>Brukeren må oppgi et nytt passord for<br>nivå 1.                                                                                                    |
|                                                                                                    | Still inn passord for nivå 2 | Åpner dialogboksen <i>Nytt Passord.</i><br>Brukeren må oppgi et nytt passord for<br>nivå 2.                                                                                                    |
|                                                                                                    | Angi Passordnivå             | Åpner menyen <i>Endre Passordnivå</i> . Denne<br>har valg for hurtigskjermen og hver av<br>menyene.<br>Når et valg er valgt, vises en videre<br>dialogboks med funksjoner for å endre<br>passordnivået for hvert valg som er<br>tilgjengelig i menyen. Brukeren kan angi<br>passordnivåene i området 0 til 2, hvor<br>nivå 0 ikke har noen passordbeskyttelse.<br>Funksjoner som krever tilgang i nivå<br>3 kan ikke få endret sitt passordnivå. |
|                                                                                                    | Automatisk Avlogging         | Hvis brukeren ikke bruker UI i flere<br>minutter (ingen input fra tastaturet),<br>logger skriveren brukeren av og gir<br>aksessnivå 0.<br>Denne funksjonen beskytter skriveren<br>mot uautorisert aksess.                                                                                                    |

Tabell 5-7: Passordmenyen og kommandoer

## System

| System-menyen                                                                                                    | Kommando                           | Funksjon                                                                                                    |
|----------------------------------------------------------------------------------------------------|------------------------------------|----------------------------------------------------------------------------------------------------|
| Brukerteiter Skriv ut Passord System                                                                                                    | Skjermbildet<br>alarm              | Se "System-menyen" på side 4-8                                                                                                    |
| Skjermbildet Alermer<br>Skjermbildet Advarsler<br>Skjermbildet Skjermbilde<br>Ren start blekkstrålen                                                   | Skjermbildet<br>advarsler          |                                                                                                    |
| Hurtigstart blekkstrålen<br>Ren stopp blekkstrålen<br>Hurtigstopp ble <mark>k</mark> kstrålen<br>Mark Dysa                                             | Skjermbildet<br>tilstander         |                                                                                                    |
| vask byse<br>Systemet skylles og utluftes<br>Skylling av forbindelseskabel (Umbilical)<br>Tom blekkjerne<br>Fyll blekkjerne<br>Skyll blekkjerne<br>Mer | Ren<br>startfunksjon               | Blekkstrålen startes og meldingen "Starter<br>strålen" vises. En skyllings-og tappesekvens<br>utføres for å eliminere blekkskvetting og<br>spruting før blekket mates til dysen.                                                                                                    |
|                                                                                                    | Hurtigstart av<br>blekkstrålen     | Blekkstrålen startes og meldingen <i>Starter strålen</i><br>vises. Bruk Hurtigstart hvis maskinen har vært<br>slått av i mindre enn en halv time.                                                                                                    |
|                                                                                                    | Ren<br>stoppfunksjo<br>n           | Blekkstrålen stoppes, og dysen og de tilhørende<br>blekkjernemodul-rørene rengjøres                                                                                                    |
|                                                                                                    | Hurtigstopp<br>av<br>blekkstrålen  | Denne metoden starter uten en skyllesekvens,<br>og bruker blekkforsyningen til å tappe luft fra<br>dysen.                                                                                                    |
|                                                                                                    | Dyseskylling                       | Dyseåpningen rengjøres ved å tilsette<br>rensevæske, fulgt av et sug. Skyllingen<br>fortsetter i to minutter hvis ikke F1-tasten<br>trykkes for å stoppe den.                                                                                                    |
|                                                                                                    | System<br>skylling og<br>utlufting | Maskinen startes, og skyllepumpen kjøres.<br>Denne funksjonen fjerner luft fra<br>skyllesystemet under idriftsettelsen eller når<br>luft føres inn i skyllesystemet under en feil, etc.<br>Trykk på <i>Enter</i> -tasten, og en dialogboks åpnes:<br>"Er du sikker Ja Nei".                                                                                     |
|                                                                                                    | Skyll<br>Umbilical                 | Når <i>Skyll Umbilical</i> brukes, må<br>forbindelsesmate-og returrør være frakoblet fra<br>dysemate-og returrørene. Kveil sammen<br>forbindelsesmate-og returrørene og sett kapsel<br>på dysens mate-og returrør. Åpner<br>dialogboksen <i>Skyll Umbilical</i> . Velg <i>Aktiver</i> for å<br>starte og <i>Dekativer</i> for å stoppe Umbilical<br>skyllingen. |
|                                                                                                    | Tom<br>Blekkjerne                  | Denne funksjonen tømmer blekket fra<br>blekkjernemodulen og sender blekket til en<br>spesialprogrammert blekkpatron.                                                                                                    |

Tabell 5-8: Systemmenyen og kommandoer

| System-menyen                                                                                                    | Kommando                               | Funksjon                                                                                                    |
|----------------------------------------------------------------------------------------------------|----------------------------------------|----------------------------------------------------------------------------------------------------|
|                                                                                                    | Fyll<br>Blekkjerne                     | Denne funksjonen brukes til å fylle en tom<br>blekkjernemodul ved å tilføre blekk fra<br>blekkpatronen. Vanligvis brukes denne<br>funksjonen under idriftsettelse eller bytte av<br>blekkjernemodul.                             |
|                                                                                                    | Skyll<br>Blekkjerne                    | Spylingen av blekkjernen vil bli utført.<br>Spylingen av blekkjernen blir utført hvis<br>skriveren blir sendt til en annen plassering eller<br>skal settes på lager el.l. Følg informasjonen på<br>skjermen.                     |
| Copy from USB (kopier fra USB)<br>Skriveoppsettadvarsler aktivert<br>Gutter Fault Shutdown Enable (nedstenging v | Kopier fra<br>USB                      | Denne funksjonen brukes til å kopiere filer<br>fra en USB-minnepinne som er plugget til<br>maskinen. Den kan brukes til å oppdatere<br>programvare/maskinvare, legge til nye<br>matriser og skrifttyper.<br>Filer på USB-stasjon |
|                                                                                                    | Skriveoppsett<br>advarsler<br>aktivert | Med denne funksjonen kan varslingene som<br>vises på skjermen som ikoner deaktiveres<br>og aktiveres.<br>Skriv oppsettadvarsler Aktiver                                                                                          |
|                                                                                                    | Returrørfeil<br>alarm aktivert         | Åpner dialogboksen <i>Maskin Kontroll</i> . Du kan<br>veksle Returrørfeil mellom <i>På</i> og <i>Av</i> .<br>Nedstenging ved rennefeil Aktiver                                                                                   |

 Tabell 5-8: Systemmenyen og kommandoer (Fortsatt)

## Konfigurer

| Konfigurer-menyen                                                                                                    | Kommandoer                     | Funksjon                                                                                                    |
|----------------------------------------------------------------------------------------------------|--------------------------------|----------------------------------------------------------------------------------------------------|
| assord System Konfigurer Kallbrer<br>Clear Alarms and Warnings (slett alarm                                                                                                    | Slett Alarmer og<br>Varslinger | Gir deg muligheten til å fjerne alarmene og<br>advarslene som vises på brukergrensesnittet.                                                                                                    |
| Set BinneyJade (ang språk)<br>Set editor font group (ang skrifttypegr<br>Photocell Source (fotocellekilde)<br>Photocell Source (skaftkoderkilde)<br>Shaft Encoder Source (skaftkoderkilde)<br>Auto Print On Bet (autoutskrift ved strå<br>Auto Print On Set (autoutskrift ved v<br>Sellal Port Configuration (seriell portko<br>Network Settings (nettverksinnstillinger<br>Barcode Setup (oppsett av strekkode)<br>Barcode Setup Settings (innstillinger fo | Still Klokke / Dato            | Lar Real Time-klokken (RTC) i skriveren stilles<br>inn til lokal tid og dato. Åpner menyen <i>Still Klokke</i><br>/ <i>Dato</i> . Parametrene som kan stilles inn er: Dag,<br>Måned, År, Dagnummer, Time, Minutter,<br>Sekunder.<br>Set Time/Date (angi klokkeslett/dato)<br>"Dag" or "Day (dag)" 29<br>Month (måned) 7<br>Year (år) 2009<br>Hour (time) 13<br>Minutes (minutter) 48<br>Seconds (sekunder) 27<br>Første ukedag SØNDAG<br>Sommer-/vintertid<br>Sommertid-måned MARS<br>Vintertid-måned OKTOBER<br>Sommertid-søndag FJERDE<br>Vintertid-søndag FJERDE<br>Sommertid-time 1<br>Vintertid-time 1<br>Timeskift 0<br>Minuttskift 0 |
|                                                                                                    | Angi språk                     | Lar språket som brukes i displayet stilles inn.<br>Åpner menyen Velg ledetekst-språk med de<br>tilgjengelige språkvalgene (de tilgjengelige<br>språkene avhenger av skrivermodellen).<br>Velg meldingsspråk<br>English<br>Arabic<br>Brasileiro<br>Bulgarian<br>ChineseS<br>ChineseT<br>Czech<br>Danish<br>Dutch<br>Finnish<br>French<br>German<br>Greek<br>Hebrew<br>Hungarian<br>Italian                                                                                                    |

Tabell 5-9: Konfigurer-menyen og kommandoer

| Konfigurer-menyen | Kommandoer                                      | Funksjon                                                                                                    |
|-------------------|-------------------------------------------------|----------------------------------------------------------------------------------------------------|
|                   | Angi<br>skrifttypegruppe i<br>Redigeringsmenyen | Brukes til å sette den skrifttypegruppen du vil ha<br>for Redigeringsmenyen:<br>• Kinesisk<br>• Japansk<br>• Internasjonal<br>Merk: Skjermspråket og tastaturspråket er uavhengig.<br>Hvis en bruker i Kina for eksempel må skrive ut<br>japanske tegn, må skjermspråket endres til Kinesisk S<br>eller Kinesisk T. Hvis du skal gjøre dette, må du stille<br>inn tastaturtype under Redigeringsmenyen ("Sette inn<br>språktegn for fremmede språk" på side 5-63).<br>Velg skrifttypegruppe for redigering<br>Skrifttypegruppe for redigering<br>Skrifttypegruppe for redigering<br>International<br>Dato-/Tid språk<br>WSI Char Order<br>Standard |
|                   |                                                 | Du må stille inn Rediger skrifttypegruppe til japansk.<br>Det er nødvendig å slå skriveren av og på for dette.                                                                                                    |
|                   | Fotocelle Kilde                                 | Velger fotocellekilden som skal brukes. Åpner<br>menyen <i>Utskriftsstyring</i> . Fotocellekilden kan<br>veksle mellom <i>Ekstern 1</i> og <i>Ekstern</i> 2. (NB! <i>Ekstern</i><br>2 krever spesiell programvare).                                                                                                    |
|                   | Fotocelle Nivå                                  | Hvis du skal tillate bruk av både høy-og<br>lavaktiverende fotoceller, kan denne kommandoen<br>settes fotocellens utløsernivå til høy eller lav.<br>Photocell Levels (fotocellenivåer.<br>Fotocelle 1-nivå Aktiv lav<br>Fotocelle 2-nivå Aktiv lav                                                                                                    |

Tabell 5-9: Konfigurer-menyen og kommandoer (Fortsatt)

| Konfigurer-menyen | Kommandoer                                                                                                    | Funksjon                                                                                                    |
|-------------------|----------------------------------------------------------------------------------------------------|----------------------------------------------------------------------------------------------------|
|                   | Pulsgiver Kilde – De<br>Ekstern 1 og Ekstern                                                                                                    | forskjellige kildene for Pulsgiver signalet er: Intern,<br>2                                                                                                    |
|                   | Utskriftskontroll<br>Skriv ut<br>Double buffering (dobbelt<br>Shaft Encoder Source<br>Photocell Source (fotocell<br>Utskriftsbekreftelse<br>ASCII-kode for<br>Kasteavstand (mm)<br>Fjernkildehandling<br>Print Complete Width (ms        | Utskriftskontroll         Aktiver         bufring)       AV         Internt       Shaft Encoder Source         ekilde)       Eksternt         AV       Shaft Encoder Source         ekilde)       Eksternt         Skaftkoderoppsett       Ikke-kvadratu         AV       Photocell Source (fotocellekilde)         Eksternt 1       O         Utskriftsbekreftelse       AV         1       ASCII-kode for       O         Gjenta       Kasteavstand (mm)       1         s)       O       Fjernkidehandling       Gjenta siste v         Print Complete Width (ms)       O       O |
|                   | Utskriftskontroll<br>Skriv ut<br><u>Double buffering (dobbelt</u><br>Shaft Encoder Source<br>Photocell Source (fotocell<br>Utskriftsbekreftelse<br>ASCII-kode for<br>Kasteavstand (mm)<br>Fjernkildehandling<br>Print Complete Width (ms | Aktiver<br>AV<br>Av<br>Autokoder<br>ekilde) Eksternt 1<br>AV<br>0<br>1<br>Gjenta siste verdi<br>) 0                                                                                                    |
|                   | Autoutskrift ved<br>strålestart                                                                                                    | Du kan aktivere at maskinen starter utskrift når<br>blekkstrålen har startet.<br><i>Merk: En melding må være tilgjengelig.</i><br>Autoutskrift ved strålestart Aktive                                                                                                    |
|                   | Autoutskrift ved<br>valg                                                                                                    | Gjør slik at maskinen kan stilles inn slik at den<br>vil starte utskrift så snart som en melding har<br>blir valgt, hvis blekkstrålen har startet.<br>Autoutskrift ved valg Aktiver                                                                                                    |
|                   | Seriell port<br>konfigurering                                                                                                    | Du kan konfigurere serieporten.Konfigurer serieporterRS232: OverføringshastighetRS232: DatabiterRS232: DatabiterRS232: Stoppbiter1RS232: ParitetIngenRS232: FlytkontrollMaskinvareRS485: Overføringshastighet9600RS485: Databiter8RS485: Stoppbiter1RS485: ParitetIngen                                                                                                    |
|                   | Nettverksinnstil-<br>linger                                                                                                    | Network Settings (nettverksinnstillinger)-<br>Bruk DHCP Ja<br>IP-adresse 000.000.000.000<br>Nettverksmaske 255.255.255.000<br>Standard gateway 000.000.000.000                                                                                                    |

Tabell 5-9: Konfigurer-menyen og kommandoer (Fortsatt)

| Konfigurer-menyen                                                                                                    | Kommandoer                                             | Funksjon                                                                                                    |
|----------------------------------------------------------------------------------------------------|--------------------------------------------------------|----------------------------------------------------------------------------------------------------|
| Oppsett av strekkode<br>Innstillinger for bäckup-system<br>Gjenopprett systemlingstillingene                                                                                                    | Strekkode Oppsett                                      | Åpner menyen Strekkode Stolpe/Avstands<br>forhold. Opp til fire strekbredder og fire<br>avstandsbredder kan stilles inn.                                                                                                    |
| Fullstendig systembac@up<br>Bullstendig systemgjenoppretting<br>Systemoppdatering<br>Sett Bejra-dato<br>Velg alternativt nulltegn<br>Spesiell skrivemodus<br>Fjern raster<br>Protokolikonfigurering<br>Strekkode=skanneroppsett |                                                        | Strek/mellomrom-forhold for strekkoStrekbredde 11Strekbredde 22Strekbredde 33Strekbredde 44Mellomromsbredde 1Mellomromsbredde 2Mellomromsbredde 33Mellomromsbredde 4                                                                                                    |
|                                                                                                    | Backup av<br>Systeminnstillinger                       | Parametere som stilles inn under<br>kalibreringsprosessen lagres til minne, og det<br>overskriver alle parametere som ble lagret før.                                                                                                    |
|                                                                                                    | Gjenopprett Syste-<br>minnstillingene                  | Tidligere lagrete parametere og innstillinger leses<br>fra minnet, og det opphever alle nyere endringer.                                                                                                    |
|                                                                                                    | Full Backup av<br>Systeminnstillin-<br>gene            | Sikkerhetskopierer alle programmerbare<br>skriverdata, inklusive jobb-og<br>konfigurasjonsinformasjon, til en USB-pinne.<br><i>Merk: Du kan utføre en full sikkerhetskopiering</i><br><i>av systemet etter at du har satt opp systemet</i> .                                                                                                    |
|                                                                                                    | Full gjenoppret-<br>telse av System-<br>innstillingene | Gjenoppretter programmerbare (du kan velge fra<br><i>Gjenopprettings alternativer</i> -menyen)<br>skriverinformasjon, inklusive jobb-og<br>konfigurasjonsinformasjon, fra en USB-pinne, selv<br>om skriveren ber brukeren å velge hvilke filer som<br>skal gjenopprettes.<br>Gjenopprettingsalternativer<br>Elementer å gjenopprette Innstillinger                                                                                                    |
|                                                                                                    |                                                        | Merk: Hvis en CBS har sviktet kan du for eksempel<br>kjøre en full systemgjenoppretting for å gjenopprette de<br>siste innstillingene.                                                                                                    |
|                                                                                                    | Systemoppdate-<br>ring                                 | Oppdaterer meldinger, skrifttyper og matrise på<br>skriveren. Systemoppdatering lar filer bli lagt til<br>på skriveren uten å erstatte de eksisterende filene<br>(.cadd fil)<br><i>Merk:</i> Du kan utføre en programoppdatering for<br>å oppdatere bare de nødvendige innstillingene og<br>valgte elementene. Alternativene er:<br>• Alle<br>• Skrifttyper<br>• Program – programvareversjon<br>• Meldinger – flytt alle meldingene<br>• Innstillinger – HV-kalibrering, viskositet<br>• Matrise |

Tabell 5-9: Konfigurer-menyen og kommandoer (Fortsatt)

| Konfigurer-menyen | Kommandoer                   | Funksjon                                                                                                    |
|-------------------|------------------------------|----------------------------------------------------------------------------------------------------|
|                   | Angi Hejra-dato              | Stiller inn datoen etter den arabiske kalenderen.<br>Set Hejra date (angi Hejra-dato)-<br>Hejra-dag 29<br>Hejra-måned 7<br>Hejra-år 1429                                                                                                    |
|                   | Velg Alternativt<br>Nulltegn | Åpner dialogboksen Velg Alternativt Nulltegn. Et<br>alternativt nullsymbol kan angis som et av flere<br>tilgjengelige nulltegn.<br>Velg alternativt nulltegn<br>Alternativ nulltegn 0<br>Vis måleenheter Tommer                                                                                                  |
|                   | Spesiell<br>skrivemodus      | Velger DIN-utskrift og sideveis utskrift<br>Special Printing Mode (spesiell skrivemodus)<br>Modus<br>DIN-utskrift<br>Special Printing Mode (spesiell skrivemodus)<br>Modus<br>Reversert produktutsettelse (tommer) 0.000                                                                                         |
|                   | Fjern Matrise                | Fjerner matrisefilen fra skriveren<br>Fjern rasterfil<br>12h25d60A.rxe<br>12h37d60A.rxe<br>16h33d60D.rxe<br>16h53d60A.rxe<br>16h64d60A.rxe<br>20h51d60A.rxe                                                                                                    |
|                   | Protokollkonfigu-<br>rering  | Alternativene for WSI-oppsett er tilgjengelige<br>i denne menyen<br>Protokollkonfigurering<br>Innretning for utskriftsbekreftelse Nettverk<br>WSI-innretning Nettverk<br>WSI-modus Full protokoll<br>WSI-node 0                                                                                                  |
|                   | Still inn blandetid          | Åpner dialogboksen Innstill tid til blanding av<br>kjerne. Lar brukeren velge blandetiden for<br>blandning av blekket i blekkjernen.<br>Etrekkode-skanneroppsett<br>Pakkestart symbolkode 2<br>Pakkestopp symbolkode 3<br>Meldingsvelger forskyvning 0<br>Message selector max length<br>Meldingsvelger lengde 2 |

Tabell 5-9: Konfigurer-menyen og kommandoer (Fortsatt)

## Kalibrere

| Kalibrere                                                                                                    | Kommandoer                               | Funksjon                                                                                                    |
|----------------------------------------------------------------------------------------------------|------------------------------------------|----------------------------------------------------------------------------------------------------|
| Kalibrer D <u>atalogging</u><br>Diagnostiseringsskjermbildet <b>1</b> 0                                                                                                    | Diagnoseskjerm-<br>bildene En, To og Tre | Se "Kalibrer-menyen" på side 4-9 for mer<br>informasjon om diagnoseskjermbildene En,<br>To og Tre.                                                                                                    |
| Diagnostiseringsskjermbildet 2<br>Diagnostiseringsskjermbildet 3<br>Ventiler-skjerm<br>PEC-skjermbildet<br>Vis blekk smart-chip-data<br>Vis Makeup smart-chip-data<br>Vis blekkjerne smart-chip-data<br>JHT På<br>Kalibrere EHT<br>Angi ENT-spenning<br>Angi modulering<br>Selvtest for maskinvare | Skjermbildet for ventiler                | Viser statusen til ventilene.<br>Ventiler-skjerm<br>Hodemating<br>Hodetømming<br>Hodeskylling<br>Skyllepumpevakuum<br>Skyllepumpetrykk<br>Legg til blekk<br>Legg til blekk<br>Legg til Makeup<br>Returrør<br>Blekkstrålepumpe 1<br>Blekkstrålepumpe 2 |
|                                                                                                    | PEC-skjermbildet                         | Viser statusen til den fotoelektriske cellen.<br>PEC-status<br>Fotocelle 1                                                                                                    |

Tabell 5-10: Kalibreringsmenyen og kommandoer

| Kalibrere | Kommandoer                                    | Funksjon                                                                                                    |
|-----------|-----------------------------------------------|----------------------------------------------------------------------------------------------------|
|           | Vis blekk smart-chip-<br>data                 | Gjør det mulig for brukeren å se informasjon om<br>blekk-ble brukt.<br>Smartchip-data for blekk-<br>Blekkreferanse V501A-D<br>Makeup-referanse V701A-D<br>Visk.koef. 1 8<br>Visk.koef. 2 1152<br>Visk.koef. 3 72151<br>Serienummer 393634463734<br>Partinummer 0/0/0/AB<br>Utløpsdato for væske 21/10/2008<br>Væskenivå 0<br>Antall patroninnsettinger 255 |
|           | Vis Smart-Chip-data for<br>etterfyllingsvæske | Gjør det mulig for brukeren å se informasjon om<br>etterfyllingsvæsken som ble brukt.Smartchip-data for MakeupMakeup referanseV701A-D<br>SerienummerSerienummer413936433734<br>PartinummerO/0/0/CDUtløpsdato for væske21/10/2008<br>Q<br>Antall patroninnsettinger255                                                                                      |
|           | Vis blekkjerne smart-<br>chip-data            | Gjør det mulig for brukeren å se informasjon om<br>blekk-kjernen.<br>Smartchip-data for blekkjerne<br>Blekkreferanse V501A-D<br>Makeup-referanse V701A-D<br>Visk.koef. 1 8<br>Visk.koef. 2 1152<br>Visk.koef. 3 72151<br>Serienr. for blekkjerne 434430463734<br>Driftstimer 65512 (0)                                                                     |
|           | EHT På                                        | Gjør det mulig for brukeren å aktivere eller<br>sperre EHT.<br>EHT Deaktiver                                                                                                    |
|           | Kalibrere EHT                                 | Lar brukeren kalibrere EHT. Følg kommandoene<br>på skjermen for å kalibrere EHT. EHT-kalibrering<br>gjøres i løpet av installasjonen og skal bare<br>utføres når du blir bedt om det.<br>EHT-kalibrering-<br>Framdrift:                                                                                                    |

Tabell 5-10: Kalibreringsmenyen og kommandoer (Fortsatt)

| Kalibrere | Kommandoer              | Funksjon                                                                                                    |
|-----------|-------------------------|----------------------------------------------------------------------------------------------------|
|           | Angi EHT-spenning       | Gjør det mulig for brukeren å stille EHT-spen-<br>ning. Denne parameteren konfigureres i løpet av<br>installasjonen, og trenger ikke å justeres.<br>Høyspenning<br>Høyspenningsverdi 1 4300<br>Høyspenningsverdi 2 4522<br>Høyspenningsverdi 3 4744<br>Høyspenningsverdi 4 4966<br>Høyspenningsverdi 5 5188<br>Høyspenningsverdi 6 5411<br>Høyspenningsverdi 6 5411<br>Høyspenningsverdi 7 5633<br>Høyspenningsverdi 8 5855<br>Høyspenningsverdi 9 6077<br>Høyspenningsverdi 10 6300 |
|           | Angi modulering         | Gjør det mulig for brukeren å stille modulasjon.<br>Denne parameteren konfigureres i løpet av<br>installasjonen, og trenger ikke å justeres.<br>Modulering<br>Angi modulering                                                                                                    |
|           | Selvtest for maskinvare | Gjør det mulig for brukeren å utføre selvtest for<br>maskinvare.<br>Selvtester for maskinvare<br>Testlogg for maskinvare<br>Funnet CSB type 0, revisjon<br>Inkombatibel CSB type/revisjon - avbryt test                                                                                                    |
|           | Heving av skrivehodet   | Gjør det mulig for brukeren å stille hevingen av<br>skriveholdet til riktig verdi (i cm). Hvis skrive-<br>hodet er under kabinettet, skriv inn et negativt<br>tall. Denne parameteren konfigureres i løpet av<br>installasjonen, og trenger ikke å justeres med<br>mindre installasjonen er endret.<br>Skrivehodeheving<br>Skrivehodeheving i cm                                                                                                    |

Tabell 5-10: Kalibreringsmenyen og kommandoer (Fortsatt)

| Kalibrere | Kommandoer                         | Funksjon                                                                                                    |
|-----------|------------------------------------|----------------------------------------------------------------------------------------------------|
|           | Linjeinngang<br>polaritetskontroll | Lar brukeren velge signalpolariteten for de<br>enkelte inndata. Denne parameteren konfig-<br>ureres i løpet av installasjonen, og trenger ikke<br>å justeres.<br>Oppsett, inngangslinje aktivt nivå<br>Seriekoder øke/red. linje invertert<br>Seriekoder tilbakestille linje invertert<br>Strålestopplinje invertert<br>Reservelinje 1 invertert |
|           |                                    | Reservelinje 1 invertert 🛛 🗌<br>Reservelinje 2 invertert 🔹                                                                                                    |

Tabell 5-10: Kalibreringsmenyen og kommandoer (Fortsatt)

# Behandle meldinger

## **Opprette en melding**

Gjør følgende for å opprette en Meldinger:

1 Trykk *Alt* + *M* for å åpne menyen *Messages* 

*Merk:* Du kan bruke hurtigtastene Alt + F2 for å åpne meldingsmenyen på hurtigskjermbildet.

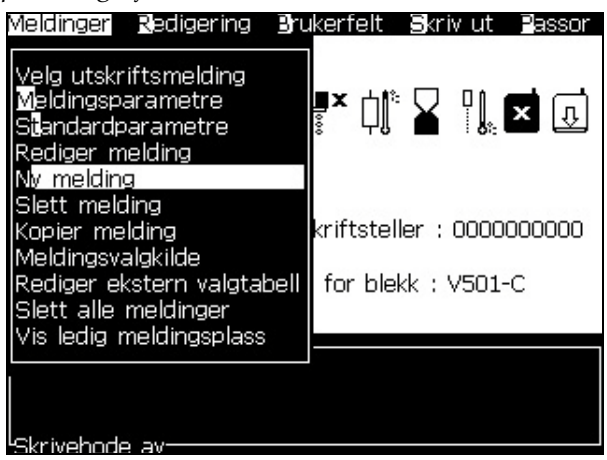

Figur 5-3: Meldingsmenyen

- 2 Velg Ny Melding. Dialogboksen Ny Melding vises (se Figur 5-4).
- 3 Oppgi et navn for meldingen.

*Merk:* Navnet kan inneholde maksimalt 31 alfanumeriske tegn som omfatter mellomrommene.

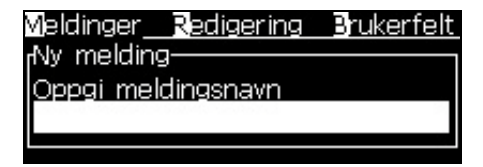

Figur 5-4: Dialogboksen Ny Melding

4 Trykk på *Enter*-tasten. Skjermbildet Meldingsredigering vises (se Figur 5-5 på side 5-24).

Velg Alt+E for å gå til redigeringsprogrammet for meldinger, og der kan du stille høyden til skrifttypen, legge inn brukerfelt og sette attributter for meldingen.

Skriv inn meldingsinnholdet med tastaturet.

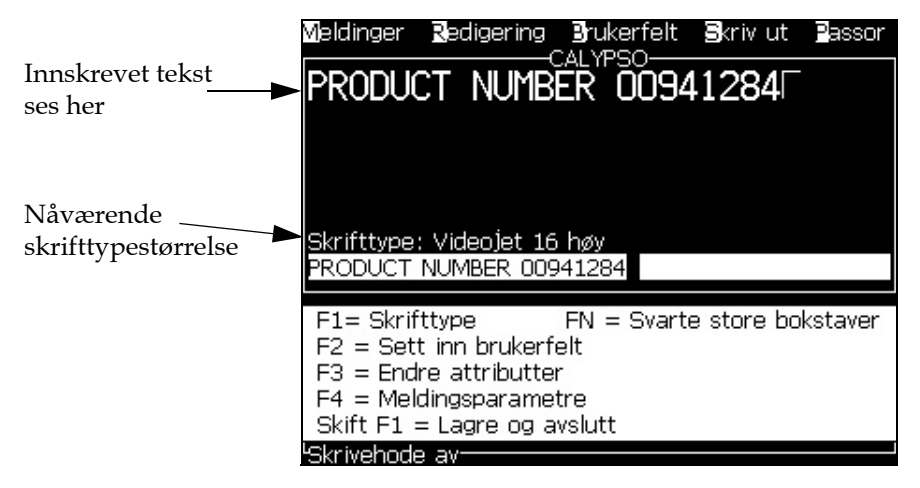

Figur 5-5: Opprett Ny Melding

## **Redigere en melding**

Gjør følgende for å redigere meldingene:

- 1 Trykk *Alt* + *M* -tastene. Menyen *Meldinger* vises.
- 2 Fra menyen *Meldinger*, velger du *Rediger Melding*. Menyen *Velg Melding som skal redigeres* vises.

| <sub>l</sub> Velg melding du vil redigere | 9- |
|-------------------------------------------|----|
| TEST MESSAGE                              |    |
| videojet                                  |    |
| vti                                       |    |

Figur 5-6: Dialogboksen Velg Melding som skal redigeres.

3 Velg meldingen som du må redigere. Skjermbildet *Meldingsredigering* vises.

Funksjonstastene er tilordnet som følger på skjermbildet Meldingsredigering:

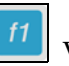

Velg Skrifthøyde

Merk: Videojet 1620-skriver har 5, 7, 9, 12,16, 24 og 34-høye skrifter.

Merk: Videojet 1620 UHS-skriver har 5, 7, 9, 12 og 16-høye skriftyper.

Merk: De tilgjengelige skrifthøydene er uavhengig av språk.

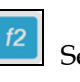

Sett inn Brukerfelt

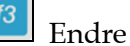

Endre Egenskaper

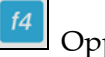

Oppgi Meldingsparametere

Lagre endringene og gå ut av skjermbildet Meldingsredigering

*Merk:* Andre funksjoner er tilgjengelige under Redigeringsmenyen (Alt+E).

#### Velge kilden for en melding

Du kan stille inn og velge de lagrete meldingene i maskinen med en intern kilde eller en ekstern, parallell meldingsvalgkilde.

- 1 Trykk på *Alt* + *M*-tastene. Menyen *Meldinger* vises.
- 2 Velg Meldingsvalgkilde. Menyen Meldingsvalgkilde vises.

| Moldingevalakildo     |         |
|-----------------------|---------|
| melulingsvalgkliue    |         |
| Meldingsvalgkilde     | Internt |
| Melding velg format   | Binær   |
| Melding velg inverter |         |

Figur 5-7: Dialogboksen Meldingsvalgkilde

- 3 Bruk piltastene til å velge den kildemeldingen du ønsker *Intern* eller *Ekstern*.
- 4 Velg formatet for meldingen Binær eller BCD for Ekstern kilde.
- 5 Bruk piltastene til å Invertere meldingsdataene for Ekstern kilde.

- 6 Velg kilden køen for strekkodeskann eller sist mottatte strekkodeskann for skanning av strekkode.
- 7 Trykk på *Enter*-tasten for å angi kilden og gå tilbake til skjermbildet for meldingsredigering.
- 8 Menyen Meldinger vises igjen.
- 9 Velg Rediger ekstern kildetabell. Menyen Velg Melding vises.

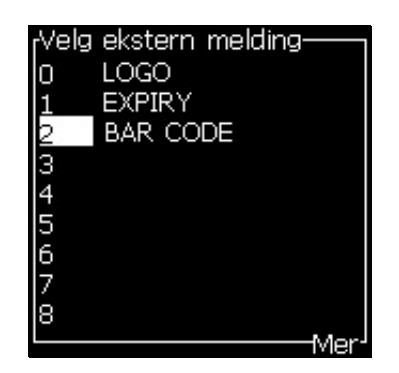

Figur 5-8: Dialogboksen Ekstern Meldingsvalg

- 10 Oppgi navnene i tabellplassene for parallellbitverdiene fra den eksterne datavalgkilden.
- 11 Trykk på *F2*-tasten for å velge meldingsnavn fra en liste over de tilgjengelige.
- 12 Når du velger alle meldingene som må være tilgjengelige for den eksterne kilden, trykker du *Enter*-tasten for å vende tilbake til meldingsredigeringsskjermen. Eller du trykker *Esc*-tasten for å vende tilbake til meldingsredigeringsskjermen uten noen endringer.

## Kopiere og lime inn en melding

Hvis bare små endringer må foretas i en eksisterende melding for å opprette en ny melding, brukes alternativet *Kopi Melding*.

- 1 Trykk Alt + M-tastene. Menyen Meldinger vises.
- 2 Velg Kopi Melding. Dialogboksen Kopi Melding vises.

| Kopier | melding |
|--------|---------|
| Fra:   |         |
| Til:   |         |
|        |         |

Figur 5-9: Dialogboksen Kopi Melding

- 3 Oppgi navnet på kildemeldingen i boksen Fra.
- 4 Oppgi navnet på den nye meldingen i boksen Til.

5 Trykk på *Enter*-tasten for å kopiere meldingen og gå tilbake til menyskjermen.

## Sette inn flere linjer i en melding

*Merk:* Skriveren velger automatisk den beste konfigurasjonen ut fra den meldingen du har lagt inn.

Du kan legge inn meldinger som har en maksimal høyde på 34 punkter (1620-skriver) og 16 punkter (1620 UHS-skriver). Du kan legge inn flere tekstlinjer til alle linjene passer innenfor den tillatte meldingshøyden.

Bruk *Opp*-og *Ned*-piltastene for å flytte markøren til den linjen der du vi legge inn teksten.

## Angi meldings-og standard-parametrene

Meldingsparametrene definerer meldingens visuelle egenskaper og posisjon (produktforsinkelse).

De forskjellige parametrene som er tilgjengelige (*Meldinger> Standard Parametere*) vises på Tabell 5-11 og Figur 5-10 på side 5-29.

| Parameter              | Område         | Beskrivelse                                                                                                    |
|------------------------|----------------|----------------------------------------------------------------------------------------------------|
| Bredde                 | Se tekstbredde | Kontrollerer den endelige tekstbredde. Den maksimale<br>utskriftsfarten til skriveren avhenger av den minimale<br>bredden. Still inn bredden til 1 og skriv ut i den<br>maksimale farten du kan få for det utvalgte antall<br>"utskrevne dråper". |
| Tegnhøyde              | 1 til 10       | Stiller inn tegnhøyden på 1 (minste høyde) til 10 (største høyde).                                                                                                    |
| Tegnavstand            | 0 til 9        | Stiller inn tegnavstanden mellom 0 (tilsvarer en enkelt<br>vertikal linje med punkter) til 9 matrise (tilsvarer<br>10 vertikale linjer med punkter). På grunn av<br>tegninformasjon gir innstilling 0 en tegnavstand<br>på 1 matrise.             |
| Produktforsi<br>nkelse | Se Tekstbredde | Stiller inn produktforsinkelsen (tiden mellom<br>starten på produktet (utløsningspunktet) og<br>utskriftsstartposisjonen).                                                                                                    |
| Reversere              | På/Av          | Reversert (baklengs) tegnutskrift.                                                                                                    |
| Invertere              | På/Av          | Invertere (oppned) tegnutskrift.                                                                                                    |
| Matrise<br>Repetisjon  | 1 til 10       | Stiller inn antall ganger det samme matrisen skal skrives<br>ut. Dette gjør det mulig å gjøre tegnene fetere.                                                                                                    |

Tabell 5-11: Standard Meldingsparametere

#### Videojet 1620/1620 UHS brukerhåndbok

| Parameter                    | Område                                                                                                    | Beskrivelse                                                                                                    |
|------------------------------|----------------------------------------------------------------------------------------------------|----------------------------------------------------------------------------------------------------|
| Maks<br>Utskrift-<br>punkter | Se vedlegget for<br>mer informasjon                                                                                                    | Stiller inn det antall punkter som skrives i en matrise.<br>Hvis den utskrevne teksten har større verdi av punkter<br>enn oppsettet, vil utskriftstegnet bli ufullstendig<br>(beskåret). Hvis den utskrevne teksten har en mindre<br>verdi av punkter enn oppsettet, vil den maksimale<br>utskriftshastigheten reduseres. |
| Matrisebytte                 | -                                                                                                    | Med valget ON velger skriveren den matrisen som passer for produkthastigheten.                                                                                                    |
| Velg Matrise                 | For 1620<br>$3 \times 7$<br>$3 \times 9$<br>5 høy<br>7 høy<br>9 høy<br>$2 \times 5 dedisert$<br>12 høy<br>$2 \times 7 dedisert$<br>16 høy<br>$2 \times 9 dedisert$<br>20 høy<br>24 høy<br>$3 \times 9 dedikert$<br>25 høy<br>26 høy<br>$3 \times 9 dedikert$<br>34 høy<br>For 1620 UHS<br>5 høy<br>7 høy<br>$2 \times 5 dedisert$<br>$2 \times 7 dedisert$<br>$3 \times 9 dedikert$<br>34 høy<br>$2 \times 5 dedisert$<br>$3 \times 7 dedisert$<br>16 høy<br>$2 \times 9 dedisert$<br>$3 \times 7 dedisert$<br>$3 \times 7 dedisert$<br>$3 \times 7 dedisert$<br>$3 \times 7 dedisert$<br>$3 \times 7 dedisert$<br>12 høy (40 mikron)<br>24 høy (40 mikron) | Lister opp filnavnet for det valgte matrise.                                                                                                    |

Tabell 5-11: Standard Meldingsparametere (Fortsatt)

#### Angi standard-parametrene

Standardverdiene for parametrene stilles inn under installasjonen, men du kan endre verdiene når som helst.

Gjør følgende for å velge standard parametere:

- 1 Trykk på *Alt* + *M*-tastene. Menyen *Meldinger* vises.
- 2 Velg *Standard Parametere* (Figur 5-10 på side 5-29) for å redigere verdiene.

*Merk:* Standard Parametere brukes bare på de nye meldingene. De eksisterende meldingene endres ikke.

- 3 Velg parametrene som du må redigere, og oppgi den nødvendige verdien.
- 4 Når alle parametrene er oppgitt, trykker du *Enter*-tasten for å gå tilbake til meldingsredigeringsskjermen.

Modus for lineære enheter

Modus for deling/strøk

| rStandardparametre                |         | <sub>I</sub> Standardparametre    |         |
|-----------------------------------|---------|-----------------------------------|---------|
| Bredde (tommer)                   | 4.000   | Faktor for breddeinndeler         | 1       |
| Character Height (tegnhøyde)      | 6       | Character Height (tegnhøyde)      | 6       |
| Character Gap (tegnavstand)       | 1       | Character Gap (tegnavstand)       | 1       |
| Produktutsettelse (tommer)        | 1.000   | Product Delay (strokes)           | 60      |
| Reverse (reverser)                | AV      | Reverse (reverser)                | AV      |
| Invert (invers)                   | AV      | Invert (invers)                   | AV      |
| Select Raster (velg raster)       | 16-high | Select Raster (velg raster)       | 16-high |
| Raster Substitution (rasterbytte) | PÅ      | Raster Substituțion (rasterbytte) | PÅ      |
| Raster Repeat (rasterrepetisjon)  | 1       | Raster Repeat (rasterrepetisjon)  | 1       |

Figur 5-10: Dialogboksen Standard Parameters

#### Angi meldingsparametrene

Når du oppretter og redigerer en melding, kan du endre verdiene for parametrene.

Gjør følgende for å velge meldingsparametrene:

- 1 Trykk tastene *Alt* + *M* eller *F*4-tasten (bare på *Rediger*-menyen) for å åpne menyen *Meldinger*.
- 2 Under menyen *Meldinger*, velger du Utskriftsparametere (Figur 5-11 på side 5-29) for å redigere verdiene.

*Merk:* Endringene som foretas i verdiene under meldingsparametrene gjelder bare for aktuelle meldinger og brukes ikke på nye meldinger.

3 Velg hvert parameter som du må redigere, og oppgi den nødvendige verdien. Etter at alle parameterverdiene er angitt, trykker du *Enter*-tasten for å gå tilbake til meldingsredigeringsskjermen.

*Merk:* Verdiene som du angir avhenger av den valgte modusen (lineær eller deling/strøk).

| Parametere for: vti               |         |
|-----------------------------------|---------|
| Bredde (tommer)                   | 4.000   |
| Character Height (tegnhøyde)      | 6       |
| Character Gap (tegnavstand)       | 1       |
| Produktutsettelse (tommer)        | 1.000   |
| Reverse (reverser)                | AV      |
| Invert (invers)                   | AV      |
| Select Raster (velg raster)       | 16-high |
| Raster Substitution (rasterbytte) | PÅ      |
| Raster Repeat (rasterrepetisjon)  | 1       |

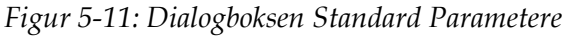

### Tømme en melding

## 🚺 Forsiktig

RISIKO FOR DATATAP. Alternativet *Slett Melding*, vil når det er valgt, ikke be om bekreftelse for å slette meldingen, og videre kan du ikke gjenfinne meldinger som er slettet.

Slik gjør du hvis du skal tømme alt innhold i meldingen som redigeres:

- 1 Følg pkt. 1 til pkt. 3 under seksjonen "Redigere en melding" på side 5-24 for å åpne meldingsredigeringsskjermen.
- 2 Trykk *Alt* + *E* for å åpne menyen *Rediger*.
- 3 Velg Slett Melding fra menyen Rediger. Meldingen slettes.

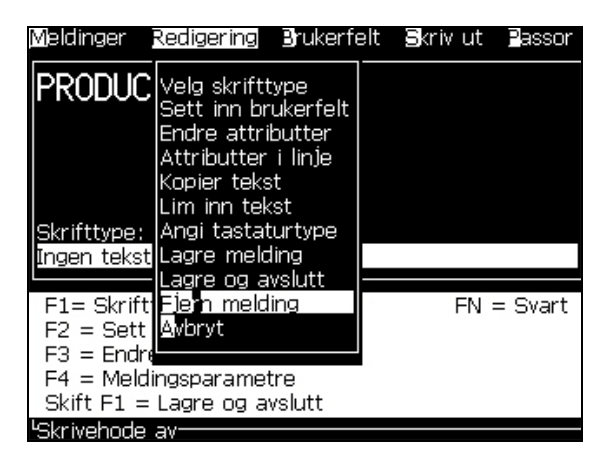

Figur 5-12: Alternativet Slett Melding

## Lagre en melding

Gjør følgende for å lagre en melding:

- 1 Følg pkt. 1 til pkt. 3 under seksjonen "Redigere en melding" på side 5-24 for å åpne meldingsredigeringsskjermen.
- 2 Trykk *Alt* + *E* for å åpne menyen *Rediger*.
- 3 Velg alternativet *Lagre Melding* for å lagre meldingen og fortsette å redigere meldingen.

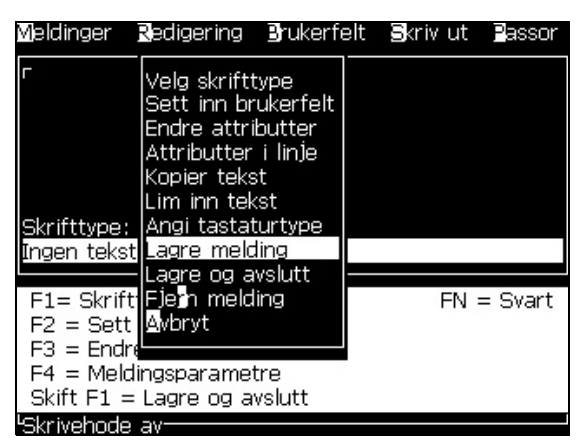

Figur 5-13: Alternativet Lagre Melding

## Lagre en melding og gå ut

Bruk en av de to metodene for å lagre meldingen og gå ut av skjermbildet Meldingsredigering:

- Velg Lagre og avslutt fra menyen Rediger (Figur 5-14)
- Trykk *Shift* + *F1*-tastene

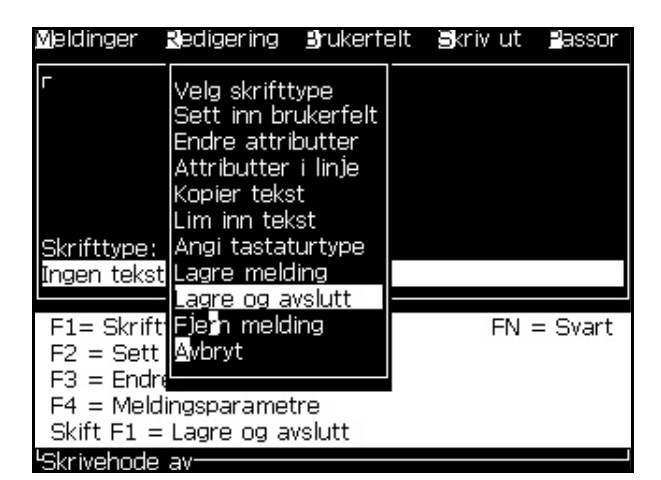

Figur 5-14: Alternativet Lagre og Avslutt

## Gå ut uten å lagre meldingen

Gjør følgende for å gå ut uten å lagre en melding:

1 Følg pkt. 1 til pkt. 4 under seksjonen "Opprette en melding" på side 5-23 for å åpne meldingsredigeringsskjermen.

*Merk:* Når du bruker dette valget for en ny melding, mister du innholdet i hele meldingen. Hvis du redigerer en eksisterende melding, mistes bare endringene.

2 Velg alternativet *Avbryt* fra menyen *Rediger*.

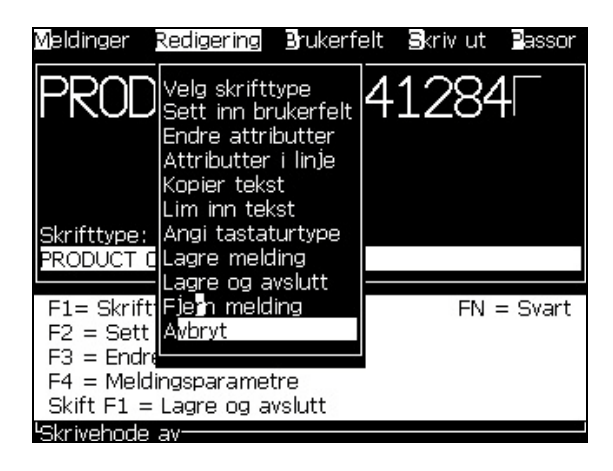

#### Slette en melding

Du kan skape mer minneplass hvis du sletter noen meldinger.

Gjør følgende for å slette meldingene:

- 1 Trykk på *Alt* + *M*-tastene. Menyen *Meldinger* vises.
- 2 Hvis du skal slette en enkelt melding, velger du *Slett Melding*. Dialogboksen *Velg Melding som skal slettes* dukker opp.

| rVelg | melding | du vi | l slette- |
|-------|---------|-------|-----------|
| TES   | T MESS/ | AGE   |           |
| vide  | ojet    |       |           |
| vti   |         |       |           |

Figur 5-16: Dialogboksen Velg Melding som skal slettes

## Forsiktig

RISIKO FOR DATATAP. Kontroller at du velger det riktige navnet. Systemet gir ingen dialog for bekreftelse for valg av melding.

- a. Bruk piltastene for å velge den meldingen du vil slette.
- b. Trykk på *Enter*-tasten for å slette meldingen og gå tilbake til menyskjermen.
- 3 For å slette alle meldingen velger du alternativet *Slette Alle Meldinger* og trykker *Enter*-tasten.

Merk: Alle meldinger unntatt TEST MESSAGE slettes.

# **Behandle Brukerfelt**

Brukerfelt inneholder informasjonen som ble oppgitt av brukeren. Denne informasjonen kan være i et av de viste formatene:

- Tekst
- Tellere
- Logoer
- Fjern

Merk: Klokkekoden kan betraktes som tekstdata.

Når en Brukerfelt settes inn i en melding, kopieres innholdet av brukerfeltet inn i meldingen når den skrives ut. Når brukerfeltet endres, oppdateres meldingen automatisk og skrives ut.

De forhåndsdefinerte brukerfeltene i programvaren beskrives på Tabell 5-12.

| Feltnavn                   | Beskrivelse                                                                                                    | Mnemonikk-kode og<br>eksempel |
|----------------------------|----------------------------------------------------------------------------------------------------|-------------------------------|
| Alfa-dag                   | De første tre bokstavene i dag-navnet da<br>meldingen ble skrevet ut – 3 tegn                                                                               | nop<br>Eksempel: MAN          |
| Alfa-klokkeslett           | Timen representeres med en bokstav.<br>For 1:00 AM brukes for eksempel boksaven B<br>For mer informasjon om oppsettet, se "Angi kodet<br>time" på side 5-53 | В                             |
| Alfa-måned                 | De første tre bokstavene i månedsnavnet da<br>meldingen ble skrevet ut                                                                                      | NOP<br>Eksempel: APR          |
| Dato                       | Skriver ut systemdatoen                                                                                                    | 06/11/07                      |
| Date - YYYY<br>(Dato-ÅÅÅÅ) | Samme som <i>Date,</i> men viser et 4-sifret år                                                                                                    | 06/11/2007                    |

Tabell 5-12: Liste over forhåndsdefinerte Brukerfelt

| Feltnavn          | Beskrivelse                                                                                                    | Mnemonikk-kode og<br>eksempel                |
|-------------------|----------------------------------------------------------------------------------------------------|----------------------------------------------|
| Day (Dag)         | Skriver ut dagens dato                                                                                                    | FG<br>Eksempel: 14                           |
| Ukedag            | Ukedagen (numerisk). Du kan velge hvilken<br>ukedag som oppgis som dag 1                                                                                                    | A<br>Eksempel: 5                             |
| Kodet ukedag      | Skriver ukedager.<br>For mer informasjon om oppsettet, se "Angi kodet<br>ukedag" på side 5-54                                                                                                    | X<br>Eksempel: C for onsdag                  |
| Heijra-dag        | -                                                                                                    | qr                                           |
| Heijra-måned      | -                                                                                                    | Lm                                           |
| Heijra-år         | -                                                                                                    | Zajk                                         |
| Time              | Viser timen i 24-timers format                                                                                                    | HI*<br>Eksempel: 17                          |
| Time i uken       | Antall timer fra begynnelsen på den konfigurerte<br>døgnskiftedagen for uken. Bruk dette alternativet<br>til å skrive gjeldende time fra den konfigurerte<br>starten på uken. Området er fra 0 til 167.<br>Hvis for eksempel:<br>Skiftedag - Fredag<br>Aktuell dag - Torsdag<br>Aktuelt klokkeslett - 12:00 PM<br>så, time i uken - 157 | @#\$<br>Eksempel: 43                         |
| ISO uke           | Viser uken i året                                                                                                    |                                              |
| Juliansk Dato     | Dagen i året (1-365*).<br>*366 dager for skuddår                                                                                                    | QRS<br>Eksempel: 152                         |
| Minutt            | Det aktuelle minuttet i den aktuelle timen – To<br>tegn (A-Z eller 1-9)                                                                                                    | JK*<br>Eksempel: 05                          |
| Trekkuke          | Datoen forblir den samme hele uken og skifter når<br>skriveren når skiftedagen.                                                                                                    | FG/DE/BC<br>(DD/MM/ÅÅ)<br>Eksempel: 30/06/09 |
| Måned             | Viser måneden i numerisk form                                                                                                    | DE<br>Eksempel: 03                           |
| Sekund            | Viser sekundene nå i timen nå                                                                                                    | LM*<br>Eksempel: 57                          |
| Angi Skift        | Skriveren bytter verdien her med en skiftkode<br>på utskriftstidspunktet. Oppgi skiftene som<br>skriveren skal bruke i dette feltet. Se "Hvordan<br>sette arbeidsskiftene (Angi Skift)" på side 5-50.                                                                                                    | В                                            |
| Tid (klokkeslett) | Skriveren skriver ut systemklokkeslettet<br>Se "Stille inn tidsuret" på side 5-52 for oppsett av<br>tidsuret                                                                                                    | 09:06:28                                     |

 Tabell 5-12: Liste over forhåndsdefinerte Brukerfelt (Fortsatt)

| Feltnavn            | Beskrivelse                                                                                                    | Mnemonikk-kode og<br>eksempel |
|---------------------|----------------------------------------------------------------------------------------------------|-------------------------------|
| Tidsur              | Viser den gjeldende timen og minuttet i formatet<br>TTMM                                                                                                    | 1107                          |
| Ukenummer<br>i året | Uken i året da meldingen ble skrevet ut.<br><i>Merk:</i> Den første uken i året starter med en uke som<br>har 4 dager. Den andre uken og alle påfølgende uker<br>begynner med skiftedagen-dagen. | 36                            |
| År                  | Viser året i formatet i ÅÅÅÅ-format                                                                                                    | hiBC<br>Eksempel: 2008        |

Tabell 5-12: Liste over forhåndsdefinerte Brukerfelt (Fortsatt)

\* bare tilgjengelig for gjeldende dato/klokkeslett

## Sette inn et Brukerfelt

Et Brukerfelt kan inneholde følgende informasjon:

- Nåværende tid og utløpstid
- Datoer
- Skiftkoder
- Tekst
- Serielt innlastede data
- En logo (grafikk) eller en teller
- 1 Fra skjermbildet Meldingsredigering trykker du F2-tasten, eller velger *Sett inn Brukerfelt* fra *Rediger*-menyen. Menyen *Velg Brukerfelt* vises.

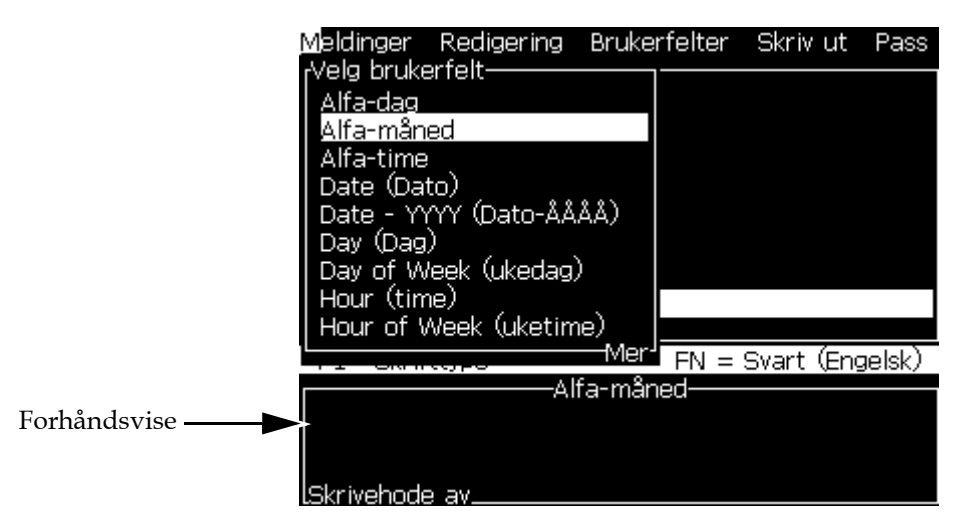

Figur 5-17: Menyen Velg Brukerfelt

2 Velg det brukerfeltet du trenger og trykk *Enter*-tasten. For eksempel vises *Alpha Måned* på Figur 5-18.

| Meldinger                                              | <u>R</u> edigering | Brukerfelt |
|--------------------------------------------------------|--------------------|------------|
| APRE                                                   |                    |            |
|                                                        |                    |            |
|                                                        |                    |            |
|                                                        |                    |            |
| Skrifttype:                                            | Videojet 7         | høy        |
| <alfa-mån< td=""><td>ied&gt;</td><td></td></alfa-mån<> | ied>               |            |

Figur 5-18: Brukerfelt – alfamåned

### Sette inn et forhåndsdefinert Brukerfelt

Gjør følgende for å sette inn et forhåndsdefinert Brukerfelt:

1 Følg pkt. 1 til pkt. 4 under seksjonen "Opprette en melding" på side 5-23 for å åpne meldingsredigeringsskjermen.

*Merk:* Kontroller at høyden på skrifttypen og posisjonen til markøren er korrekt.

2 Trykk F2-tasten i meldingsredigeringsvinduet for å åpne en liste som viser alle den nåværende brukerfeltene som er definert (se Tabell 5-12 på side 5-33).

| Velg brukerfelt         |
|-------------------------|
| Alfa-dag                |
| Alfa-måned              |
| Alfa-time               |
| Date (Dato)             |
| Date - YYYY (Dato-ÅÅÅÅ) |
| Day (Dag)               |
| Day of Week (ukedag)    |
| Hour (time)             |
| Hour of Week (uketime)  |
|                         |

Figur 5-19: Forhåndsdefinerte Brukerfelt

*Merk:* Listen over Brukerfeltene inneholder et antall forhåndsdefinerte Brukerfelt med feltene som ble opprettet av operatørene og andre teknikere.

- 3 Framhev navnet på Brukerfeltet du trenger å sette inn med *Pil opp*-og *Pil ned*-tastene.
- 4 Trykk på *Enter* tasten for å sette inn brukerfeltet i meldingen og gå ut av dialogboksen.

### **Redigere et Brukerfelt**

Du kan endre innholdet og formatet til hvilket som helst Brukerfelt på listen.

Gjør slik for å redigere et Brukerfelt:

- 1 Trykk *Alt* + *U* for å åpne menyen *Brukerfelt*.
- 2 Velg *Rediger Brukerfelt*. Dialogboksen *Velg Brukerfelt som skal redigeres* dukker opp.

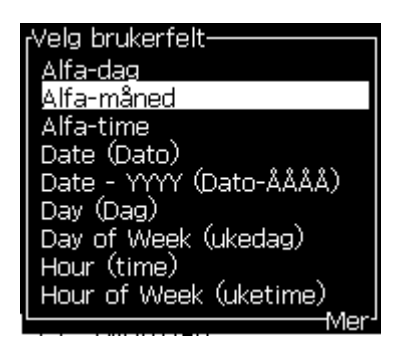

Figur 5-20: Velg (liste over brukerfelt som skal redigeres)

3 Velg feltet du må redigere fra listen.

Velg for eksempel Alpha Month.

- 4 Trykk på Enter-tasten.
- 5 Rediger koden for *Alpha Måned* (se Figur 5-21). Se "Legg til klokkeinformasjon" på side 5-40 og Tabell 5-13 på side 5-40 for mer informasjon.

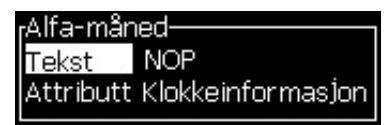

Figur 5-21: Rediger koden

### Slette et Brukerfelt

For å slette et brukerfelt, gjør du som følger:

- 1 Trykk *Alt* + *U* for å åpne menyen *Brukerfelt*.
- 2 Velg Slett Brukerfelt. Listen Slett Brukerfelt dukker opp.
- 3 Velg feltet du må slette fra listen.

## 🚺 Forsiktig

RISIKO FOR DATATAP. Alternativet Delete user field ber ikke om bekreftelse for å slette et brukerfelt.

## Lage et spesialtilpasset Brukerfelt

Gjør følgende for å opprette et brukerfelt:

1 Trykk på *Alt* + *U*-tastene. Menyen *Brukerfelt* vises.

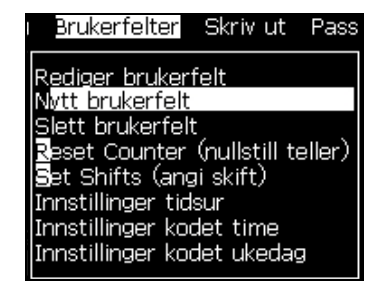

Figur 5-22: Menyen Brukerfelt

2 Velg *New User Field* og trykk på *Enter*-tasten. Dialogboksen *Ny Brukerfelt* vises.

| <sub>I</sub> Nytt bruker | felt  |
|--------------------------|-------|
| Navn                     | VTI   |
| Beskrivelse              | Tekst |
|                          |       |

Figur 5-23: Dialogboksen Ny Brukerfelt

3 Oppgi et navn for brukerfeltet.

*Merk:* Ikke trykk på *Enter*-tasten etter at du har angitt navnet i brukerfeltet. Bruk Pil ned-tasten for å velge en av beskrivelsestypene.

- 4 Bruk *Venstre* og *Høyre* piltast for å velge en av de følgende beskrivelsestypene:
  - Tekst
  - Teller (Se "Stille inn en teller" på side 5-45)
  - Logo (Se "Legg til logo" på side 5-47)
  - Fjern (Se "Legge til fjern" på side 5-48)

Du kan for eksempel velge *Tekst* som beskrivelse, og trykk så *Enter*-tasten.

- 5 Angi innholdet i tekstfeltet.
- 6 Bruk *Venstre* og *Høyre* piltast for å velge *Egenskaper*. Velg *Normal Tekst* som egenskaper. Du kan også velge en av følgende egenskaper:
  - Normal tekst (Se "Angi Tekstegenskaper" på side 5-40
  - Klokkeinformasjon
  - Meldingsfelt
  - Listemelding
  - Trekkuke
  - Trekkmåned

| rvti      |              |
|-----------|--------------|
| Tekst     | vti          |
| Attributt | Normal tekst |
|           |              |

Figur 5-24: Tekstegenskaper

- 7 Angi de data du vil ha skrevet ut.
- 8 Trykk på *Enter*-tasten for å lagre og gå ut.

#### Angi Tekstegenskaper

Hvis du velger *Text* som beskrivelse, kan du oppgi følgende typer egenskaper:

#### Normal tekst

Normal tekst er en fast tekststreng som brukes når du setter inn serielle data.

#### Klokkeinformasjon

#### Legg til klokkeinformasjon

Tabellen viser klokkekodene som trengs for å definere klokkeinformasjonen.

| Kode | Definisjon                       |
|------|----------------------------------|
| А    | Day number (dagnummer) (1 til 7) |
| BC   | År                               |
| DE   | Month (måned)                    |
| FG   | Dato                             |
| HI   | Hours (timer)                    |
| JK   | Minutes (minutter)               |
| LM   | Sekunder                         |
| NOP  | Alfa-måned                       |
| QRS  | Dag i året                       |
| TU   | Nordamerikansk ukenummer         |
| VW   | Europeisk ukenummer              |

Tabell 5-13: Koder og definisjoner

Slik gjør du for å legge til en klokkeinformasjon-genskaper i brukerfeltet:

- 1 Følg pkt. 1 til 3 under seksjonen "Lage et spesialtilpasset Brukerfelt" på side 5-38.
- 2 Velg Beskrivelse som Tekst ved hjelp av Venstre og Høyre piltast.
- 3 Trykk *Enter* -tasten for å åpne dialogboksen for konfigurering for tekstbrukerfelt (se Figur 5-25).

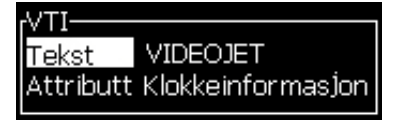

Figur 5-25: Alternativet Klokkeinformasjon

4 Angi den korrekte koden i *Tekst*-feltet. Se Tabell 5-13 på side 5-40 for mer informasjon.

Når du angir koden, må du huske følgende:

- a. Disse kodene er tegnsensitive.
- b. Standard datokoder er fra den gregorianske kalenderen som brukes i vestlige land. Den arabiske Hejra-kalenderen bruker forskjellige datokoder.
- c. Du kan legge til andre tegn, som tall, mellomrom, skilletegn for å formatere kodene. For eksempel DE/FG/BC.

*Merk:* Klokkekoder som er skrevet i små bokstaver representerer utløpsdatoer til den samme kodedefinisjonen.

- 5 Oppgi Egenskaper som Klokkeinformasjon.
- 6 Trykk på *Enter*-tasten etter at du har angitt kodene, slik at du lagrer innstillingene og går ut av dialogboksen *Tids innsetting*.

Den nye klokkeegenskapen legges til listen over definerte brukerfelter. Trykk på F2-tasten i meldingsredigeringsfeltet. Du kan sette dette nye feltet inn i den nåværende meldingen.

#### Foreslåtte Felter

Foreslåtte Felter definerer innholdet som kan endres hver gang meldingen brukes. Innholdet kan omfatte en melding for dagen eller annet innhold som har sammenheng med en kjent kjøring av produktet, men blir den samme for hele kjøringen.

#### Definere et foreslått felt

Når en melding som inneholder et varslet feltet blir lastet, vil operatøren bli bedt om å taste inn konteksten for feltet.

Gjør følgende for å legge et veiledningsfelt inn i brukerfeltene:

- 1 Følg pkt. 1 til 3 under seksjonen "Lage et spesialtilpasset Brukerfelt" på side 5-38
- 2 Framhev alternativet Beskrivelse ved å bruke Pil ned-tasten.
- 3 Velg alternativet *Tekst* ved å bruke *Venstre* og *Høyre* piltaster.
- 4 Trykk *Enter*-tasten for å åpne dialogboksen for konfigurering for tekstbrukerfelt (se Figur 5-26).

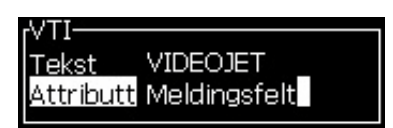

Figur 5-26: Egenskaper – veiledningsfelt

5 Angi en defaultverdi for veiledningsfeltet som har sammenheng med feltet med betegnelsen *Tekst*. Teksten vises i veiledningsfeltet til operatøren sletter teksten og angir ny informasjon.

- 6 Framhev alternativet *Egenskaper* ved bruk av *Pil ned*tasten.
- 7 Velg alternativet *Foreslåtte Felter* ved hjelp av *Venstre* og *Høyre* piltaster.
- 8 Trykk på *Enter*-tasten for å åpne vinduet *Lengde Foreslåtte Felter* (se Figur 5-27).

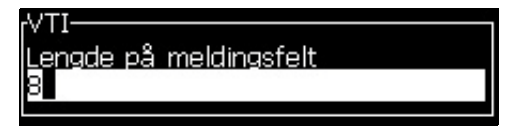

Figur 5-27: Dialogboksen Lengde Foreslåtte Felter

9 Oppgi den maksimale lengden til veiledningsfeltet på den plassen som gis (alle tall mindre eller lik 50 aksepteres her).

*Merk:* Hvis et tall større enn 50 oppgis, reduserer skriveren automatisk tallet til 50.

10 Trykk på *Enter*-tasten for å lagre det veiledningsfeltet som ble angitt og gå ut av dialogboksen *Foreslåtte Feltlengder*. Se "Endre Tekstegenskaper" på side 5-59 for mer informasjon.

#### Listemelding

Brukerne kan velge innholdet de skal ha med fra en liste når meldingen blir valgt for utskrift. Når feltet blir opprettet kan brukeren definere varslingsmeldingen og listen over verdier som vil være tilgjengelige.

#### Definere en listevarsling

Når en melding som inneholder et listevarsling blir lastet, vil operatøren bli bedt om å taste inn konteksten for feltet.

Gjør følgende for å legge til attributtet for listevarsling i brukerfeltet:

- 1 Følg pkt. 1 til 3 under seksjonen Lage et spesialtilpasset Brukerfelt på side 5-38.
- 2 Framhev alternativet Beskrivelse ved å bruke Pil ned-tasten.
- 3 Velg alternativet Tekst ved å bruke Venstre og Høyre piltaster.
- 4 Trykk Enter-tasten for å åpne dialogboksen for konfigurering for tekstbrukerfelt (se Figur 5-28).

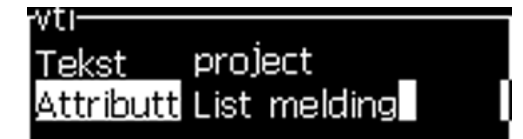

Figur 5-28: Attributt - Listevarsling
- 5 Angi en standardverdi for listevarslingen som har sammenheng med feltet med betegnelsen Tekst. Teksten vises i listevarslingen helt til operatøren sletter teksten og angir ny informasjon.
- 6 Framhev alternativet Attributt ved bruk av Pil ned.
- 7 Velg alternativet Listemelding ved å bruke venstre og høyre piltast.
- 8 Trykk Enter-tasten for å åpne dialogboksen for konfigurering for listevarslingen (se Figur 5-29).

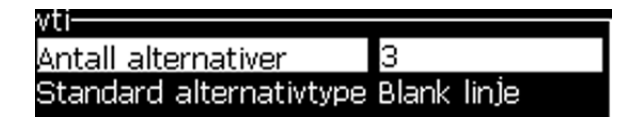

Figur 5-29: Konfigurere listevarslinger

- 9 Tast inn verdien til feltet Antall alternativer.
- 10 Framhev alternativet Standard alternativtype ved bruk av Pil ned.
- 11 Bruk venstre og høyre piltast for å velge en av de følgende standardalternativer:
  - Spesifisert linje
  - Blank linje
  - Siste brukte linje
- 12 Trykk Enter for å åpne dialogboksen Alternativer.

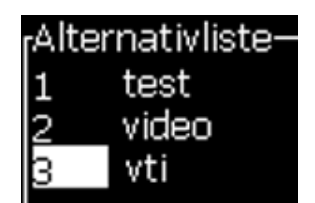

Figur 5-30: Dialogboksen alternativer

13 Tast inn alternativene og trykk deretter Enter for å lagre listen over varslingene og gå deretter ut av dialogboksen. Se Endre Tekstegenskaper på side 5-59 for mer informasjon.

#### Trekkuke

Datoen forblir den samme hele uken og skifter når skriveren når skiftedagen. Du kan formatere trekkuke-datoinnlegget med en av disse parametrene:

- Dag
- Måned
- År (ett-, to- eller firetegns format)
- Alfa-måned

- Alfa-dag
- Juliansk Dato

#### Definere en trekkuke

Slik gjør du for å legge til trekkuke i brukerfeltet:

- 1 Følg pkt. 1 til 3 under seksjonen "Lage et spesialtilpasset Brukerfelt" på side 5-38.
- 2 Framhev alternativet Beskrivelse ved å bruke Pil ned-tasten.
- 3 Velg alternativet Tekst ved å bruke Venstre og Høyre piltaster.
- 4 Trykk på *Enter*-tasten for å åpne dialogboksen for konfigurering for tekstbrukerfelt (Figur 5-31).

| Pull Wee  | k1       |
|-----------|----------|
| Tekst     | EG.DE.BC |
| ∆ttrihutt | Trekkuke |
| Act Date  | TTERRARE |

Figur 5-31: Trekkuke

- 5 Etter at du har angitt teksten, gå til *Egenskaper*-undermenyen og bruk høyre eller venstre piltast til å velge *Trekkuke*. Trykk på ENTER.
- 6 Du kan angi disse parametrene:
  - Dagskifte Dagen for å skifte uke
  - Forskyvningsenhet Standard er uke
  - Forskyvningsverdi Angir antall uker etter den skiftedagen som er angitt
  - Modus Rull over Forover, Bakover, eller Nærmest
  - Bruke lokale språk Ja eller nei

| rTrekkuke         |        |
|-------------------|--------|
| Rulledag          | ONSDAG |
| Forskyvningsenhet | Uke    |
| Forskyvningsverdi | 0      |
| Modus             | Back   |
|                   | DOCK   |

Figur 5-32: Trekkuke – Parametere

Hvis gjeldende dato for eksempel er 20/06/09, og modusen er

Forover, da blir den innsatte datoen **08.07.09**. Skriveren legger til to uker på datoskift (24/06/09, onsdag) for å beregne den datoen som blir satt inn.

Bakover, da blir den innsatte datoen 01.07.09 . Skriveren beregner fra forrige datoskift (17/06/09, onsdag) og legger til to uker.

Nærmest, da blir den innsatte datoen **01.07.09**. Skriveren beregner fra nærmeste datoskift (17/06/09, onsdag) og legger til to uker.

#### Stille inn en teller

Tellerne (serienumre) er felter som endrer sin verdi med en fast mengde. Når en spesifisert hendelse inntreffer, endres verdien med den faste mengden. For eksempel hjelper tellere med å skrive forskjellige serienumre på hvert produkt som passerer produksjonslinjen.

Gjør følgende for å legge til en teller som brukerfelt:

- 1 Følg pkt. 1 til 3 under seksjonen "Lage et spesialtilpasset Brukerfelt" på side 5-38.
- 2 Framhev alternativet Beskrivelse ved å bruke Pil ned-tasten.
- 3 Velg alternativet Teller ved hjelp av Venstre og Høyre piltaster.
- 4 Trykk *Enter*-tasten for å åpne dialogboksen for konfigurering for tellere (se Figur 5-33).

| counter                                  |           |
|------------------------------------------|-----------|
| Coantei<br>Staatusedi                    |           |
| Startverdi                               |           |
| (Current Value (g)eldende verdi)         |           |
| End Value (sluttverdi)                   |           |
| Step Size (trinnstørrelse)               | 1         |
| Step Direction (trinnretning)            | Inkrement |
| Repeat Count (repetisjonsantall)         | 1         |
| Leading Character (ledetegn)             | 0         |
| Ink/dek                                  | Skriv ut  |
| External Reset (ekstern tilbakestilling) | Ingen     |
| Snu rundt                                | Ja        |

Figur 5-33: Dialogboksen Ny Teller

5 Angi verdiene for alle feltene i dialogboksen *Teller Konfigurasjon* (se Figur 5-33).

*Merk:* Feltene Start verdi, Nåværende verdi og Slutt verdi må inneholde det samme antall tegn. Hvis en ny teller teller fra 1 til 500, må du kontrollere at du oppgir 001 istedenfor 1 i feltene Start verdi og Nåværende verdi.

Tellerne er i numerisk, alfabetisk og alfanumerisk format. Systemet velger automatisk tellertypen ut fra de start-nåværende og sluttverdiene som ble konfigurert. Alfanumeriske tellere teller fra 0 til 9 og A til Z.

6 Trykk på *Enter*-tasten for å lagre innstillingene og gå ut av dialogboksen *Teller Konfigurasjon*.

#### Tellerfelt-definisjoner.

| Feltnavn                   | Definisjon                                                                                                    |  |
|----------------------------|----------------------------------------------------------------------------------------------------|--|
| Startverdi                 | Verdien fra der tellingen starter. Når verdien<br>tilbakestilles, returnerer telleren til denne verdien.                                                                                                    |  |
| Nåværende verdi            | Tellerens nåværende verdi. Feltet endrer den gjeldende<br>verdien til en teller som brukes nå. Når du angir en ny<br>teller, må verdien som oppgis her være identisk med<br>Start verdien.                                                                                                    |  |
| Slutt verdi                | Verdien som telleren når til slutt i tellingen. Telleren<br>tilbakestiller seg til startverdien neste gang den økes.                                                                                                    |  |
| Trinn størrelse            | Det antall enheter som telleren økes eller minskes<br>med. Størrelsen er en numerisk verdi for alfabetiske<br>tellere (en verdi på 2 får en alfabetisk teller til å telle<br>"a, c, e, g").                                                                                                    |  |
| Trinn retning              | Stilles til Øke eller Minske                                                                                                    |  |
| Repitisjonsantall          | Det antall ganger en tellerverdi skal skrives foran<br>verdiøkningene eller verdireduksjonene.                                                                                                    |  |
| Ledetegn                   | Definerer et annet tegn for å erstatte alle innledende<br>nuller. Standardinnstillingen er "0", og de innledende<br>nullene blir de samme.                                                                                                    |  |
| Øke/Minske På              | Feltet viser årsakene til at telleren skal øke eller<br>redusere sin verdi.<br>Velg <i>Utskrift</i> for å vise at telleren økes eller minskes<br>hvis en melding som inneholder telleren skrives ut.<br>Velg navnet til en annen teller for å vise at telleren økes<br>eller minskes når den valgte telleren når sin sluttverdi |  |
| Ekstern<br>Tilbakestilling | Bruk denne funksjonen til å sende et eksternt signal<br>(gjennom ekstern PCB4 - I/O 25-veis) for å tilbakestille<br>telleren.                                                                                                    |  |
| Snu rundt                  | Angi verdien til <i>Ja</i> for å starte fra startverdien etter at<br>maksimaltallet er nådd.<br>Angi verdien til <i>Nei</i> for å stoppe utskrift etter at<br>maksimaltallet er nådd, og slå på alarmlyset.                                                                                                    |  |

7 Trykk på *Enter*-tasten for å lagre og lukke feltet Ny Teller.

#### Legg til logo

Se "Endre Tekstegenskaper" på side 5-59 og "Behandle logoer" på side 5-64 for mer informasjon.

Se "Endre Tekstegenskaper" på side 5-59 for mer informasjon.

- 1 Følg pkt. 1 til 3 under seksjonen "Lage et spesialtilpasset Brukerfelt" på side 5-38.
- 2 Hvis du velger *Logo* som beskrivelsen, vises *Logo Rediger* skjermbildet.
- 3 Trykk på *Mellomrom* på tastaturet for å slå på 🗴 eller slå av 💥 markøren.

| Meldinger <mark>R</mark> edigerii | ng Brukerfelt | Skriv ut | Passor |
|-----------------------------------|---------------|----------|--------|
|                                   | 1000          |          |        |
|                                   |               |          |        |
|                                   |               |          |        |
| ×                                 |               |          |        |
| Skrifttype: 16 høy                |               |          |        |
| Bredde: 100                       | 1             |          |        |
| Høyde: 32                         | 1             |          |        |
| Logoredigering                    |               |          |        |

Figur 5-34: Logoredigeringsskjermen

4 Lag logoen ved å tegne linjer ved hjelp av tastkombinasjonene som vises på Tabell 5-14 på side 5-47.

| Tastekombinasjon                | Markørbevegelse                                                                      |
|---------------------------------|--------------------------------------------------------------------------------------|
| eller eller eller               | Flytter markøren ett<br>punkt av gangen, og<br>tegner ikke en linje.                 |
| alt + 🛃 eller 🕨 eller 🚺 eller 🔽 | Flytter markøren ti<br>punkter av gangen,<br>og tegner ikke en<br>linje.             |
| eller 🔽 + 🖪 eller 🕨 eller 🚺     | Flytter markøren ett<br>punkt av gangen, og<br>tegner en linje.                      |
| eller eller eller eller         | Flytter markøren ett<br>punkt av gangen, og<br>sletter alle linjer som<br>er tegnet. |

Tabell 5-14: Tastekombinasjoner for å lage logo

5 Når logoen din er ferdig, trykker du *Shift* + *F1*-tastene for å lagre og lukke din logo.

#### Legge til fjern

Angir antall tegn inn i meldingen ASCII-streng gjennom enten

- RS232
- Ethernet
- RS485

#### Sette opp utløpsdato

Merk: Du kan angi tre utløpsdatoer i én enkelt melding i dette brukergrensesnittet.

Slik gjør du for å sette opp utløpsdatoen:

1 Trykk på *Alt* + *U*-tastene. Menyen *Brukerfelt* vises.

| Brukerfelter                           | Skriv ut Pa            | ass |
|----------------------------------------|------------------------|-----|
| Rediger brukerf<br>Nytt brukerfelt     | felt                   |     |
| Slett brukerfelt<br>Reset Counter      | (nullstill telle       | r)  |
| Set Shifts (ang<br>Innstillinger tids  | ii skift)<br>sur       |     |
| Innstillinger koo<br>Innstillinger koo | let time<br>let ukedag |     |

Figur 5-35: Menyen Brukerfelt

- 2 Velg *Ny Brukerfelt* og trykk på *Enter*-tasten. Dialogboksen *Ny Brukerfelt* vises.
- 3 Oppgi et navn for *brukerfeltet*. For eksempel *UTLØP* 1.

*Merk:* Ikke trykk på *Enter*-tasten etter at du har angitt navnet i brukerfeltet. Bruk Pil ned-tasten for å velge en av beskrivelsestypene.

4 Bruk *Venstre* og *Høyre* piltast for å velge *Tekst*-beskrivelse, og trykk på *Enter*.

| <sub>I</sub> Nytt bruker | rfelt    |
|--------------------------|----------|
| Navn                     | EXPIRY 1 |
| Beskrivelse              | Tekst    |

Figur 5-36: Dialogboksen Ny Brukerfelt

5 Angi klokkekoder i tekstfeltet i *UTLØP* 1-dialogboksen. Du kan for eksempel angi "FG/DE/BC" for DD/MM/ÅÅ-format eller "BCDEFG" for ÅÅMMDD-format.

6 Bruk *Venstre* og *Høyre* piltast for å velge *Egenskaper*. Velg *Klokkeinformasjon* som egenskap og trykk på *Enter*-tasten.

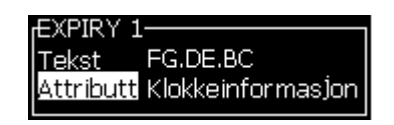

Figur 5-37: Klokkeinformasjon

- 7 Velg *Forskyvningsenhet* (dag/måned/år) i dialogboksen *Time forskyvning*.
- 8 Angi Forskyvningsverdi til "2".

| -Tideforekwing    |           |
|-------------------|-----------|
|                   | D (D)     |
| Forskywningsenneu | Day (Dag) |
| Forskyvningsverdi | 2         |
| Arabic digits     | Nei       |
|                   |           |

Figur 5-38: Tidsforskyving

- 9 Trykk på *Enter*-tasten for å lagre og gå ut.
- 10 Trykk på *F2* og velg *UTLØP* 1-brukerfelt og trykk på *Enter*. Du kan se at utløpsdatoen er i det formatet som ble angitt ovenfor, og at året har blitt forskjøvet med 2 år.

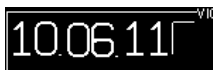

Figur 5-39: Utløpsdato

#### Nullstille en meldingsteller

Gjør som følger for å nullstille en meldingsteller til sin startverdi:

- 1 Trykk Alt + U for å åpne menyen *Brukerfelt*.
- 2 Velg alternativet *Nullstill Teller* (se Figur 5-40).

| Brukerfelter                                                                                                    | Skriv ut                                                                 | Pass   |
|----------------------------------------------------------------------------------------------------|--------------------------------------------------------------------------|--------|
| Rediger brukeri<br>Nytt brukerfelt<br>Slett brukerfelt<br>Reset Counter<br>Set Shifts (ang<br>Innstillinger tid<br>Innstillinger koo<br>Innstillinger koo | felt<br>:<br>(nullstill ta<br>ni skift)<br>sur<br>det time<br>det ukedag | eller) |

*Figur 5-39: Velg Nullstill Teller* 

Menyen (velg hvilken teller som skal nullstilles) vises.

| Meldinger                | Redi | igering    | Brukerf |
|--------------------------|------|------------|---------|
| <sub>[</sub> Velg teller | du v | il nullst/ | ille——  |
|                          |      |            |         |
|                          |      |            |         |

Figur 5-41: Velg teller du vil nullstille

3 Velg telleren du vil nullstille og trykk på Enter-tasten.

#### Hvordan sette arbeidsskiftene (Angi Skift)

Bruk alternativet *Angi Skift* for å angi timen og minuttet for arbeidsskiftet. Operatøren kan angi time og minutt for fem skift. Du kan også angi tegnet for skiftene.

Gjør som følger for å angi skiftene:

- 1 Velg Brukerfelt og trykk på Enter-tasten.
- 2 Velg Angi Skift fra menyen Brukerfelt.
- 3 Trykk på *Enter*-tasten for å åpne dialogboksen *Angi Skift* (Figur 5-42 på side 5-51).
- 4 Angi startiden for hvert skift du skal bruke (start med skift 1) ved hjelp av piltastene *Pil opp* og *Pil ned*. For eksempel, for å angi et starttidspunkt for skift 1 til 7:15 AM, angir du startimen av skiftet til sju og startminuttet til skift 1 lik 15.

5 Velg startidspunktfeltene til de påfølgende skiftene ved bruk av piltastene, og angi de nødvendige verdiene (se pkt. 4).

*Merk:* Timeverdiene er avhengige av 24-timers-klokken. For eksempel står angivelsen "15" for 3.00 på ettermiddagen, som er startiden for skiftet.

*Merk:* Starttiden for skift 2 må være etter startiden for skift 1. Når skift 3 angis, må starttiden være etter starttidene for skift 1 og 2.

*Merk:* Skift må følge etter hverandre (du kan ikke angi tidene for skift 1 og 3 og hoppe over skift 2).

| <sub>I</sub> Set Shifts (angi skift)— |      |
|---------------------------------------|------|
| Starttime for skift 1                 | 1    |
| Startminutt for skift 1               | 0    |
| Tegn for skift 1                      | A    |
| Starttime for skift 2                 | 6    |
| Startminutt for skift 2               | 0    |
| Tegn for skift 2                      | В    |
| Starttime for skift 3                 | 12   |
| Startminutt for skift 3               | 0    |
| Tegn for skift 3                      | С    |
|                                       | Mer- |

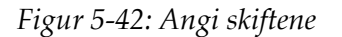

- 6 Angi "0" for både starttimen og startminuttet til det første skiftet du ikke trenger. Skiftene som følger etter brukes ikke.
- 7 Skriv inn tegnet som står for det første skiftet i tegnet for skift 1-feltet. Tegnet som står for det aktuelle skiftet som angis i meldingene under utskrift. Skriveren teller oppover fra dette tegnet framover for å skaffe de gjenværende skiftkodene. Et eksempel på skiftkoder vises på Tabell 5-15.

| Verdi angitt | Skift 1 | Skift 2 | Skift 3 | Skift 4 | Skift 5 |
|--------------|---------|---------|---------|---------|---------|
| А            | А       | В       | С       | D       | Е       |
| 1            | 1       | 2       | 3       | 4       | 5       |
| 4            | 4       | 5       | 6       | 7       | 8       |
| d            | d       | e       | f       | g       | h       |

Tabell 5-15: Skiftkoder

8 Trykk på Enter-tasten for å åpne skjermbildet Angi Skift.

#### Stille inn tidsuret

Slik stiller du inn tidsuret:

1 Følg pkt. 1 til pkt. 4 under seksjonen "Opprette en melding" på side 5-23 for å åpne meldingsredigeringsskjermen.

*Merk:* Kontroller at høyden på skrifttypen og posisjonen til markøren er korrekt.

- 2 Trykk *Alt* + *U* for å åpne menyen *Brukerfelt*.
- 3 Trykk på *Still inn Tidsur* og trykk på *Enter* for å åpne dialogboksen *Tidsur Oppsett*.
- 4 Angi verdiene i henhold til Figur 5-43.
  - Antall tegn 2 eller 4

• Oppdateringsintervall - 15, 30 eller 60 minutter for tidsur med to tegn og 1, 5, 30 eller 60 minutter for tidsur med fire tegn.

• Tidsurverdi - Velg om hvert tegn skal vises som et tall eller et alfabetisk tegn ved å sette verdien på alternativet Tidsur tegn til 1, 2, 3 og 4.

| <sub>I</sub> Tidsurinnstillinger—— |       |
|------------------------------------|-------|
| Antall sifre                       | 4     |
| Oppdateringsintervall              | 1 min |
| Tidsurverdi                        | 1942  |
| Tidsur tegn 1                      | Digit |
| Tidsur tegn 2                      | Digit |
| Tidsur tegn 3                      | Digit |
| Tidsur tegn 4                      | Digit |

Figur 5-43: Tidsurinnstillinger

- 5 Trykk på *Enter*-tasten for å lagre og gå ut.
- 6 Trykk på *F*2 for å åpne vinduet *Velg Brukerfelt* og velg alternativet *Tidsur*. Du kan se formatet som du stilte inn ovenfor i forhåndsvisningsvinduet vist i Figur 5-44.

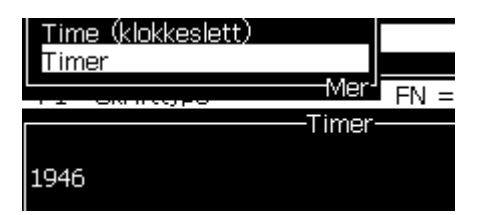

Figur 5-44: Tidsur Brukerfelt

#### Angi kodet time

Slik stiller du inn kodet time:

1 Følg pkt. 1 til pkt. 4 under seksjonen "Opprette en melding" på side 5-23 for å åpne meldingsredigeringsskjermen.

*Merk:* Kontroller at høyden på skrifttypen og posisjonen til markøren er korrekt.

- 2 Trykk *Alt* + *U* for å åpne menyen *Brukerfelt*.
- 3 Trykk på *Setup Encoded Hour (innstillinger kodet time)* og trykk på *Enter* for å åpne dialogboksen *Alpha Hour (alfatime)* (se Figur 5-45).

| rAlfa-time |   |
|------------|---|
| 12:00 am   | А |
| 01:00 am   | В |
| 02:00 am   | С |
| 03:00 am   | D |
| 04:00 am   | E |
| 05:00 am   | F |
| 06:00 am   | G |
| 07:00 am   | Н |
| 08:00 am   | I |
| 09:00 am   | J |

*Figur 5-45: Innstillinger kodet time* 

- 4 Angi de alfabetiske eller numeriske verdiene for forskjellige timer på en dag.
- 5 Trykk på *Enter*-tasten for å lagre og gå ut.

#### Angi kodet ukedag

1 Følg pkt. 1 til pkt. 4 under seksjonen "Opprette en melding" på side 5-23 for å åpne meldingsredigeringsskjermen.

*Merk:* Kontroller at høyden på skrifttypen og posisjonen til markøren er korrekt.

- 2 Trykk Alt + U for å åpne menyen Brukerfelt.
- 3 Velg Setup Encoded Day of Week (angi kodet ukedag) og trykk på Enter for å åpne dialogboksen Day of Week (ukedag) (se Figur 5-46).

| <sub>I</sub> Day of Week (ukedag)- |           |
|------------------------------------|-----------|
| Forskyvningsenhet                  | Day (Dag) |
| Forskyvningsverdi                  | 0         |
| Mandag                             | A         |
| Tirsdag                            | В         |
| Onsdag                             | С         |
| Torsdag                            | D         |
| Fredag                             | E         |
| Lørdag                             | F         |
| Søndag                             | G         |

Figur 5-46: Kodet ukedag

4 Angi verdiene i henhold til verdiene som er oppgitt i tabellen.

| Parameter                         | Verdi                                                                           |
|-----------------------------------|---------------------------------------------------------------------------------|
| Forskyvningsenhet                 | Dag/Uke/Måned/År                                                                |
| Forskyvningsverdi                 | Standardverdien er null. Verdien som angis er<br>avhengig av den valgte enheten |
| Ukedager fra mandag<br>til søndag | Du kan angi numeriske eller alfabetiske verdier<br>for dag i uken.              |

Tabell 5-16: Kodet ukedag

5 Trykk på *Enter*-tasten for å lagre og gå ut.

## **Behandle tekst**

#### Skifte mellom store og små bokstaver

Den meldingen man ønsker kan inneholde både øvre og nedre tegnsett. Tastene på tastaturet som styrer tegnsettet til den angitte tegnene vises på Tabell 5-17.

| Tast | Funksjon                                                         |
|------|------------------------------------------------------------------|
| caps | <i>Caps</i> -tasten endrer tegnsettet for neste tegn som skrives |
| Đ    | <i>Caps Lock</i> -tasten endrer standard tegnsett.               |

Tabell 5-17: Hvordan man endrer tegnsettet for skrifttypene

#### Angi skrifthøyde

Du kan endre høyden på skrifttypen i en melding og kan ha mer enn en størrelse i en melding. Linjeantallet i en melding avhenger av størrelsen på skrifttypen som er valgt og skriverens modell. Se "Skrifttypespesifikasjoner og linjehastigheter" på side A-9 for mer informasjon

Trykk på *F1*-tasten inntil du får den ønskede høyden på skriften (se Figur 5-47).

| Redigering   | Brukerf∈<br>—∨TI——         |
|--------------|----------------------------|
|              |                            |
|              |                            |
|              |                            |
| : Videojet 7 |                            |
| a valgi      |                            |
|              | Redigering<br>: Videojet 7 |

Figur 5-47: Velg skrifthøyde

Utfør følgende for å angi høyden til skrifttypen fra Rediger-menyen.

1 Trykk tastene *Alt* + *E* eller F1. Menyen *Rediger* (se Figur 5-48) dukker opp.

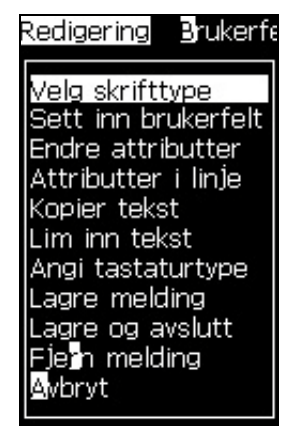

Figur 5-48: Rediger-menyen

2 Velg funksjonen *Velg Skrifttype*. Menyen *Velg Skrifttype* vises. Bruk tastene *Pil opp* og *Pil ned* for å velge høyden på skrifttypen.

| <sub>I</sub> Velg skrifttype— |  |
|-------------------------------|--|
| 5 høy                         |  |
| 7 høy                         |  |
| 9 høy                         |  |
| 12 høy                        |  |
| 16 høy                        |  |
| 24 høy                        |  |
| 34 høy                        |  |

Figur 5-49: Velg Skrifttype

3 Velg Skrifthøyde, og trykk *Enter*-tasten.

#### Velge innholdet

Redigeringsmenyen velger automatisk tekstblokken som du legger inn. Denne funksjonen benevnes som *Standard Tekstvalg* (Figur 5-50 på side 5-57). Hvis denne funksjonen ikke er tilgjengelig, vises meldingen *Ingen Tekst er valgt* i dette området.

|           | Meldinger Redigering Brukerfelt Skriv ut Passor |
|-----------|-------------------------------------------------|
|           | VIDEDJET                                        |
|           |                                                 |
|           |                                                 |
| Chan dand |                                                 |
| Tekstvalo | Skrifttype: Videojet 7 høv                      |
| renorrang |                                                 |
|           | E1= Skrifttype EN = Svarte store bokstaver      |
|           | F2 = Sett inn brukerfelt                        |
|           | F3 = Endre attributter                          |
|           | F4 = Meldingsparametre                          |
|           | Skift F1 = Lagre og avslutt                     |
|           | "Skrivehode av                                  |

Figur 5-50: Tekstseleksjon

Trykk *Ctrl* + *Venstre piltast* eller *Ctrl* + *Høyre piltast* for å framheve den teksten du ønsker.

#### Kopiere og lime inn tekst

Du kan kopiere litt tekst til klippebordet og lime teksten inn på et annet område.

#### Kopiere tekst

Gjør følgende for å kopiere teksten.

- 1 Trykk Alt + M-tastene. Menyen Meldinger vises.
- 2 Velg *Rediger Melding*. Dialogboksen *Velg Melding som skal redigeres* dukker opp. Se Figur 5-51.

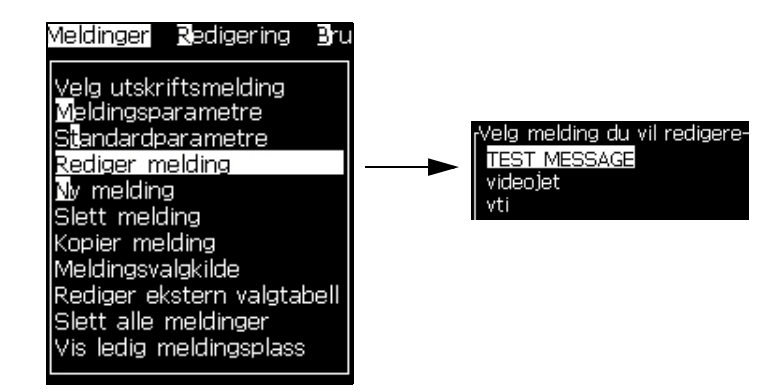

Figur 5-51: Alternativet Rediger Melding

- 3 Velg meldingen og trykk *Enter*-tasten. Skjermbildet Meldingsredigering vises.
- 4 Trykk *Ctrl* + *venstre* piltast eller *Ctrl* + *høyre* piltast for å framheve den ønskete teksten.
- 5 Trykk *Alt* + *E* for å åpne menyen *Rediger*.
- 6 Velg Kopi Tekst fra menyen Rediger.

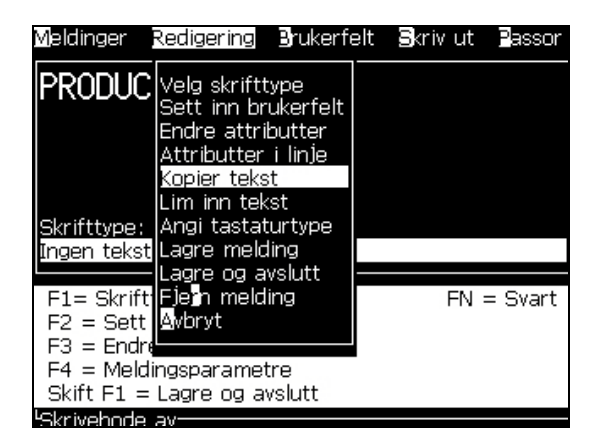

Figur 5-52: Alternativet Kopier Tekst

#### Lime inn tekst

Slik limer du inn teksten:

- 1 Følg pkt. 1 til pkt. 3 under seksjonen "Kopiere tekst" på side 5-58 for å får tilgang til *meldingsredigeringsskjermen*.
- 2 Plasser markøren på punktet i meldingen der du vil lime inn teksten.
- 3 Trykk *Alt* + *E* for å åpne menyen *Rediger*.
- 4 Velg alternativet *Lim inn Tekst* fra menyen *Rediger*.

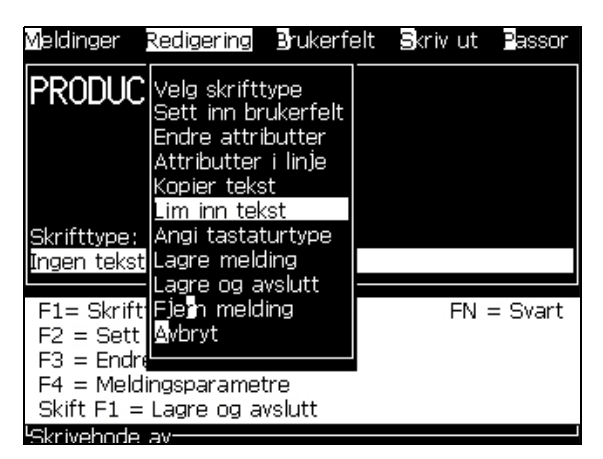

Figur 5-53: Alternativet Lim inn Tekst

#### Endre Tekstegenskaper

Det er to metoder for å endre tekstegenskapene:

• Modifisere Egenskaper-alternativet lar operatøren endre egenskapene til det valgte innholdet som vises på redigeringsskjermen (se "Endre Egenskaper" på side 5-60)

De forskjellige egenskapene registreres på Tabell 5-18.

| Alternativer | Funksjoner                                                                                       | Eksempel     |
|--------------|--------------------------------------------------------------------------------------------------|--------------|
| Invertere    | Snur teksten opp-ned                                                                             | TEXT<br>LEXL |
| Reverser     | Snur teksten baklengs                                                                            | TEXT SAMPLE  |
| Skrifttype   | Angir skrifttypen (egendefinert, normal og tett)<br>og er tilgjengelig for 7 og 9 høye skrifter. | -            |

Tabell 5-18: Alternativer i Endre Egenskaper

| Alternativer           | Funksjoner                                                                                                    | Eksempel                                                                                |
|------------------------|----------------------------------------------------------------------------------------------------|-----------------------------------------------------------------------------------------|
| Dobbel<br>dråper       | Hvert matrise med utvalgt tekst skrives ut to ganger,<br>og det gjør tegnene fetere.<br>Eksempel: Se "fet tekst" på illustrasjonen.                                                                                                    | NORMALTEXT<br>BOLD TEXT                                                                 |
| Trippel<br>dråper      | Hvert matrise med utvalgt tekst skrives ut tre ganger,<br>og det gjør tegnene mye fetere.<br>Eksempel: Se "svært fet tekst" på illustrasjonen.                                                                                                    |                                                                                         |
| Invers video           | Inverterer fargen til sort eller hvit for dekkende<br>utskrift. Brukes for omvendte strekkodebilder                                                                                                    | -                                                                                       |
| Strekkode              | Endrer den oppgitte teksten til formatet til den strekkoden som ønskes.                                                                                                    | Strekkodenavn, størrelse: EAN 8, 7 høy<br>Strekkodelengde: 7<br>Gyldige tegn:0123456789 |
| Kontrollsum            | En kontrollsum er verdien som brukes for å sikre at<br>data lagres eller sendes uten feil. Hvis alternativet<br>kontrollsum velges, skaper systemet dette nummeret<br>automatisk.<br>Eksempel: Det siste sifferet i strekkoden er et valgfritt<br>kontrollsumsiffer. | Tallet 0 i strekkoden over<br>er kontrollsummen.                                        |
| Menneskelig<br>lesbar  | Man kan lese inneholdet i strekkoden. Er synlig og<br>leselig under strekkoden.                                                                                                    |                                                                                         |
| Data Matrix<br>tetthet | Bruk dette alternativet for å angi størrelsen på Data<br>Matrix symbolet.                                                                                                    | Data Matrix etter den<br>UI-kodede teksten (32 x 32)<br>"Videojet"                      |

Tabell 5-18: Alternativer i Endre Egenskaper (Fortsatt)

#### Endre Egenskaper

Merk: Du kan tildele mer enn ett Egenskaper til det utvalgte innholdet.

Gjør følgende for å velge endre Tekstegenskapene:

- 1 Velg innholdet i redigeringsmenyen. Du kan velge teksten etter følgende metoder:
  - a. Plasser markøren på det stedet du ønsker i teksten og trykk på *Enter*-tasten.
  - b. Trykk *Ctrl* + *Venstre piltast* eller *Ctrl* + *Høyre piltast* for å framheve den teksten du ønsker.

2 Trykk på *F3*-tasten for å åpne skjermbildet *Rediger Egenskaper*. Du kan justere egenskapene til den utvalgte teksten.

| Redigeringsattributter       |                  |
|------------------------------|------------------|
|                              |                  |
| Reverse (reverser)           |                  |
| Skrifttype                   | <u>Eg</u> endefi |
| Double Dot (dobbel prikk)    |                  |
| Triple Dot (tredobbel prikk) |                  |
| Invers video                 |                  |
| Tårnutskrift                 |                  |
| Barcode (strekkode)          | ITF              |
| Check sum (kontrollsum)      |                  |
| Human Readable (leselig for  | Liten            |
| Datamatrix Density           | Ingen            |

Figur 5-54: Rediger Egenskaper-menyen

- 3 Trykk på tasten *Pil opp* eller *Pil ned* til den egenskapen du ønsker å velge (vist av markøren under den første bokstaven egenskapen).
- 4 Trykk *Pil høyre*-tasten for å velge egenskapen, og trykk *Pil venstre*-tasten for å oppheve egenskapen.

Du kan også bruke ordskilleren til å velge eller oppheve egenskapen.

5 Når alle egenskapen du ønsker er angitt, trykker du *Enter*-tasten for å lagre innstillingene og gå tilbake til meldingsredigering.

#### Sette inn en strekkode

Gjør følgende for å sette inn en strekkode:

*Merk:* Se "Strekkodespesifikasjoner" på side A-12 for mer informasjon om den type strekkoder som tillates.

1 Trykk *F1*-tasten til størrelsen på skrifttypen for strekkoden du ønsker vises.

*Merk:* Når høyden på strekkoden er mindre en 16 dråper, lar ikke skriveren operatøren skrive ut menneskelig lesbare elementer av strekkodene.

- 2 Trykk F3-tasten eller *ALT* + *E* og velg *In-line Egenskaper* for å åpne skjermbildet *Rediger Egenskaper* (Figur 5-55 på side 5-62).
- 3 Bruk tastene *Pil opp* og *Pil ned* for å framheve alternativet *Strekkode*.

4 Bruk tasten *Pil høyre* eller *Pil venstre* for å velge den strekkoden du trenger.

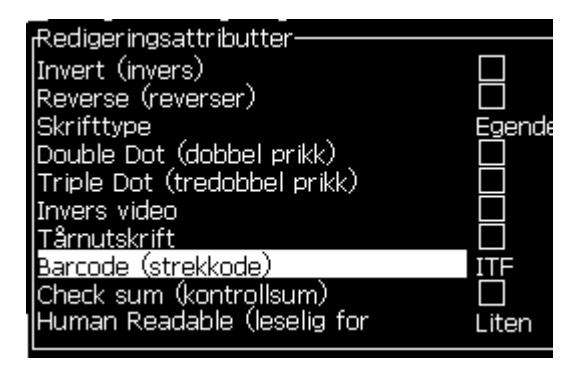

Figur 5-55: Valg av type strekkode

5 Hvis du må legge inn en kontrollsum for feilkorreksjon i strekkoden, brukes *Pil høyre*-tasten eller *Pil venstre*-tasten for å velge boksen.

*Merk:* Hvis du ikke kan framheve kontrollsummen nå, må nåværende innstilling for strekkodetype velges.

- 6 Hvis du trenger en menneskelig lesbar versjon av strekkoden for visning under strekkoden, trykker du tasten *Pil høyre* eller *Pil venstre* for å velge følgende alternativer på *Menneskelig Lesbar*-Egenskapen.
  - Ingen
  - Liten
  - Stor
  - Veldig

*Merk:* Du kan velge menneskelig leselige skrift mellom 5 høy og 7 høy. Det finnes en 9 høy skrifttype for skrekkodeetiketter.

7 Trykk på *Enter*-tasten for å lagre strekkoden og gå ut av skjermbildet *Rediger Egenskaper.* 

8 Angi strekkodedataene ved markøren. En grafisk presentasjon av strekkoden vises nå på meldingsredigeringsvinduet.

For eksempel kan du se litt nyttig informasjon om de inndata som tillates for den type strekkode (EAN-8) som er valgt.

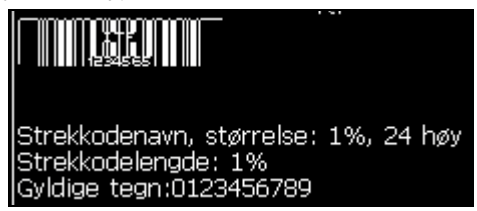

Figur 5-56: Strekkode

*Merk:* Du kan sette et Brukerfelt inn i en strekkode hvis alle tegnene i dette feltet er gyldige for strekkodetypen.

9 Fullfør redigeringen av strekkoden og flytt markøren bort med *Pil venstre* eller *Pil høyre-tasten*.

#### Sette inn språktegn for fremmede språk

Du kan sette inn tegnene fra mer enn ett språkalfabet i en melding.

Gjør følgende for å velge språktegn for fremmede språk:

- 1 Følg pkt. 1 til pkt. 4 under seksjonen "Opprette en melding" på side 5-23 for å åpne meldingsredigeringsskjermen.
- 2 Trykk *Alt* + *E* -tastene for å åpne menyen *Rediger*.
- 3 Velg *Velg Tastaturtype* fra menyen *Rediger*. Menyen *Velg Tastaturtype* vises.

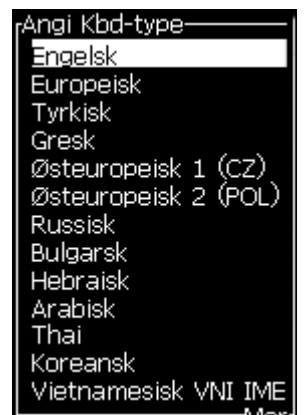

Figur 5-57: Menyen Velg Tastaturtype

*Merk*: Hvis den ønskede tastaturtypen ikke vises, må du endre Redigeringsmenyens skrifttypegruppe. Du må endre før strålen har startet, fordi endring av Redigeringsmenyens skrittypegruppe krever at du slår av og slår på igjen strømmen.

4 Velg den type tastatur du trenger fra de som er tilgjengelig og trykk på *Enter*-tasten. Skjermbildet Meldingsredigering vises.

*Merk:* Du kan bruke alfabetet til det valgte språket i meldingen som redigeres.

Gjenta prosedyren for å gå tilbake til det opprinnelige tastaturet etter at du har oppgitt spesialtegnene.

## **Behandle logoer**

#### Las inn en Logo

Logoer kan nedlastes ved bruk av en USB-minnepinne, men kontroller at filformatet er en monokrom bitmap-fil.

Når du nedlaster en logo, veileder skriveren med følgende:

"Logo rediger åpnes og UI viser logoen med filnavnet sitt".

*Merk:* Logoen blir beskåret i øverst eller nederst hvis den er mer enn 34 punkter høy (for 1620) og 16 punkter høy (for 1620 UHS).

Du kan redigere logoen på skriveren eller bruke alternativet *Shift* + *F1* for å lagre logoen med samme navn. Logoen er tilgjengelig under Brukerfelt for innsetting i meldingene.

*Merk:* Hvis du prøver å nedlaste en filtype (eller mappe) som ikke passer med filtypene i tabellen ovenfor, viser skriveren følgende hvis *Enter*-tasten trykkes: "Filtypen støttes ikke".

#### Lage en logo i programmet Microsoft Paint

- 1 Åpne programmet Microsoft Paint. En ny side åpner som standard.
- 2 Naviger til *Vise > Forstørrelse > Egendefinert*. Dialogboksen Egentilpasset Forstørrelse vises (se Figur 5-58 på side 5-65).
- 3 Velg 800% under *Forstørrelse for å*. Klikk på *OK*-knappen.

| Cı | istom Zoon     | n              |        | <u>? ×</u> |
|----|----------------|----------------|--------|------------|
|    | Current zoo    | m:             | 100%   | OK         |
|    | Zoom to        |                |        | Cancel     |
|    | O <u>1</u> 00% | O <u>4</u> 00% | • 800% |            |
|    | C <u>2</u> 00% | C <u>6</u> 00% |        |            |
|    |                |                |        |            |

Figur 5-58: Egentilpasset Forstørrelse

- 4 Naviger til *Vise* > *Forstørrelse* > *Visning med rutenett* for å aktivere rutenettet for siden.
- 5 Navigere til Bilde > Egenskaper for å angi størrelsen på meldingen. Angi nødvendig meldingsstørrelse. Meldingshøyden bør ikke være mer enn 34. Denne menyen tillater brukeren å:
  - a. Bekrefte formatet på de eksisterende meldingene.
  - b. Forhåndsinnstille meldingsstørrelsen for å unngå redigering av bildet senere.
  - c. Velge fargeformatet på bildet som svart og hvit.(Se figur 5-70 på side 5-88)

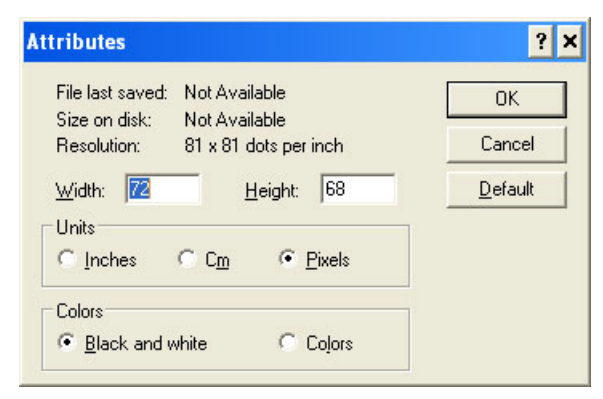

Figur 5-59: Bildeegenskaper

6 Lag den logoen du trenger på siden (se Figur 5-60).

| Y   | je | W | 1       | Ī        | įm    | a            | ge      | 9       | -       | <u>_</u> | olo | or | s       |          | Н        | el | P |      |          |          |   |       |       |   |       |  |
|-----|----|---|---------|----------|-------|--------------|---------|---------|---------|----------|-----|----|---------|----------|----------|----|---|------|----------|----------|---|-------|-------|---|-------|--|
|     |    |   |         |          |       |              |         |         |         |          |     |    |         |          |          |    |   | <br> |          |          |   | <br>  | <br>  |   | <br>  |  |
|     |    |   | L       | L        | L     | L            | L       | L       | L       |          |     | L  |         | L        | L        | L  |   |      | L        | L        |   |       |       |   |       |  |
|     |    |   |         |          |       |              |         |         |         |          |     |    |         |          |          |    |   |      |          |          |   |       |       |   |       |  |
|     |    |   | <u></u> | <u> </u> | ÷     | ÷            | ÷       | <u></u> |         |          |     |    | <u></u> | <u></u>  | <u></u>  |    |   | <br> | <u></u>  | <u> </u> |   | <br>- | <br>  |   | <br>  |  |
|     | _  | L | L       | L        | L     | L            | L       | L       |         | L        |     | L  | L       | L        | L        |    |   | <br> | L        | L        | L |       | <br>L | L | <br>_ |  |
|     |    |   |         |          |       |              | 1       |         |         |          |     |    | 1       |          |          |    |   |      |          |          |   |       |       |   |       |  |
| E   | _  | - |         | È        | ÷     | <del> </del> | in a    | -       |         |          |     |    | -       |          |          | -  |   |      |          |          |   |       | <br>  |   |       |  |
|     | ·  |   |         |          | į     |              |         |         | ŧ       | ļ        |     |    | ļ       | ļ        | ļ        | _  |   | <br> | ļ        | ļ        |   |       | <br>  |   | <br>  |  |
| N 1 |    |   |         |          |       |              |         |         |         |          |     |    |         |          |          |    |   |      |          |          |   |       |       |   |       |  |
| E   |    |   | _       | -        | i a s |              |         | 1       |         |          |     |    | <u></u> | <u> </u> |          | -  |   | <br> | <u> </u> |          |   |       | <br>  |   |       |  |
| B   |    |   | ļ       |          | -     |              | ţ       | ļ       | ļ       | ļ        |     |    | ļ       | ļ        | ļ        |    |   | <br> | ļ        | ļ        |   |       | <br>  |   | <br>  |  |
|     |    |   |         |          | -     |              |         |         |         |          |     |    |         |          |          |    |   |      |          |          |   |       |       |   |       |  |
|     |    |   |         |          |       |              |         |         |         |          |     |    |         |          |          |    |   |      |          |          |   |       |       |   |       |  |
| F   |    |   | <u></u> | <u> </u> | ÷     | ÷            | <u></u> | <u></u> | <u></u> | <u> </u> |     |    | <u></u> | <u></u>  | <u> </u> |    |   | <br> | <u></u>  | <u> </u> |   | <br>  | <br>  |   | <br>  |  |
|     |    | L | L       | L        | I     | I            | L       | L       | L       | L        |     | L  | L       | L        | L        | L  |   |      | L        | L        | L |       | <br>L | L |       |  |

Figur 5-60: Logo laget i Microsoft Paint

*Merk:* Hvis logostørrelsen er større enn nødvendig, naviger til Bilde > Strekk/Vri. Fyll inn passende verdier for å strekke/vri bilder i vertikale og horisontale retninger (se Figur 5-61). Sørg for å fylle inn like verdier i horisontal- og vertikalkolonnene.

| Stretch ar          | rd Skew              |     |         | ? ×    |
|---------------------|----------------------|-----|---------|--------|
| □ Stretch=          |                      |     |         | ОК     |
|                     | <u>H</u> orizontal:  | 100 | %       | Cancel |
| 1                   | <u>V</u> ertical:    | 100 | %       |        |
| Skew                |                      |     |         |        |
| $\overleftarrow{Z}$ | H <u>o</u> rizontal: | 0   | Degrees |        |
| D1                  | V <u>e</u> rtical:   | 0   | Degrees |        |

Figur 5-61: Bildestrekk og vridning

- 7 Lagre den logoen du laget som monokrom bitmap-fil på USB.
- 8 Sett USB-minnepinnen inn i USB-porten på skriveren.
- 9 Trykk på *Ctrl* + *F4* på menyskjermen på UI, og *filene på USB-minnepinnen* dukker opp.

| <sub>I</sub> Filer på USB-stasjon— |  |
|------------------------------------|--|
| test.bmp                           |  |

10 Trykk på Enter-tasten, og logoen vises på menyskjermen (se Figur 5-62).

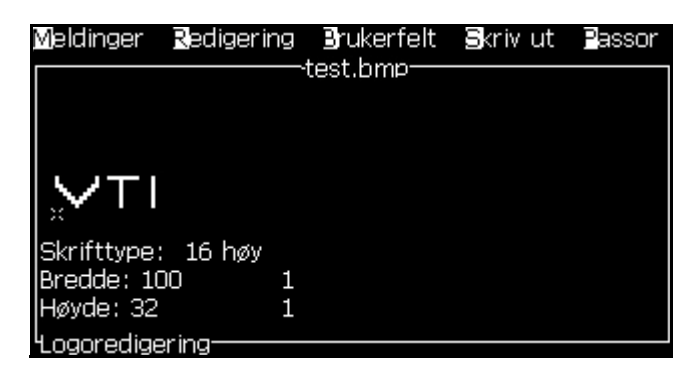

Figur 5-62: Logo på menyskjermen

Merk: Se til at høyde- og skrifttypeverdier ikke er satt til null.

#### Bruke logo-Rediger menyen

Trykk på *Alt* + *E* (*Rediger*-menyen) på *Logo Rediger* -skjermbildet for å vise *Logo Rediger*-menyen.

| Angi logostørrelse         |
|----------------------------|
| Angi blo <u>k</u> k        |
| Angi ma <mark>r</mark> kør |
| Slett blokk                |
| Kopier blokk               |
| Lim inn blokk              |
| Velg skrifttype F1         |
| Sett inn brukerfelt F2     |
| Angi tastaturtype          |
| Lagre logo                 |
| Lagre og avslutt SKIFT-F1  |
| Fjarn logo                 |
| Avbryt                     |

Figur 5-63: Logo Rediger-menyen

Dette kapitlet inneholder følgende emner:

#### Angi logostørrelse

Du kan endre størrelsen på logoen etter at du har satt logoen inn.

Bruk tastene som er vist på Tabell 5-19 for å endre størrelsen på logoen:

| Taster som brukes   | Angivelse                                                                                                    |
|---------------------|----------------------------------------------------------------------------------------------------|
| eller og            | Justering av bredden til logoen<br>ett punkt av gangen.<br>Justering av høyden til logoen<br>ett punkt av gangen. |
| ait + 🔄 , 🕨 , 🚺 , 🔽 | Justering av størrelsen til logoen<br>ti punkter av gangen.                                                       |

Tabell 5-19: Angivelse av logostørrelse

Gjør følgende for å beskjære grafikk:

1 Trykk på *Enter*-tasten, og en ramme dukker opp som viser de aktuelle grensene for grafikken (Figur 5-64).

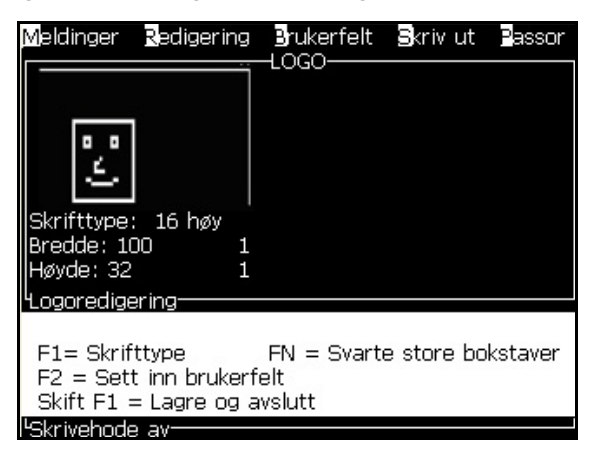

Figur 5-64: Sett inn Blokk

2 Juster størrelsen av rammen med en kombinasjon av kommandoer, til grensene for grafikker er slik du vil ha dem. Se Tabell 5-19 på side 5-67 for tastekommandoer som brukes og deres funksjoner.

#### Set Block (sett inn blokk)

Setter inn en blokk over logoredigeringsskjermen som du kan flytte og endre størrelsen på. Du kan beskjære, lime inn eller slette teksten og grafikken som rammes inn av blokken.

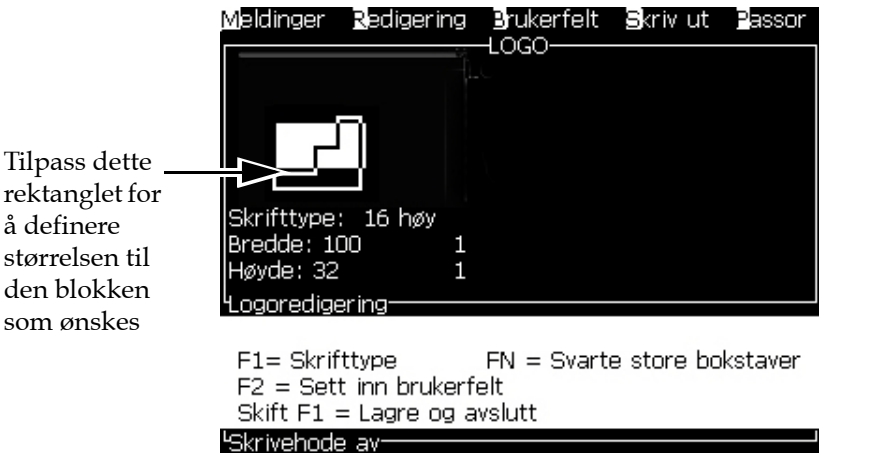

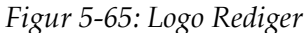

| Taster              | Angivelse                                |
|---------------------|------------------------------------------|
| ctri + 💶 eller 🕨    | Flytt høyre kant.                        |
| shift • + < eller > | Flytt venstre kant                       |
| shift * + 🔺 eller 🔽 | Flytt øverste kant.                      |
| ctrl + 🚺 eller 🔽    | Flytt nederste kant.                     |
| ✓, ▶, ▲ eller ▼     | Flytt hele blokken ett punkt av gangen.  |
| at + eller          | Flytt hele blokken ti punkter av gangen. |

Trykk følgende taster for å justere blokken:

Tabell 5-20: Sett inn Blokk

Trykk på *Enter*-tasten for å angi posisjonen og størrelsen til blokken. Ytterkanten til blokken forsvinner fra skjermen.

#### Innstill Markør

Markøren returnerer til enpikselmodus istedenfor en blokk.

#### Slett Blokk

Sletter all tekst eller grafikk innenfor blokkens grenser.

#### Kopier Blokk

Denne funksjonen kopierer all tekst eller grafikk innenfor blokkens grenser og lagrer informasjonen på klippebordet.

#### Lim inn Blokk

Setter inn innholdet av klippebordet på markørposisjonen.

#### Velg Skrifttype

Velger høyden på skrifttypen når du kombinerer teksten med en logo.

Trykk på *F1*-tasten for å velge alternativet *Select Font*.

#### Velg Brukerfelt

Lar brukeren kombinere et Brukerfelt med en logo.

Trykk på F2 -tasten for å velge alternativet *Velg Brukerfelt*.

#### Still inn Tastaturtype

Viser de tilgjengelige språkene for tastaturet. For å velge en tastaturtype, framhever du og trykker *Enter*-tasten. Meldingen redigeres nå med den valgte tastaturtypen.

#### Lagre

Lagrer logo på minnet, og programmet blir værende på Logo Rediger-skjermbildet.

#### Lagre og Avslutt

Lagrer logoen i minnet og går tilbake til forrige skjermbildet. Trykk *Shift* + *F1* for å velge alternativet Lagre og Avslutt.

#### Fjern Logo

Fjerner logoen som redigeres nå eller ble laget på Logo Redigerskjermbildet.

#### Avbryt

Avslutter logoredigeringsaktiviteten uten å lagre noen endringer, og vender tilbake til meldingsredigeringsskjermen.

# Vedlikehold

# 6

## Innledning

Vedlikehold av skriveren omfatter prosedyrer som en bruker eller servicetekniker kan utføre. Dette kapittelet beskriver vedlikeholdsoppgavene som brukerne av skriveren har lov til å utføre. De andre vedlikeholdsoppgavene som bare opplærte serviceteknikere må utføre beskrives i servicehåndboken.

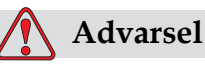

Det er mulig at varmeelementet under en feiltilstand kan komme opp i 70 °C. Ikke berør platen som varmeelementet er montert på. Hvis man ikke følger denne advarselen kan det forårsake personskade.

## Vedlikeholdsplan

Tabell 6-1 viser vedlikeholdsplanen.

| Intervall                                                       | Oppgave                                                                                                    |
|-----------------------------------------------------------------|----------------------------------------------------------------------------------------------------|
| Når skriveren er<br>satt i drift eller<br>patronene er<br>tomme | Bytt smartpatronene<br>(Se "Bytt smartpatroner" på side 6-4)                                                                                                    |
| Etter behov                                                     | Rengjør skrivehodets følgende deler:<br>• Avbøyningsplate<br>• Returrør<br><i>Merk:</i> Kontroller utskriftskvaliteten før du utfører<br>vedlikeholdet.<br>Se "Inspiser skrivehodet" på side 6-7, og "Rens skrivehodet"<br>på side 6-7. |
|                                                                 | Rengjør skriverkabinettet.                                                                                                    |
| Etter 2000 timer                                                | Bytt bakfilteret.                                                                                                    |

Tabell 6-1: Vedlikeholdsplan

## Klargjøre for langvarig stans (Lagring) eller transport

*Merk:* Prosedyren for langvarig stans skal brukes når skriveren ikke skal brukes i mer enn tre måneder.

### Behov for deler/verktøy

| Deler/Verktøy                                                                        | Antall | Delenummer |
|--------------------------------------------------------------------------------------|--------|------------|
| Væskekassetter som passer med<br>eksisterende væske i blekkjernen som<br>skal spyles | 4      | -          |
| Tomme kassetter                                                                      | 6      | SP399246   |
| Dyseomløpsmanifold (sløyfekopling)<br>Sett med tetningsring                          | 1      | 399247     |

Tabell 6-2: Deler og verktøy

#### Hvordan klargjøre for langvarig stans (Lagring) eller transport

Gjør følgende for å forberede skriveren for langvarig stans/transport:

- 1 Utfør en ren stopp.
- 2 Kjør tre dysespylinger.
- 3 Fjern dysemanifolden og fest dyseomløpsmanifolden (med tetningsringen) til den. Utfør prosedyren for tom kjerne.

*Merk:* Skriverhodet må settes over en vaskestasjon eller en egnet beholder for å fange opp eventuelt søl.

4 Når kjerneprosedyren er ferdig, kjør prosedyren Spyle blekkjernen og følg skriverinstruksene.

*Merk:* Den totale tiden det tar å fullføre denne prosessen er omtrent tre timer. Den trengs fire sett kassetter, hvert kassett-sett er påsatt i 30 til 45 minutter. Hvert sett vil være halvfullt med blandet væske når det er ferdig.

5 Fjerne dyseomløpsmanifolden og fest dysemanifolden med tetningsringen fra skrivemaskinsdekket.

Skriveren er nå klar til lagring eller transport.

*Merk:* Når blekkjernen er fylt på igjen med blekket som ble fjernet for lagring, trenger du ikke omkalibrere viskositeten ved reinstallasjonen, fordi kalibreringsdataene er lagret.

*Merk:* Når du klargjør skriveren for langtids lagring, for Nivå 3-passord, Ta kontakt med Videojet Technologies Inc. på tel.nr. 1-800-843-3610 (for alle kunder i USA). For kunder utenfor USA, kontakt distributøren eller datterselskapet til Videojet Technologies Inc. for å få hjelp. Alternativt kan du gå inn på www.videojet.com>Support>Videojet Password Generator.

## Bytt smartpatroner

Dett er to typer smartpatroner:

- Blekkpatron
- Make-Up patron

Brukeren må sette inn patroner når skriveren blir tatt i bruk eller når patronene er tomme. Væsketypen (blekk eller Make-Up) står skrevet på patronenes etiketter.

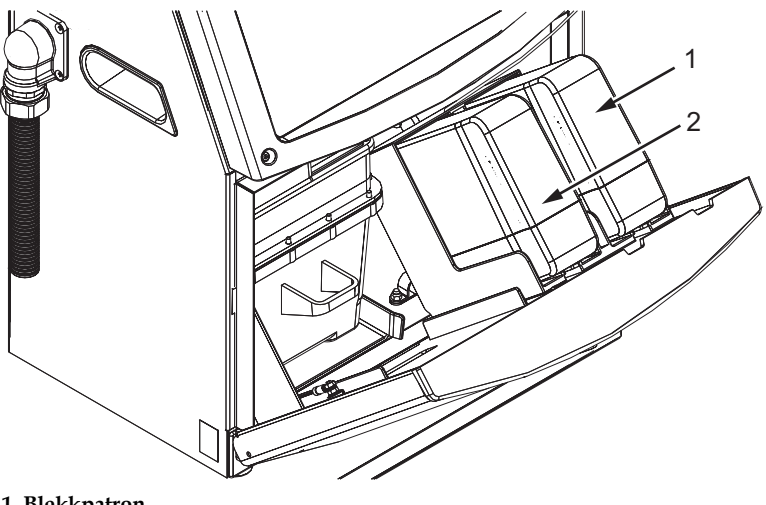

1. Blekkpatron 2. Make-Up patron

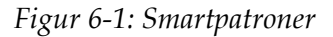

Slik gjør du for å sette inn eller bytte patroner:

- 1 Åpne døra til blekkrommet og hold døra i den posisjonen som vises på Figur 6-1.
- 2 Hvis indikatorene for blekk og Make-Up viser status tom

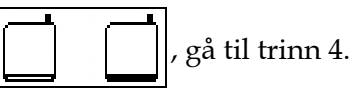

3 Hvis ikonet som viser at blekk- eller Make-Up patroner ikke

```
er satt inn 🔀 🕅 , gå til trinn 5.
```

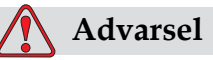

Alle væskene, så som blekk, rensevæske og Make-Up er lettantennelige. De må lagres og behandles i henhold til lokale forskrifter. Arbeid bare i områder med god ventilasjon. Rengjøringsvæsken er giftig hvis den inntas. Ikke drikk den. Søk legehjelp øyeblikkelig hvis den inntas.

4 Dra den gamle blekkpatronen (pkt. 1, Figur 6-2) og den gamle patronen for Make-Up (pkt. 2) ut fra skriverkabinettet.

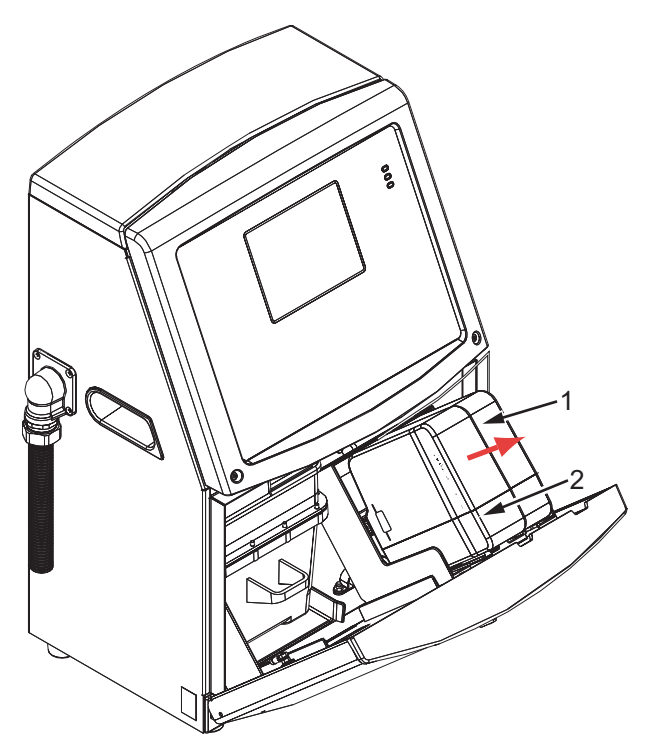

1. Blekkpatron 2. Make-Up patron Figur 6-2: Dra ut patronene

- 5 Sett den nye blekkpatronen inn i blekkpatronholderen ved å rette patronnøkkelen inn etter den riktige holderslissen (Figur 6-3 på side 6-6).
  - a. Kontroller at patronen sitter helt inne i holderen.

*Merk: Skyv på patronen inntil den låses i patronholderen (det er til du hører en klikkelyd).* 

- b. Kontroller at ikonet som viser "blekkpatron er ikke satt inn" forsvinner. Ikonet kan trenge noen sekunder før det forsvinner.
- c. Kontroller at indikatoren som viser 100% av patronnivå vises

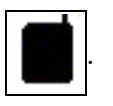

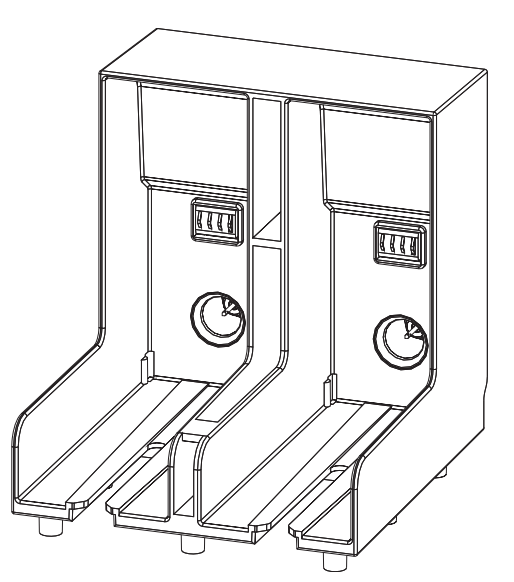

Figur 6-3: Patronholderslisse

- 6 Sett den nye Make-Up patron inn i Make-Up patronholderen ved å rette patronnøkkelen inn etter den riktige holderslissen.
  - a. Kontroller at patronen sitter helt inne i holderen.
  - b. Kontroller at ikonet som viser "Make-Up patron er ikke satt inn" forsvinner. Ikonet kan trenge noen sekunder før det forsvinner.
  - c. Kontroller at indikatoren som viser "100% av patronnivå" vises

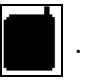

## Inspiser skrivehodet

Slik kontrollerer du skrivehodet:

- 1 Stopp blekkstrålen og vent på at skriveren skal slå seg helt av.
- 2 Koble skriveren fra strømforsyningen.
- 3 Løsne skruen på skrivehodet (Punkt 2, Figur 6-4 på side 6-9 (Videojet 1620) og Figur 6-5 på side 6-9 (Videojet 1620 UHS) skrivehodedeksel (punkt 3).
- 4 Inspiser skrivehodet og innsiden av skrivehodedekslet for blekkavleiringer. Rengjør om nødvendig (se "Rens skrivehodet").

## **Rens skrivehodet**

## Advarsel

Skulle det skje en blekk- eller løsemiddel-lekkasje, kan lekkasjen fra skriveren forårsake en sklifare og/eller brannfare (spesielt hvis utstyret er plassert over brennbart materiale og/eller annet utstyr). Et valgfritt dryppkar kan bestilles (delenummer 234407). For montering, plasseres dryppkaret på flaten som skriveren skal brukes fra. Plasser skriveren midt i dryppkaret. Sørg for at dryppkaret er riktig jordet for å hindre oppbygning av statisk elektrisitet.

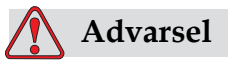

FARLIG DAMP. Langvarig innånding av rengjøringsvæskedamp kan forårsake døsighet og/eller effekter lik alkoholrus. Brukes bare i godt ventilerte, åpne områder.

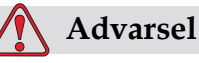

HÅNDTERE RENGJØRINGSMIDDEL. Rengjøringsvæsken irriterer øynene og åndedrettsorganene. Slik hindrer man personskade når stoffet håndteres:

Bruk alltid beskyttende gummihansker og klær.

Bruk alltid vernebriller med sideskjold eller en ansiktsmaske. Det anbefales også å bruke sikkerhetsbriller når vedlikehold utføres.

Bruk barrierehåndkrem før blekk håndteres.

Hvis rengjøringsvæsken forurenser huden, skylles den av med rennende vann i minst 15 minutter.

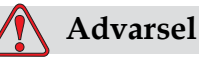

BRANN- OG HELSEFARE. Rengjøringsvæsken er flyktig og lettantennelig. Den må lagres og behandles i henhold til lokale forskrifter.

Ikke røyk eller bruk bar ild nær rengjøringsvæsken.

Øyeblikkelig etter bruk fjernes alt tørkepapir eller kluter som er blitt gjennomtrukket med rengjøringsvæske. Kasser slike gjenstander i henhold til lokale forskrifter.

## Forsiktig

For å hindre skade på skriverens komponenter brukes bare myke pensler og lofrie kluter til å rengjøre skriveren. Bruk ikke trykkluft, bomullsfiller eller slipende materialer.

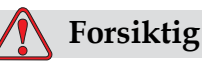

Kontroller at rengjøringsvæsken er kompatibel med blekket som brukes før du rengjør skrivehodet. Svikt i å følge forsiktighetsrådet kan skade skriveren.
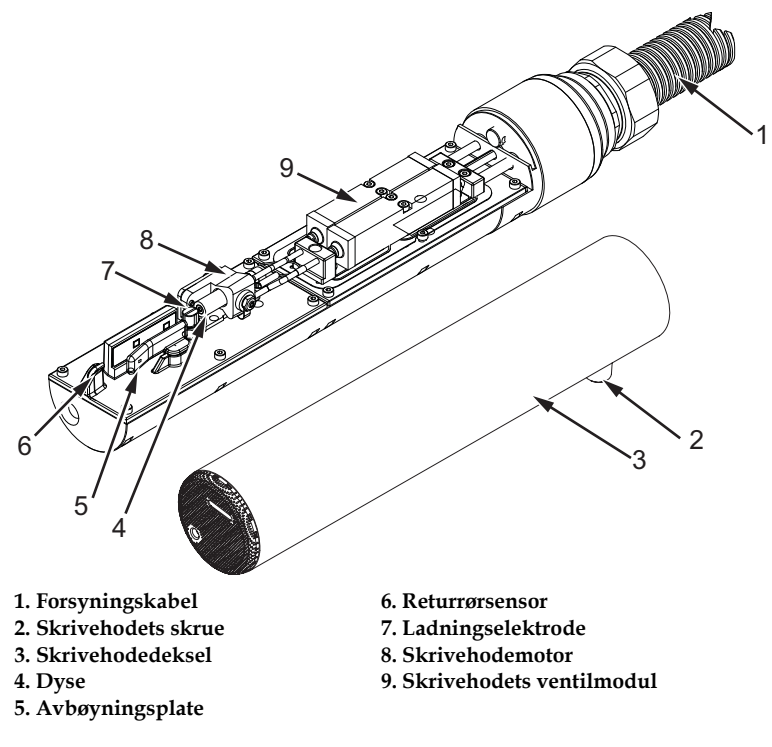

Merk: Kontroller at blekkstrålene er slått av.

Figur 6-4: Skrivehode (Videojet 1620)

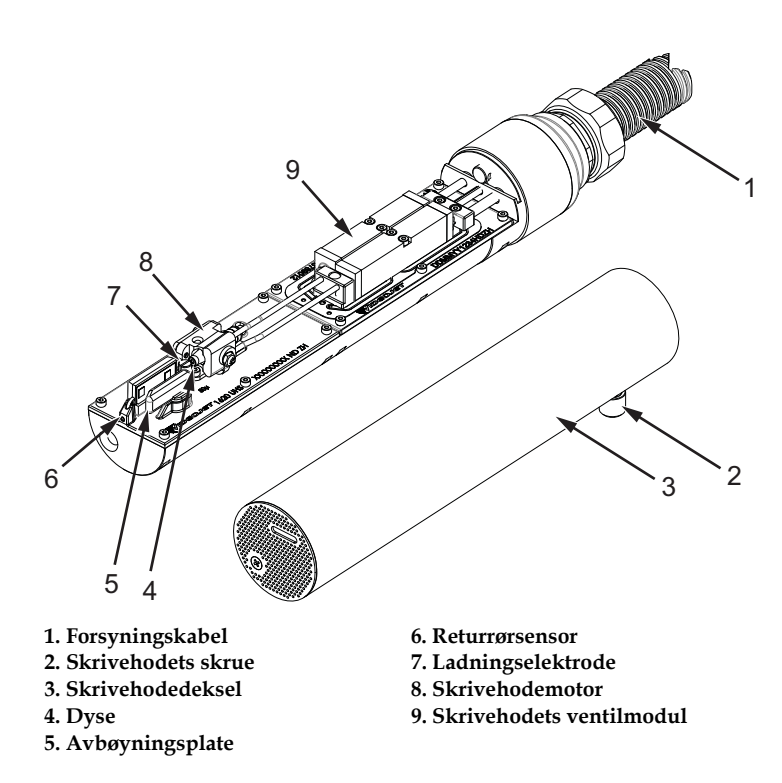

Figur 6-5: Skrivehode (Videojet 1620 UHS)

- 1 Sett skrivehodet inn i vaskestasjonen (delenummer 399085).
- 2 Bruk en rengjøringsvæske og tørkepapir eller en myk pensel til å rengjøre følgende deler av skrivehodet:
  - Sensorrøret for rennen (punkt 6, Figur 6-4 (Videojet 1620) og Se Figur 6-5 på side 6-9.(Videojet 1620 UHS))
  - Ladningselektrode (pkt. 7)
  - Avbøyningsplate (pkt. 5) (se "Rengjør avbøyningsplaten")
  - Dyse (pkt. 4)

*Merk:* Rengjøringsvæsken må være kompatibel med den blekktypen du bruker i skriveren.

3 La skrivehodet tørke, og kontroller at slissen i ladningselektroden er fri for rengjøringsvæske.

*Merk:* Bruk en håndtørrer eller komprimert luft til å tørke skrivehodet hurtig. Lufttrykket må ikke være mer enn 20 psi.

### 🚹 Forsiktig

SKADE PÅ MASKINEN. Skrivehodet må være tørt før du forsøker å starte skriveren. Svikt i å følge forsiktighetsrådet kan skade skrivehodet.

4 Sett på skrivehodedekslet og stram til den riflede skruen.

#### Rengjør avbøyningsplaten

For å hindre avleiringene av blekk, rengjøres de profilerte flatene på avbøyningsplaten med rensevæske, og tørkes med ren, tørr luft (RTL).

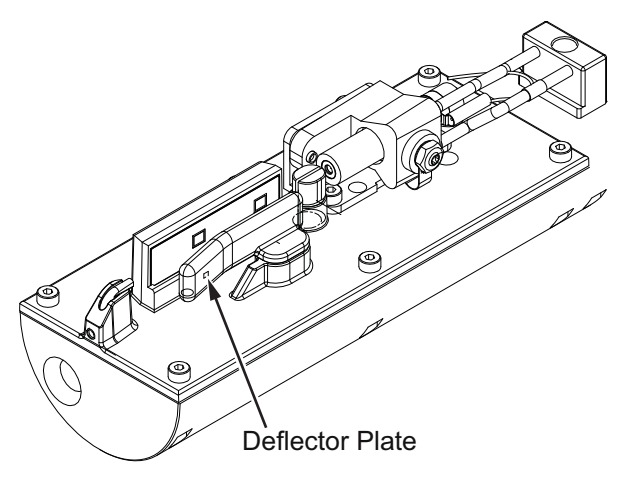

Figur 6-6: Rengjør avbøyningsplaten (Videojet 1620)

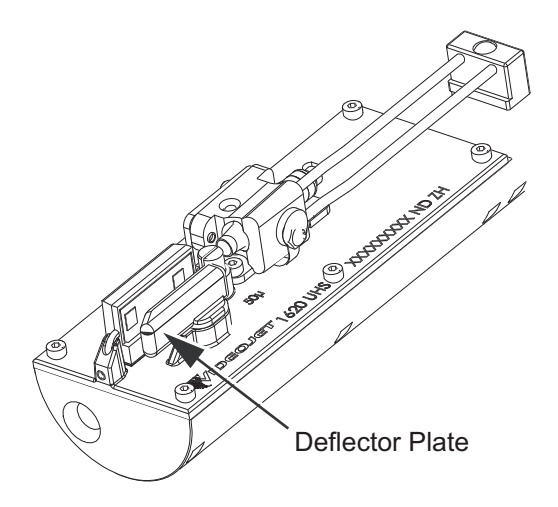

Figur 6-7: Rengjør avbøyningsplaten (Videojet 1620 UHS – 50 mikron)

# Rengjør skriverkabinettet

For å rengjøre skriverkabinettet, må du gjøre følgende:

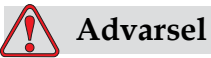

PERSONSKADE. Luftbårne partikler og materialer utgjør en helsefare. Bruk ikke høykomprimert luft til å rengjøre skriverkabinettet.

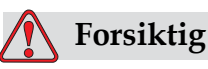

UTSTYRSSKADE. Alle rengjøringsvæsker, uansett om de inneholder klor, inkludert blekemidler basert på hydroklor, eller saltsyre kan føre til uakseptable gropdannelser og flekker på overflaten. Disse må ikke benyttes i kontakt med rustfritt stål. Hvis stålbørster eller stålull skal benyttes, må disse være laget av rustfritt stål. Sørg for at alle slipende midler som skal benyttes ikke inneholder forurensningskilder, spesielt jern og klorider.

- 1 Fjern støv fra skriveren med en støvsuger eller en myk børste.
- 2 Rengjør ytterflatene til skriveren med en fuktig, lofri klut.

Bruk et mildt vaskemiddel til å fjerne forurensningen som du ikke kan fjerne med en fuktig klut.

# Feilsøking

# 7

# Innledning

Dette kapittelet inneholder informasjon om feilsøking og feildiagnose for hverdagsbrukerne av skriveren.

Vedlikeholdshåndboken inneholder mer informasjon om feilsøking for serviceteknikeren og opplært personale.

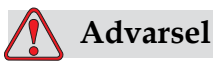

LIVSFARLIG SPENNING. Livsfarlig spenning finnes inne i skriveren når utstyret er koblet til strømforsyningen. Bare opplært og autorisert personale må utføre vedlikeholdsarbeidet. Overhold alle lovfestete elektriske sikkerhetsregler og framgangsmåter. Med mindre det er nødvendig å kjøre skriveren, frakobles den fra strømforsyningen før du fjerner dekslene eller utfører noe vedlikeholds- eller reparasjonsarbeid. Hvis man ikke følger denne advarselen, kan det forårsake personskade.

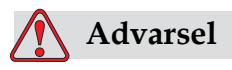

Det er mulig at varmeelementet under en feiltilstand kan komme opp i 70 °C. Ikke berør platen som varmeelementet er montert på. Hvis man ikke følger denne advarselen kan det forårsake personskade.

## Skriveren starter ikke

- 1 Kontroller at skriveren er slått på. For å slå på skriveren, trykkes den grønne trykknappen inn.
- 2 Kontroller LEDene for systemstatus (Tabell 7-1) for å se om en systemfeil har inntruffet, eller om brukergrensesnittet er nødvendig.

| Lyser        | Diagnose                                                                                                    |  |
|--------------|----------------------------------------------------------------------------------------------------|--|
| RØD          | En hvilken som helst feil som hindrer utskrift.<br>For eksempel: strålen kjører ikke,<br>avbøyningsplaten kobles ut.    |  |
| Gul og GRØNN | Skriveren krever at brukergrensesnittet brukes<br>for å hindre en systemfeil. For eksempel: lite<br>blekk eller Make-Up |  |
| GRØNN        | Skriveren kan skrive korrekt ut                                                                                         |  |

Tabell 7-1: Systemstatus-LEDer

- 3 Hvis de røde eller gulfargete LEDen lyser: inspiser displayet for å se at ikoner og tilhørende melding vises. Se "Skriverstatusikoner" på side 7-6.
- 4 Hvis en grønne LEDen lyser, og skriveren ikke skriver ut:
  - Kontroller at produktsensoren (fotocelle) og Pulsgiveren er tilkoblet og fungerer korrekt (en lampe som finnes bak produktsensoren må blinke hvis et produkt passerer sensoren)
  - Hvis problemet fortsetter, rapporteres feilen til VTI @ 1-800-843-3610 (bare innenfor USA). Kundene utenfor USA må kontakte et Videojet underkontor eller den lokale Videojetdistributøren
- 5 Hvis systemstatus-LEDene ikke lyser, kontrolleres strømforsyningen som følger:
  - a. Kontroller at strømforsyningen er tilgjengelig.
  - b. Kontroller at strøminngangsstøpselet er montert korrekt.
  - c. Kontroller at strømforsyningsknappen står i posisjon PÅ (ser ut til å være trykket inn).
  - d. Hvis problemet fortsetter, rapporteres feilen til VTI @ 1-800-843-3610 (bare innenfor USA).

# Feil utskriftsposisjon

1 Kontroller at verdien for *Produktforsinkelse* som er satt i menyen *Meldingsparametere* er korrekt. Se "Angi meldings-og standard-parametrene" på side 5-27.

Distance from Edge

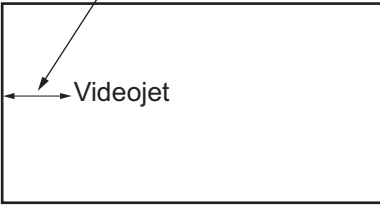

Product

Figur 7-1: Utskriftposisjon

2 Kontroller at det ikke er noen ekstra mellomrom i begynnelsen av meldingen.

# Feil utskriftstørrelse

- 1 Kontroller at den innstilte tegnhøyden er korrekt. Se "Angi skrifthøyde" på side 5-55.
- 2 Kontroller at avstanden fra skrivehodet til produktet er korrekt. Tegnhøyden øker og oppløsningen minker etter hvert som skrivehodet flytter seg unna produktet.

*Merk:* Den optimale avstanden fra skrivehodet til produktet, med tanke på best mulig kvalitet, er 12 mm. Området er 5 til 15 mm.

*Merk:* 1620 UHS 40 mikron: Den optimale avstanden fra skrivehodet til produktet, med tanke på best mulig kvalitet, er 6 mm.

*Merk:* Spesialrastre er tilgjengelig for spesielle bruksområder. Her kan den optimale avstanden variere avhengig av bruksområdet. Disse rastrene bør bare brukes ved bruksområder med en utskriftshøyde på 10.

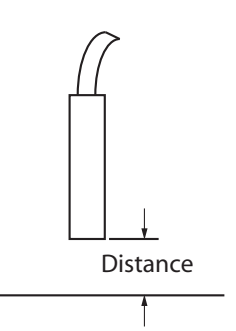

Figur 7-2: Avstand fra produktet

Feil utskriftsposisjon 7-3

3 Kontroller at den riktige skrifttypen er valgt i meldingen. Se "Redigere en melding" på side 5-24.

Merk: Se Tabell A-6 på side A-8 for informasjon om utskriftshøyde.

- 4 Hvis tekstbredden synes å være strukket, reduseres breddeverdien som er oppgitt i menyen *Meldingsparametere*. Se "Angi meldings-og standard-parametrene" på side 5-27.
- 5 Hvis tekstbredden synes å være sammenpresset, økes breddeverdien som er oppgitt i menyen *Meldingsparametere*.

# Utskriften er ikke fullført

- 1 Kontroller at verdien *Maks. utskriftspunkter* som er oppgitt i menyen *Meldingsparametere* er lik det maksimale antall punkter som kreves for en matrise (avhengig av modell).Se "Angi meldings-og standard-parametrene" på side 5-27. Se Tillegg A, "Spesifikasjoner" for mer informasjon om forskjellige skrivermodeller.
- 2 Du må undersøke om det er noen blekkavleiringer på skrivehodet, og om nødvendig rengjøre det. Se "Rens skrivehodet" på side 6-7.

## Dårlig utskriftskvalitet

PRINT QUALITY TEST

Eksemplet til venstre viser god gjennomsnittlig tegnform, ingen spredte dråper og jevn påføring av utskriften.

Tabell 7-2 beskriver eksempler på dårlig utskrift, årsakene og tiltakene som kreves for å korrigere feilen.

| Eksempel og årsak                                                                                                    | Botemiddel                                                                                                    |
|----------------------------------------------------------------------------------------------------|----------------------------------------------------------------------------------------------------|
| B I 너무 용법을 부분할 부동<br>Strålen er ikke innrettet korrekt, eller<br>dysen er delvis blokkert. Merk dråper<br>nederst som kutter kanten på<br>Returrøret. Muligens er EHT for lav. | Rens skrivehodet. Utfør<br>dysespyleprosedyren, vask dysen<br>med spylemiddel. Kontroller at<br>Returrøret er rent. |

Tabell 7-2: Eksempler på dårlig utskrift

| Eksempel og årsak                                                                                                    | Botemiddel                                                                                                    |
|----------------------------------------------------------------------------------------------------|----------------------------------------------------------------------------------------------------|
| F書 F 片子 8日名上 f 子 キ 手 手<br>Fasefeil. Det oppnås ikke riktig<br>plassering av dråpene. Du kan<br>se mye sprut i området rundt.                 | Rengjør og la skrivehodet tørke<br>fullstendig. Kontroller at det<br>er nok tid tilgjengelig mellom<br>utskriftene til å fase.                                                                           |
| Feil modulasjon, for mange satellitter,<br>ladeprosessen er ikke korrekt.                                                                    | Skyll dysen bak og kontroller at<br>oppløsningen er korrekt.                                                                                                    |
| F 등 I 디 + 정신 I 는 I + 주 + 는 홍 +<br>Trykket er for høyt, dråpene avbøyes<br>ikke korrekt, dråpene "kjører inn i"<br>hverandre, liten utskrift. | Kontroller at strålen er innrettet.<br>Se servicehåndboken for mer<br>informasjon.                                                                                                    |
| PRINT QUALITY TEST<br>Trykket er for lavt, dråpene blir over-<br>avbøyd eller feil posisjonert. Mulig<br>tap av de mest avbøyde dråpene.     | Kontroller at strålen er innrettet.<br>Se servicehåndboken for mer<br>informasjon.                                                                                                    |
| PRINT QUALITY TEST<br>Skrivehodet er for langt unna<br>substratet. Dråpene påvirkes av<br>luftstrømmer og fordeles for mye<br>vertikalt.     | Minsk avstanden fra substratet,<br>eller velg en mer korrekt skrifttype.                                                                                                    |
| FRINT 입니ALITY TEST         Skrivehodeslissen står ikke vertikalt         på substratets kjøreretning.                                        | Forsiden av skrivehodet må stå i 90<br>grader vinkel i forhold til overflaten<br>til substratet, og slissen må stå<br>vinkelrett i forhold til substratets<br>bevegelsesretning. Se figuren<br>nedenfor. |

Tabell 7-2: Eksempler på dårlig utskrift (Fortsatt)

# Skriverstatusikoner

Skriverstatusikonene inndeles i tre grupper:

- Indikatorikonene. Indikatorikonene viser blekkstrålens status
- Feilikonene (alarmer). Når en feiltilstand inntreffer, stopper skriveren utskriften
- Varselikonene. Når en varseltilstand inntreffer, fortsetter skriveren å skrive ut inntil varseltilstanden blir en feiltilstand

#### Indikatorikoner

| Ikon            | Navn               | Beskrivelse                                                                                           |
|-----------------|--------------------|----------------------------------------------------------------------------------------------------|
| <b>∎</b> ~<br>: | Strålen kjører     | Blekkstrålen kjører, og maskinen er klar<br>til å skrive ut. Når maskinen starter, blinker<br>ikonet. |
| <b>X</b>        | Strålen er stoppet | Viser at blekkstrålen er stoppet.                                                                     |

Tabell 7-3: Indikatorikoner

#### Feilikoner (alarmer)

| Ikon | Navn          | Hjelpetiltak                                                                                                    |
|------|---------------|----------------------------------------------------------------------------------------------------|
|      | EHT-utløsing  | Blekk mellom chassis og<br>avbøyningsplaten (høyspent). For liten<br>isolasjon. Rengjør avbøyningselektrodene<br>inne i skrivehodet. Hvis dette tiltaket ikke<br>korrigerer svikten, kontaktes<br>vedlikeholdsingeniøren for Videojet. |
| Ľ    | Returrør feil | Blekket suges ikke inn i Returrøret. Skyll<br>dysen med hjelp av "Vask Dyse" rutinen.<br>Hvis dette tiltaket ikke korrigerer svikten,<br>rapporteres feilen til<br>vedlikeholdsingeniøren for Videojet.                                |

Tabell 7-4: Feilikoner (alarmer)

| Ikon       | Navn                                  | Hjelpetiltak                                                                                                    |
|------------|---------------------------------------|----------------------------------------------------------------------------------------------------|
| LŢ.        | Tom blekkjerne                        | Kontroller om blekk- og Make-<br>Uppatronene er tomme. Hvis patronen er<br>tom, skift den, og blekkjernen fylles igjen.<br>Kontroller kjernens gjenværende levetid.<br>Hvis dette tiltaket ikke korrigerer svikten,<br>rapporteres feilen til<br>vedlikeholdsingeniøren for Videojet. |
| X,         | Pumpefeil                             | Rapporter feilene til en Videojet<br>vedlikeholdsingeniør.                                                                                                    |
| ₽          | Kabinett for varmt                    | Skriverkabinettets temperatur er mer<br>enn 80 grader Celsius. For å hindre skade,<br>stopper skriveren automatisk. Skriveren<br>starter etter at temperaturen er falt.<br>Rapporter alle tilfeller av overopphetning<br>til en Videojet vedlikeholdsingeniør.                        |
| <b>أ</b> * | Blekkjerne er over<br>brukstiden.     | Blekkjernemodulen har vært i bruk i mer<br>enn 14000 timer og krever vedlikehold. Se<br>Tabell 7-6 på side 7-13 for blekkjernens<br>levetid. Kontakt vedlikeholdsingeniør for<br>Videojet.                                                                                            |
| -          | Kan ikke<br>kontrollere<br>viskositet | Kontroller at Make-Up patronen ikke er<br>tom. Hvis patronen er tom, skift den ut.<br>Hvis dette tiltaket ikke korrigerer svikten,<br>rapporteres feilen til<br>vedlikeholdsingeniøren for Videojet.                                                                                  |
| -          | Mod.stasjon-brikke<br>for varm        | Modforsterker-maskinvaren slår seg av<br>fordi forsterkeren overopphetes. Kontakt<br>vedlikeholdsingeniør for Videojet.                                                                                                    |
| $\otimes$  | Overflyt oppdaget<br>i matriseminnet  | Kontakt vedlikeholdsingeniør for<br>Videojet.                                                                                                    |
| <b>4</b> * | Ventilfeil                            | Maskinvarefeil i ventil inntruffet/<br>holdedrevkrets. Kontakt<br>vedlikeholdsingeniør for Videojet.                                                                                                    |
| -          | Dårlig<br>faseregulering              | Fasedata finnes ikke under oppstarten.<br>Kontakt vedlikeholdsingeniør for<br>Videojet.                                                                                                    |
| -          | Kunne ikke lese av<br>modulering      | Maskinvarefeil. Kontakt<br>vedlikeholdsingeniør for Videojet.                                                                                                    |

Tabell 7-4: Feilikoner (alarmer) (Fortsatt)

| Ikon | Navn               | Hjelpetiltak                                                                                   |
|------|--------------------|------------------------------------------------------------------------------------------------|
| -    | Pumpefeil          | Pumpen er nær maks. turtall, og trykket<br>lavt. Kontakt vedlikeholdsingeniør for<br>Videojet. |
| -    | Utgått blekkpatron | Blekkjernen er foreldet og må byttes.                                                          |

Tabell 7-4: Feilikoner (alarmer) (Fortsatt)

#### Varselikoner

| Ikon      | Navn                               | Hjelpetiltak                                                                                                    |
|-----------|------------------------------------|----------------------------------------------------------------------------------------------------|
|           | For høy<br>hodetemperatur          | Den målte skrivehodetemperaturen<br>er mer enn 3° Celsius over<br>måltemperaturen. Kontakt<br>vedlikeholdsingeniør for Videojet.                                                                                                 |
| $\otimes$ | Feil matrise eller<br>matrisenavn  | Den etterspurte matrisetabellen<br>er ikke lastet inn i systemet. Kontakt<br>vedlikeholdsingeniør for Videojet.                                                                                                    |
|           | For lav<br>hodetemperatur          | Den målte skrivehodetemperaturen<br>er mer enn 3° celsius under<br>måltemperaturen. Kontakt<br>vedlikeholdsingeniør for Videojet.                                                                                                |
| -         | TOF for høy                        | Den målte strålehastigheten er mer enn<br>10% over målhastigheten. Kontakt<br>vedlikeholdsingeniør for Videojet.                                                                                                    |
| -         | TOF for lav                        | Den målte strålehastigheten er mer enn<br>10% under målhastigheten. Kontakt<br>vedlikeholdsingeniør for Videojet.                                                                                                    |
| -         | Avstenging for Ikke<br>signal-feil | Advarselen blir deaktivert ved å gå inn i<br>servicemodus og aktiveres ved å gå ut av<br>servicemodus.                                                                                                    |
| l<br>↓    | Skrivehodedekselet<br>åpent        | Skrivehodedekselet er ikke lukket<br>korrekt. Skriveren fortsetter å kjøre, men<br>vil ikke skrive ut. Hvis dette ikonet vises<br>når skrivehodedekselet er lukket<br>korrekt, rapporteres feilen til en<br>vedlikeholdsingeniør |
| 5         | Fasegrensefeil                     | Skriveren er ikke i stand til å finne en<br>faseprofil med fasegrensen satt til<br>minsteverdien. Kontakt<br>vedlikeholdsingeniør for Videojet.                                                                                  |

Tabell 7-5: Varselikoner

| Ikon | Navn                            | Hjelpetiltak                                                                                                    |
|------|---------------------------------|----------------------------------------------------------------------------------------------------|
| ٥    | For høy<br>blekkviskositet      | Trykksettpunkt for korrekt hastighet er<br>større enn det kalkulerte trykket med ><br>0,1 bar. Kontakt vedlikeholdsingeniør<br>for Videojet.                                          |
| ٥    | For lav<br>blekkviskositet      | Trykksettpunkt for korrekt hastighet er<br>mindre enn det kalkulerte trykket med ><br>0,1 bar. Kontakt vedlikeholdsingeniør<br>for Videojet.                                          |
| Ŷ    | For høyt trykk                  | Det faktiske trykket er >0,2 bar<br>over måltrykket. Kontakt<br>vedlikeholdsingeniør for Videojet.                                                                                    |
| 1    | For lavt trykk                  | Det faktiske trykket er >0,2 bar<br>under måltrykket. Kontakt<br>vedlikeholdsingeniør for Videojet.                                                                                   |
| ×    | Ingen blekkpatron               | Ingen blekkpatron på plass. Sett inn<br>ny blekkpatron.                                                                                                    |
| ?    | Feil blekkpatron                | Patronen som ble satt inn i<br>blekkpatronholderen inneholder feil<br>type blekk. Parametrene Væske-REF og<br>Væske-TYPE må stemme overens med<br>blekkjernemodulens spesifikasjoner. |
| -    | Utgått blekkpatron              | Blekket er gått ut på dato. Sett inn ny<br>blekkpatron.                                                                                                    |
| ×    | Tom blekkpatron                 | Blekkpatronens smartchip-data avleser<br>0%. Sett inn ny blekkpatron.                                                                                                    |
| -    | For mange<br>blekkinnsettinger. | Den nåværende blekkpatronen ble satt<br>inn mer enn ti ganger. Sett inn ny<br>blekkpatron.                                                                                            |
| X    | Ingen patron for<br>Make-Up     | Ingen Make-Up tilgjengelig for tilsetning<br>til blekkjernemodulen. Sett inn ny<br>patron med Make-Up.                                                                                |
| ?    | Feil patron for Make-<br>Up     | Patronen som ble satt inn i holderen for<br>Make-Up patron inneholder feil type<br>Make-Up. Sett inn ny patron med<br>Make-Up.                                                        |

 Tabell 7-5: Varselikoner (Fortsatt)
 Particular

| Ikon | Navn                                             | Hjelpetiltak                                                                                                    |
|------|--------------------------------------------------|----------------------------------------------------------------------------------------------------|
| 5    | Lite Make-Up                                     | Sett inn ny patron med Make-Up.<br>Delenummeret til Make-Up vises også.<br>Hvis ikonet blinker etter etterforsyning,<br>kontaktes en vedlikeholdsingeniør.                                                                                    |
| -    | Rensestart/-stopp<br>forbudt                     | Viskositeten er for lav, så rensestart/-<br>stopp hindres for å unngå tilsetning<br>av mer rensevæske. Kontakt<br>vedlikeholdsingeniør for Videojet.                                                                                          |
| -    | For mange Make-Up patron innsettinger            | Den nåværende Make-Up patron ble satt<br>inn mer enn ti ganger. Sett inn ny patron<br>med Make-Up.                                                                                                    |
| Û    | Blekkjernenivå for<br>høyt                       | Blekknivået i blekkjernemodulen er<br>svært høyt. Ikonet må ikke lyse etter<br>et kort tidsintervall. Hvis ikonet vises<br>mer enn 5 minutter, rapporteres<br>feilen til en vedlikeholdsingeniør. Se<br>servicehåndboken for mer informasjon. |
| Û    | Blekkjernenivå for<br>lavt                       | Kontroller om blekkpatronen er tom.<br>Hvis en tom blekkpatron skiftes ut med<br>en full patron mens strålen kjører, vil<br>skriveren automatisk etterfylle kjernen.                                                                          |
|      | Varmt kabinett                                   | Elektronikkrommet er på over 70 grader<br>Celsius. Kontakt vedlikeholdsingeniør<br>for Videojet.                                                                                                    |
| -    | For mange<br>blekkjernemodul<br>innsettinger     | Blekkjernemodulen har vært tilkoblet/<br>frakoblet mer enn ti ganger. Sett inn ny<br>blekkjernemodul.                                                                                                    |
| Ū,   | O/min for pumpe<br>nær maks                      | Settpunktet for o/min for pumpe er<br>større enn 98% for å oppnå innstilt trykk.<br>Kontakt vedlikeholdsingeniør for<br>Videojet.                                                                                                    |
| -    | Ingen blekkjerne                                 | Ingen data fra blekkjernemodulens<br>smartchip – blekkjernemodulen er<br>ikke plugget inn. Kontakt<br>vedlikeholdsingeniør for Videojet.                                                                                                    |
|      | Blekkjerneservice<br>forestående<br>(0,5% igjen) | Blekkjernemodulen er meget nær slutten<br>av sin levetid. 0,5 % igjen. Se Tabell 7-6<br>på side 7-13 Kontakt<br>vedlikeholdsingeniør for Videojet.                                                                                            |
|      | Blekkjerneservice<br>forestående<br>(2% igjen)   | Blekkjernemodulen nærmer seg slutten<br>av sin levetid. 2 % igjen. Se Tabell 7-6 på<br>side 7-13 Kontakt vedlikeholdsingeniør<br>for Videojet.                                                                                                |

Tabell 7-5: Varselikoner (Fortsatt)

| Ikon                     | Navn                                            | Hjelpetiltak                                                                                                    |
|--------------------------|-------------------------------------------------|----------------------------------------------------------------------------------------------------|
|                          | Blekkjerneservice<br>forestående<br>(5% igjen)  | Blekkjernemodulen nærmer seg slutten<br>av sin levetid. 5 % igjen. Se Tabell 7-6 på<br>side 7-13 Kontakt vedlikeholdsingeniør<br>for Videojet.                                   |
|                          | Blekkjerneservice<br>forestående<br>(10% igjen) | Blekkjernemodulen nærmer seg slutten<br>av levetiden. 10 % igjen. Se Tabell 7-6 på<br>side 7-13.Kontakt Videojet-<br>vedlikeholdstekniker.                                       |
|                          | For kort<br>Produktforsinkelse                  | Kontakt vedlikeholdsingeniør for<br>Videojet.                                                                                                    |
| → <sup>I</sup> i←<br>E E | Tid mellom utskrift<br>for kort                 | For lite tid til å kompilere mellom<br>utskrifter. Kontakt vedlikeholdsingeniør<br>for Videojet.                                                                                 |
|                          | Utskriftskø for lang                            | For mange produkter mellom<br>PEC og skrivehodet. Kontakt<br>vedlikeholdsingeniør for Videojet.                                                                                  |
| <b>!</b>                 | Utskriftsoverlapping                            | Utskrift starter før nåværende utskrift er<br>slutt. Kontakt vedlikeholdsingeniør for<br>Videojet.                                                                               |
| ₹⊘                       | Ikke nok tid til<br>faseregulering              | Kontakt vedlikeholdsingeniør for<br>Videojet.                                                                                                    |
| <b>₽</b> ⊘               | Ikke nok tid til TOF                            | Skriveren er ikke i stand til å oppnå<br>"virkelig hastighet" og kan derfor ikke<br>utføre TOF hastighetsstyring.                                                                |
| ABCD×<br>AB≥             | Overhastighet                                   | Pulsgiverens hastighet er svært høy<br>for å oppnå utskriftbredden du trenger.<br>Hvis utskriftbredden ikke er akseptabel,<br>rapporteres feilen til en<br>vedlikeholdsingeniør. |
| -                        | Maks.<br>utskriftshastighet<br>overskredet      | Kontakt vedlikeholdsingeniør for<br>Videojet.                                                                                                    |
| -                        | Ingen gyldige<br>blekkparametere                | Kontakt vedlikeholdsingeniør for<br>Videojet.                                                                                                    |

Tabell 7-5: Varselikoner (Fortsatt)

| Ikon       | Navn                                                    | Hjelpetiltak                                                                                                    |
|------------|---------------------------------------------------------|----------------------------------------------------------------------------------------------------|
| -          | Mulig oppdatering<br>av blekkoeffisient                 | Blekkpatronens koeffisient passer ikke<br>til blekkjernemodulens koeffisienter.<br>Kontakt vedlikeholdsingeniør for<br>Videojet.                         |
|            | USB-kobling er over<br>strøm                            | Eksternt USB-apparat krever for mye<br>strøm. Kontakt vedlikeholdsingeniør<br>for Videojet.                                                              |
| -          | Mulig feil med<br>oppvarming av<br>blekket i skrivehode | Kontakt vedlikeholdsingeniør for<br>Videojet.                                                                                                    |
| -          | Oppretter<br>matrisekatalog                             | Programvaren er opptatt. Matrise byttes<br>ut. Kan ikke skrive ut. Kontakt<br>vedlikeholdsingeniør for Videojet.                                         |
| -          | Dårlig dyse!!!<br>Skift ut eller reparer                | Kontakt vedlikeholdsingeniør for<br>Videojet.                                                                                                    |
| -          | Beholder fylles ikke                                    | Nivået i blekkjernemodulen er fremdeles<br>LAVT etter FEM forsøk på å tilsette<br>blekk for å heve nivået. Kontakt<br>vedlikeholdsingeniør for Videojet. |
| <b>1</b> * | DAC overflyt                                            | CSB-maskinvarefeil. Kontakt<br>vedlikeholdsingeniør for Videojet.                                                                                        |
| <b>1</b> * | DAC-kommfeil                                            | CSB-maskinvarefeil. Kontakt<br>vedlikeholdsingeniør for Videojet.                                                                                        |
| ×          | Gul signalindikator                                     | Meldingen ber brukeren sette på plass<br>patronen.                                                                                                    |

Tabell 7-5: Varselikoner (Fortsatt)

#### Blekkjerne levetid

| Videojet 1620/1620 UHS 140 | 000 timer |
|----------------------------|-----------|
|                            |           |

Table 7-6: Blekkjerne levetid

#### Feilmeldinger

Feilmeldinger vises nederst til venstre på skjermen for å supplere skriverfeilikonene. Meldingene er innordnet slik at hvis mer enn en feil oppdages, vises bare den alvorligste feilmeldingen.

# Spesifikasjoner

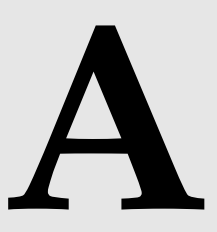

# Elektriske spesifikasjoner

Skriverens elektriske spesifikasjoner vises på Tabell A-1.

| Spenning     | 100 V AC til 240 V AC |
|--------------|-----------------------|
| Frekvens     | 50 Hz til 60 Hz       |
| Strømforbruk | 120 watt maksimalt    |

Tabell A-1: Elektriske spesifikasjoner

# Vekt

Tørrvekt-spesifikasjonen til skriveren vises på Tabell A-2.

| Tørrvekt |
|----------|
|----------|

Tabell A-2: Vektspesifikasjoner

# Dimensjoner

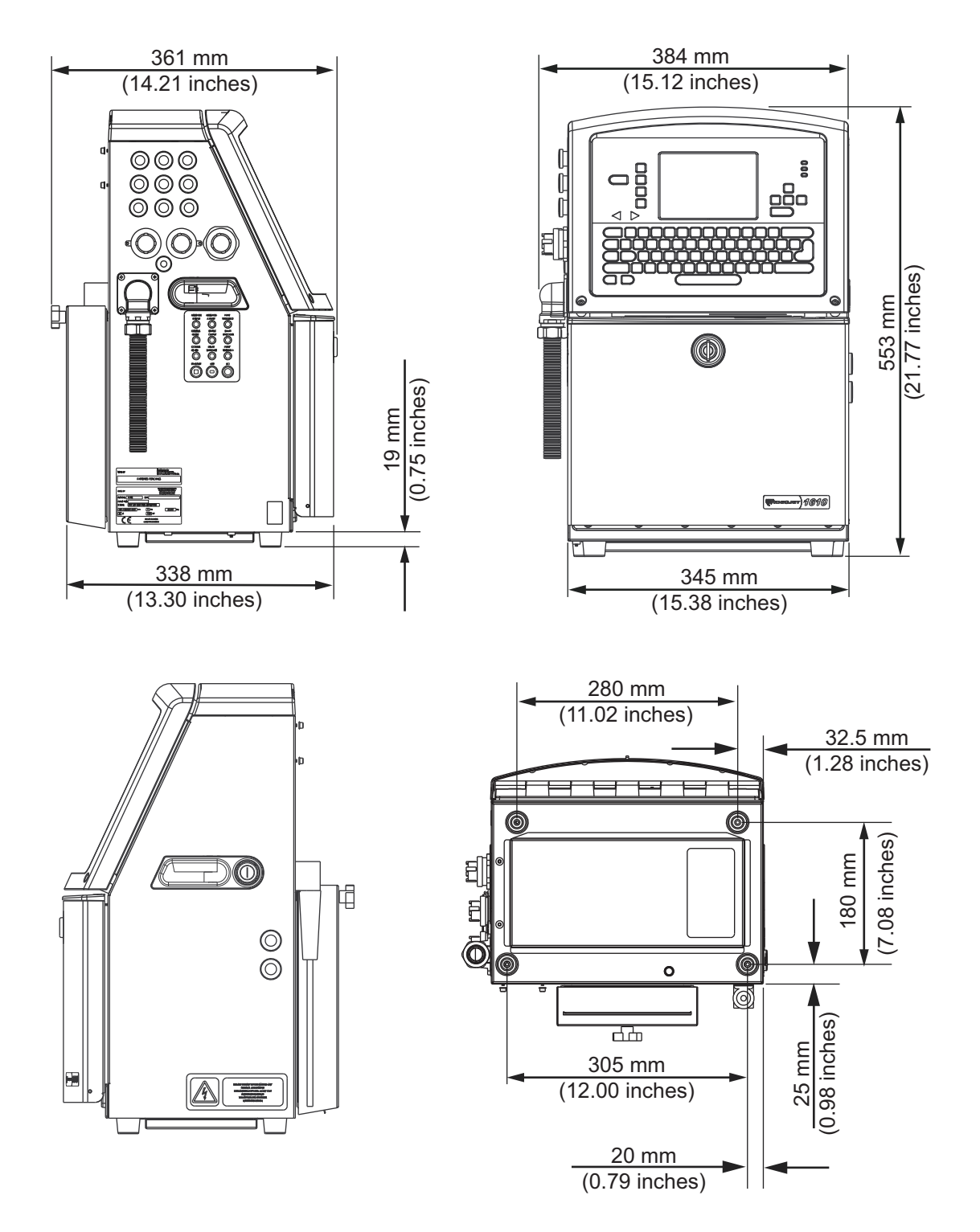

Figur A-1: Skriverens dimensjoner

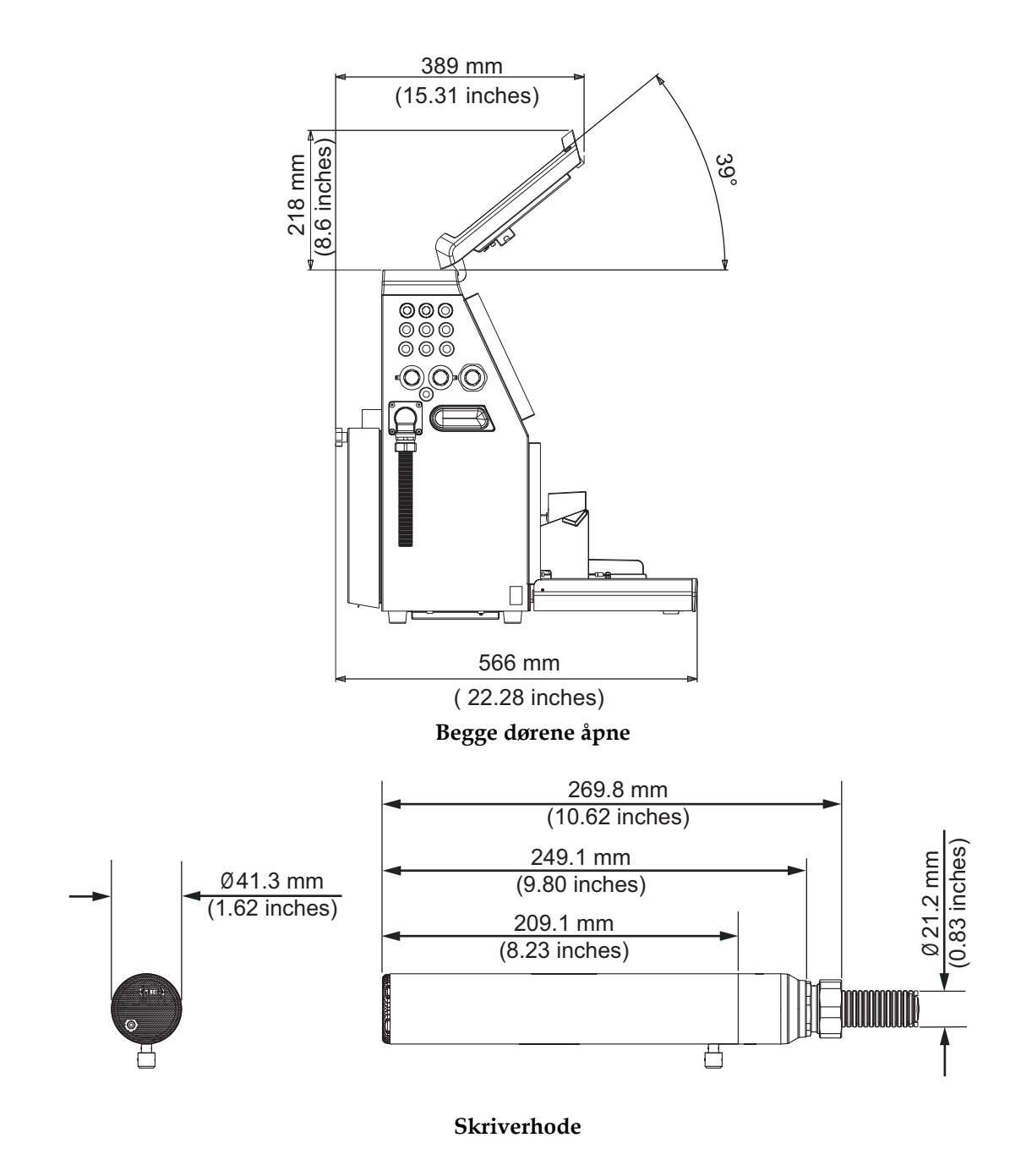

Figur A-2: Skriverens dimensjoner (fortsatt)

| Kabinett                                        | Bredde                                                  | 345 mm                                             |
|-------------------------------------------------|---------------------------------------------------------|----------------------------------------------------|
|                                                 | Høyde                                                   | 533 mm                                             |
|                                                 | Dybde                                                   | 338 mm                                             |
| Skriverhode                                     | Diameter                                                | Ø41,3                                              |
|                                                 | Diameter på dyseåpningen                                | 1620:<br>60/70 mikron<br>1620 UHS:<br>40/50 mikron |
| Lengde på<br>forbindelseskabelen<br>(Umbilical) | 1620/1620 UHS<br>3 meter standard<br>6 meter alternativ | -                                                  |
| Kabinettvariasjoner                             | IP65 er Standard                                        | -                                                  |

Skriverens dimensjoner vises på Tabell A-3.

Tabell A-3: Skriverens dimensjoner

# Ekstra tilbehør

#### Mobilt skriverstativ

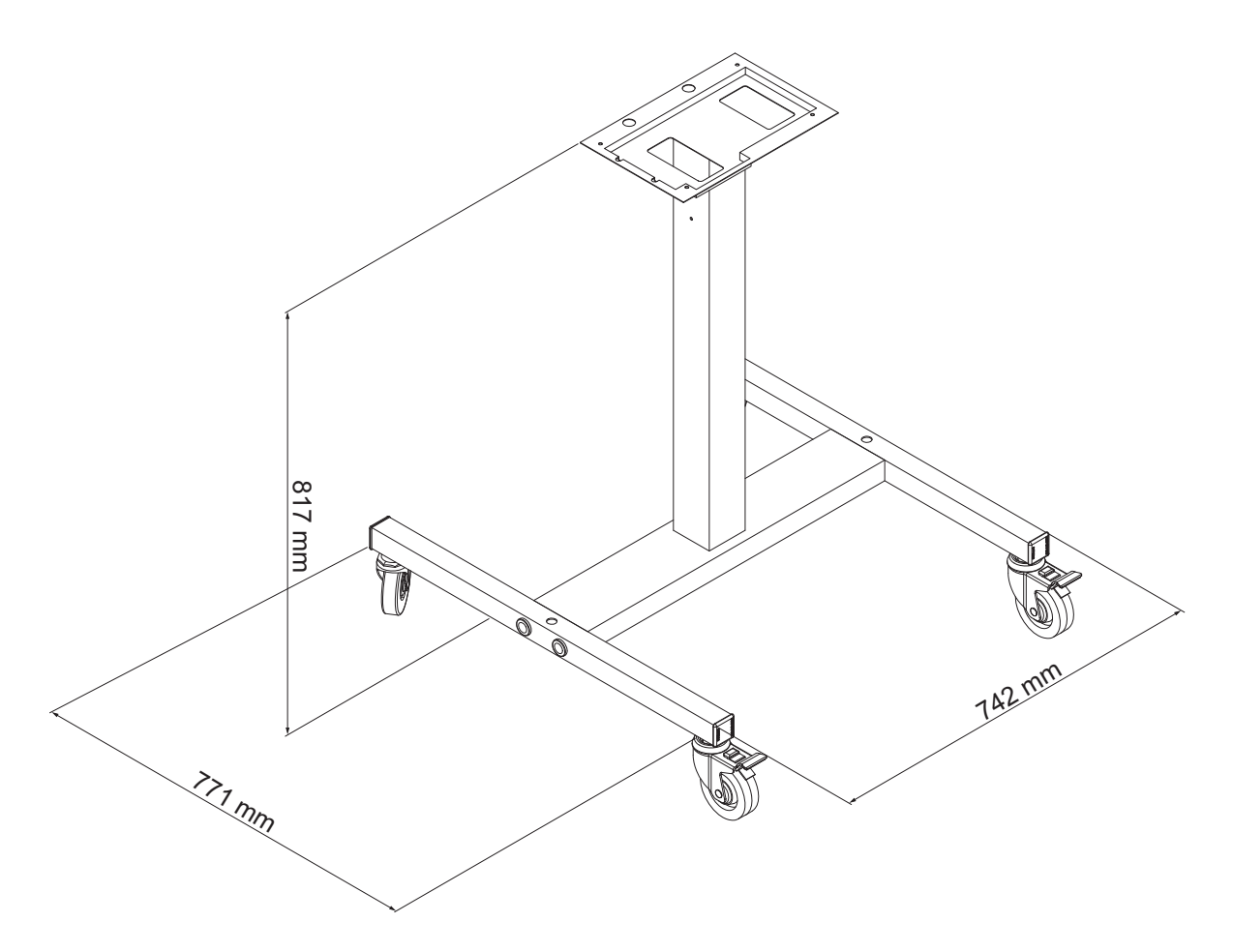

Figur A-3: Mobilt skriverstativ

#### Fast skriverstativ

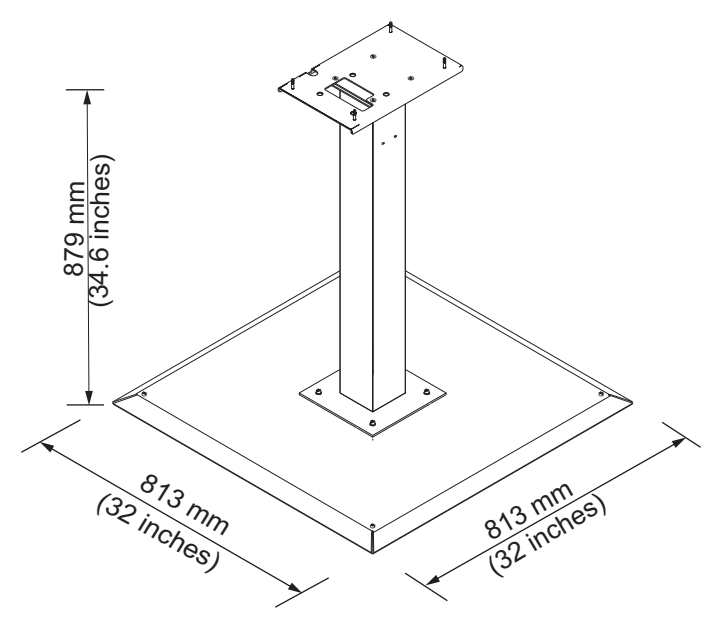

Figur A-4: Fast skriverstativ

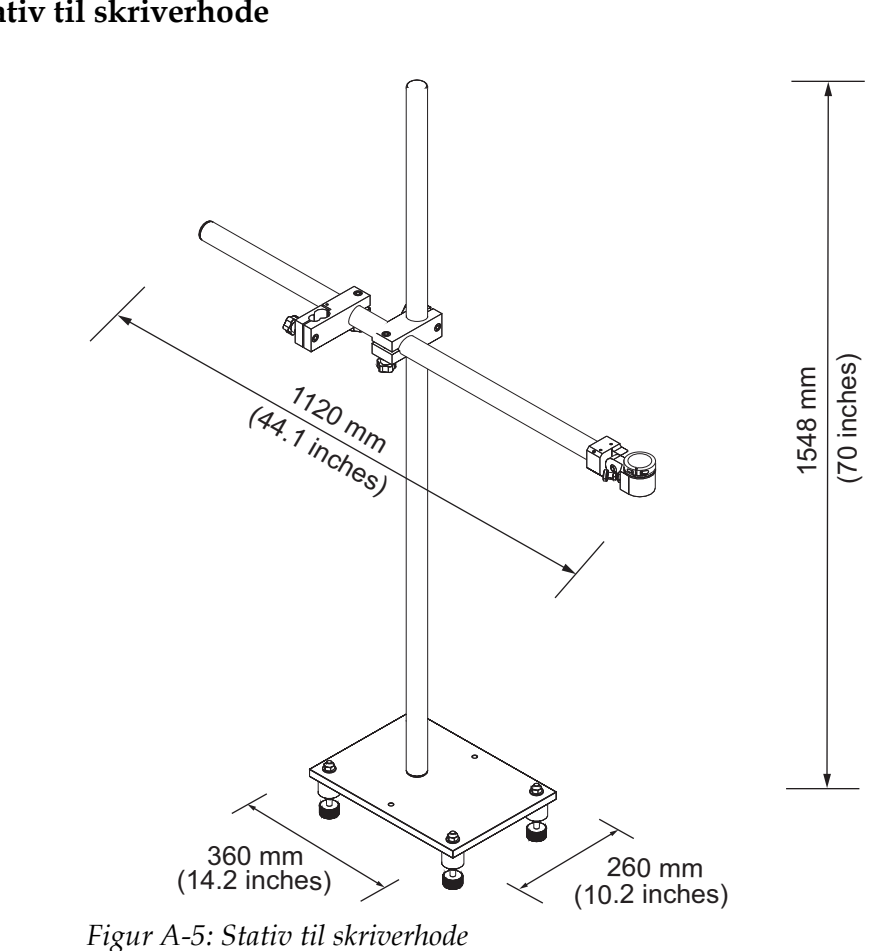

#### Stativ til skriverhode

# Miljøspesifikasjoner

Driftstemperatur5 °C til 45 °C (41 °F til 113 °F)Endringsrate for<br/>omgivelsestemperatur10 °C (18 °F) pr. time maksimaltRelativ luftfuktighet0% til 90% ikke-kondenserendeLagringstemperatur5 °C til 50 °C (41 °F til 122 °F)<br/>i originalemballasjeIndustriell beskyttelsesklasseIP65 er standard.

Skriverens miljøspesifikasjoner vises på Tabell A-4.

Tabell A-4: Miljøspesifikasjoner

\*Merk: Når skriveren brukes i et miljø med høy fuktighet, eller med visse typer blekk (inklusive vannfølsomt blekk), kan det være nødvendig med lufttørkere eller annet. Ta kontakt med Videojet Technologies Inc. på tel.nr. 1-800-843-3610 (for alle kunder i USA). For kunder utenfor USA, kontakt distributøren eller datterselskapet til Videojet Technologies Inc. for å få hjelp.

# Kapasitet for blekk og Make-Up

Skriverens kapasitet for blekk og Make-Up vises på Tabell A-5.

| Blekkpatron    | 750 milliliter |
|----------------|----------------|
| Make-Up patron | 750 milliliter |

Tabell A-5: Kapasitet for blekk og Make-Up

## Utskriftshøyde

Den minimale og maksimale meldingshøyden for utskriftsmatrisen vises på Tabell A-6.

| 2 mm  | Minimum  |
|-------|----------|
| 12 mm | Maksimum |

Tabell A-6: Utskriftshøyde

# Skrifttypespesifikasjoner og linjehastigheter

Fontspesifikasjonene og linjehastighetene for 50, 60 og 70-mikron dyse er oppført i Tabell A-7 og Tabell A-8.

*Merk:* Linjehastigheter oppført i Tabell A-7 og Tabell A-8 gjelder bare 60 dpi med mindre annet er angitt.

| Linje | Høyde | Bredde | Kal hastigheter |       |           |       |
|-------|-------|--------|-----------------|-------|-----------|-------|
| Modus |       |        | 70 mikron       |       | 60 mikron |       |
|       |       |        | ft/min          | m/min | ft/min    | m/min |
| 1     | 5     | 5      | 914             | 279   | 914       | 279   |
| 1     | 7     | 4      | 960             | 293   | 960       | 293   |
| 1     | 7     | 5      | 800             | 244   | 800       | 244   |
| 1     | 9     | 7      | 533             | 163   | 533       | 163   |
| 1     | 12    | 9      | 256             | 78    | 256       | 78    |
| 1     | 16    | 10     | 305             | 93    | 305       | 93    |
| 1     | 24    | 16     | 96              | 29    | 96        | 29    |
| 1     | 34    | 25     | 53              | 16    | 56        | 17    |
| 2     | 5     | 5      | 376             | 115   | 376       | 115   |
| 2     | 7     | 4      | 480             | 146   | 480       | 146   |
| 2     | 7     | 5      | 400             | 122   | 400       | 122   |
| 2     | 9     | 7      | 229             | 70    | 229       | 70    |
| 2     | 12    | 9      | 85              | 26    | 85        | 26    |
| 2     | 16    | 10     | 53              | 16    | 56        | 17    |
| 3     | 5     | 5      | 119             | 36    | 125       | 38    |
| 3     | 7     | 4      | 265             | 81    | 265       | 81    |
| 3     | 7     | 5      | 221             | 67    | 221       | 67    |
| 3     | 9     | 7      | 53              | 16    | 121       | 37    |
| 4     | 5     | 5      | 85              | 26    | 85        | 26    |
| 4     | 7     | 4      | 64              | 20    | 67        | 20    |
| 4     | 7     | 5      | 53              | 16    | 56        | 17    |
| 5     | 5     | 5      | 53              | 16    | 56        | 17    |

Tabell A-7: Linjehastigheter

| Linje | Høyde | Bredde | UHS Kal hastigheter |       |
|-------|-------|--------|---------------------|-------|
| Modus |       |        | 50 mikron           |       |
|       |       |        | ft/min              | m/min |
| 1     | 5     | 5      | 1338                | 423   |
| 1     | 5     | 5      | 1190                | 363   |
| 1+    | 7     | 4      | 1111                | 339   |
| 1     | 7     | 5      | 925                 | 282   |
| 1*    | 16    | 10     | 396                 | 121   |
| 1     | 16    | 10     | 260                 | 79    |
| 2     | 5     | 5      | 694                 | 212   |
| 2*+   | 7     | 4      | 625                 | 191   |
| 2*    | 7     | 5      | 520                 | 158   |
| 2     | 9     | 7      | 297                 | 91    |
| 3*    | 5     | 5      | 490                 | 149   |
| 3*+   | 7     | 4      | 434                 | 132   |
| 3*    | 7     | 5      | 362                 | 110   |

Tabell A-8: UHS Linjehastigheter – 50 mikron

*Merk:* \* angir høyhastighets linjemodus.

*Merk:* <sup>+</sup> *angir hastighet på 50 dpi.* 

| Linje | Høyde | Bredde | UHS Kal hastigheter |       |
|-------|-------|--------|---------------------|-------|
| Modus |       |        | 40 mikron           |       |
|       |       |        | ft/min              | m/min |
| 1+    | 5     | 4      | 1,095               | 334   |
| 1     | 5     | 5      | 952                 | 290   |
| 1+    | 7     | 4      | 851                 | 259   |
| 1     | 7     | 5      | 709                 | 261   |
| 1     | 9     | 7      | 580                 | 177   |
| 1     | 12    | 9      | 456                 | 139   |
| 1     | 16    | 10     | 231                 | 70    |
| 1     | 24    | 16     | 65                  | 20    |
| 2+    | 5     | 4      | 403                 | 123   |
| 2     | 5     | 5      | 336                 | 102   |
| 2+    | 7     | 4      | 283                 | 86    |
| 2     | 7     | 5      | 236                 | 72    |
| 2     | 9     | 7      | 129                 | 39    |
| 3*+   | 5     | 4      | 232                 | 71    |
| 3*    | 5     | 5      | 193                 | 59    |
| 3*+   | 7     | 4      | 159                 | 48    |
| 3*    | 7     | 5      | 133                 | 41    |

*Merk:* Linjehastigheter oppført i Tabell A-9 gjelder bare ved 90 dpi med mindre annet er angitt.

Tabela A-9: UHS Linjehastigheter – 40 mikron

Merk: \*\*Rastere avhenger av hastighet

*Merk:* <sup>+</sup> *angir hastighet på 75 dpi.* 

# Strekkodespesifikasjoner

De tilgjengelige strekkodetypene vises på Tabell A-10.

*Merk:* Strekkodespesifikasjon og Datamatrise finnes i Tabell A-10 og Tabell A-11. Strekkoder skrives med enkel linjehastighet på høyde valgt ved 60 dpi og 90 dpi.

| Strekkodetype                        |
|--------------------------------------|
| UPCA                                 |
| UPCE                                 |
| EAN8                                 |
| EAN13                                |
| Kode 128 (A, B og C)                 |
| UCC/EAN 128                          |
| 2 av 5I                              |
| Kode 39                              |
| 2D Data Matrix                       |
| 2D-Data Matrix<br>rektangulær (*GS1) |
| QR Kode <sup>+</sup>                 |

Tabell A-10: Strekkodematrise

*Merk:* <sup>+</sup> UHS bare.

| Data Matrix |
|-------------|
| 10 x 10     |
| 12 x 12     |
| 14 x 14     |
| 16 x 16     |
| 18 x 18     |
| 20 x 20     |
| 22 x 22     |
| 24 x 24     |

Tabell A-11: Data Matrix kodestørrelser

| Data Matrix |
|-------------|
| 26 x 26     |
| 32 x 32     |
| 8 x 18      |
| 8 x 32      |
| 12 x 26     |
| 12 x 36     |
| 16 x 36     |
| 16 x 48     |

Tabell A-11: Data Matrix kodestørrelser (Continued)

*Merk:* 60 mikron dyse anbefales for å skrive datamatrisekoder ved 16 høyde eller høyere.

# Glossar

#### Tegnsett

Tegnsettene en en kombinasjon av tall og forskjellige språkalfabeter og spesielle teksttegn som er programmert i skriveren.

#### Ladning

Den elektriske ladningen som sendes til de små blekkdråpene. Graden av ladning som sendes avhenger av hvilket bestemmelsessted dråpen skal ha på substratet.

#### CIJ

I CIJ-teknologien brytes en kontinuerlig blekkstrøm opp i små blekkdråper. Disse blekkdråpene avbøyes for å danne tegn og bilder på substratet.

#### Renstart

Renstart er en skriverstartsekvens som fjerner blekksøl og sprut under oppstarten. Oppstartsekvensen brukes hvis det før ble brukt renstopp for å stanse utskriften.

#### Renstopp

Renstopp-funksjonen gir tilstrekkelig tid til fjerning av blekk fra manifolden og dysen før blekkstrålen stopper. Denne handlingen hindrer avleiringer av blekk på skrivehodet. En ren skriver drives korrekt i lange perioder.

#### Avbøyningsplate

Avbøyningsplaten skaper et høyspentfelt i skrivehodet. Høyspentfeltet avbøyer små blekkdråper for skriving. Du kan endre spenningen på avbøyningsplaten for å styre tegnhøyden.

#### Returrør

Blekket som ikke brukes i skrivehodet returnerer gjennom Rerurrøret.

#### Ikon

Et grafisk symbol som brukes til å vise en skriver- eller feiltilstand.

#### LCD

LCD er et tynt, flatt display som består av et større antall flerfarge- eller enfarge-piksler stilt opp foran en lyskilde eller en reflektor.

#### LED

LED er en halvlederkomponent som sender ut synlig lys når det går en elektrisk strøm gjennom den.

#### Meldingsvalg

Metoden for valg av meldingen fra en ytre kilde og ikke fra det numeriske tastaturet. Ytre kilder, som den programmerbare logiske styringen (PLS) eller en bryterboks.

#### Dyse

Blekk sendes til dyse-enheten og trykkes ut gjennom en liten åpning. Dyse-enheten settes i vibrasjon, slik at blekkstrålen brytes opp til en kontinuerlig strøm av små blekkdråper.

#### Parametere

Innstillingene som settes på meldingen som skrives ut. For eksempel, tekstbredden.

#### Fasing

Mikroprosessorens styringssystem for skriveren overvåker dataene fra fasedetektoren. Disse dataene sikrer at det skjer synkronisering mellom ladningen av små blekkdråper og hvordan de brytes opp.

#### Fotocelle

En lysaktivert bryter som detekterer at produktet er tilstede for oppstart av utskrift.

#### Produktforsinkelse

Produktforsinkelse er tiden fra da fotocellen aktiveres og meldingen begynner utskriften.

#### Hurtigstart

Hurtigstart brukes hvis maskinen slås av i mindre enn 30 minutter. Denne startmodusen til skriveren brukes når dysen ikke skylles.

#### Hurtigstopp

Hurtigstopp brukes hvis maskinen skal være slått av i mindre enn 30 minutter. Denne type stoppmodus for skriveren brukes når dysen er full av blekk.

#### **RS-232**

En seriell datakommunikasjonsstandard som muliggjør kommunikasjon mellom skriveren og andre apparater.

#### Satellitter

Små ekstra blekkdråper i blekkstrømmen som forårsakes av feil modulasjonsinnstillinger.

#### Pulsgiver

En innretning som oppfanger fartsendringer i produktet slik at skriveren kan justere skrivebredden.

#### Substrat

Produktoverflaten hvor skrivingen foregår.

#### Brukerfelt

Et brukerfelt settes inn i en melding. Brukerfeltet kopieres bare inn i meldingen under skriveoperasjonen, slik at brukerfeltet omfatter de nye oppdateringene. (For eksempel, utløpsdato).

#### Ventil

Den hydrauliske delen i skriveren Videojet 1620/1620 UHS som styrer blekkstrømmen inne i skriveren.

#### Rengjøringsvæske (Washdown)k

Rengjøringsvæsken som renser skrivehodet og fjerner alle avleiringer av blekk.

#### WYSIWYG

WYSIWYG er en akronym for "What You See Is What You Get" (det du ser er det du får), som brukes i datasystemer for å beskrive et system hvor innholdet som vises mens du redigerer er mest mulig likt det endelige resultatet (i dette tilfellet, tegn og bilder som skrives på substratet).